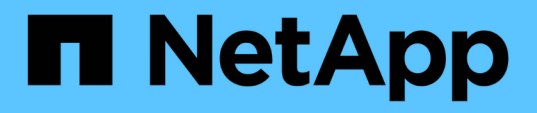

# **SnapCenter Plug-in for VMware vSphere** 5.0のドキュメント

SnapCenter Plug-in for VMware vSphere

NetApp January 31, 2025

This PDF was generated from https://docs.netapp.com/ja-jp/sc-plugin-vmware-vsphere-50/index.html on January 31, 2025. Always check docs.netapp.com for the latest.

# 目次

| SnapCenter Plug-in for VMware vSphere 5.0のドキュメント         | 1  |
|----------------------------------------------------------|----|
| リリースノート                                                  | 2  |
| 概念                                                       | 3  |
| 製品概要                                                     | 3  |
| 各種SnapCenter GUIの概要                                      | 4  |
| ライセンス                                                    | 5  |
| ロールベースアクセス制御(RBAC)                                       | 6  |
| SnapCenter Plug-in for VMware vSphereユーザ向けのRBACのタイプ      | 6  |
| SnapCenter Plug-in for VMware vSphereのONTAP RBAC機能       | 8  |
| SnapCenter Plug-in for VMware vSphereに付属の事前定義されたロール      | 9  |
| SnapCenter Plug-in for VMware vSphere用にONTAP RBACを設定する方法 | 10 |
| はじめに・・・・・・・・・・・・・・・・・・・・・・・・・・・・・・・・・・・・                 | 12 |
| 導入の概要・・・・・・・・・・・・・・・・・・・・・・・・・・・・・・・・・・・・                | 12 |
| 既存ユーザ向けの導入ワークフロー・・・・・・・・・・・・・・・・・・・・・・・・・・・・・・・・・・・      | 12 |
| SCVの導入要件                                                 | 13 |
| Open Virtual Appliance(OVA;オープン仮想アプライアンス)のダウンロード         | 20 |
| SnapCenter Plug-in for VMware vSphereの導入                 | 21 |
| 導入後に必要な処理と問題                                             | 25 |
| SnapCenter VMware vSphere Clientにログインします。                | 27 |
| クイックスタート                                                 | 28 |
| 概要                                                       | 28 |
| SnapCenter Plug-in for VMware vSphereの導入                 | 28 |
| ストレージの追加                                                 | 30 |
| バックアップポリシーの作成                                            | 30 |
| リソースグループの作成・・・・・・・・・・・・・・・・・・・・・・・・・・・・・・・・・・・・          | 30 |
| 監視とレポート                                                  | 31 |
| ステータス情報の表示・・・・・・・・・・・・・・・・・・・・・・・・・・・・・・・・・・・・           | 31 |
| ジョブの監視・・・・・・・・・・・・・・・・・・・・・・・・・・・・・・・・・・・・               | 32 |
| ジョブログをダウンロード・・・・・・・・・・・・・・・・・・・・・・・・・・・・・・・・・・・・         | 33 |
| レポートへのアクセス                                               | 34 |
| SnapCenter Plug-in for VMware vSphere GUIからのサポートバンドルの生成  | 36 |
| メンテナンスコンソールからサポートバンドルを生成する                               | 37 |
| 監査ログ・・・・・・・・・・・・・・・・・・・・・・・・・・・・・・・・・・・・                 | 38 |
| ストレージの管理                                                 | 42 |
| ストレージの追加                                                 | 42 |
| ストレージシステムを管理する                                           | 44 |
| 設定されているストレージタイムアウトを変更する                                  | 46 |
| データの保護・・・・・・・・・・・・・・・・・・・・・・・・・・・・・・・・・・・・               | 47 |
| データ保護のワークフロー                                             | 47 |

| VMとデータストアのバックアップの表示・・・・・・・・・・・・・・・・・・・・・・・・・・・・・・・・・・・・                | 48  |
|------------------------------------------------------------------------|-----|
| VMとデータストアのバックアップポリシーの作成・・・・・・・・・・・・・・・・・・・・・・・・・・・・・・・・・・・・            | 49  |
| リソースグループの作成・・・・・・・・・・・・・・・・・・・・・・・・・・・・・・・・・・・・                        | 53  |
| プリスクリプトとポストスクリプト                                                       | 59  |
| 単一のVMまたはデータストアをリソースグループに追加する                                           | 62  |
| リソースグループへの複数のVMとデータストアの追加・・・・・・・・・・・・・・・・・・・・・・・・・・・・・・・・・・・・          | 63  |
| 名前が変更されたストレージのバックアップのリストア・・・・・・・・・・・・・・・・・・・・・・・・・・・・・・・・・・・・          | 64  |
| オンデマンドでリソースグループをバックアップ                                                 | 65  |
| SnapCenter Plug-in for VMware vSphere MySQLデータベースのバックアップ · · · · · · · | 65  |
| リソースグループの管理                                                            | 66  |
| ポリシーの管理                                                                | 68  |
| バックアップの管理                                                              | 69  |
| データストアのマウントとアンマウント                                                     | 72  |
| バックアップのマウント                                                            | 72  |
| バックアップのアンマウント                                                          | 73  |
| バックアップからのリストア・・・・・・・・・・・・・・・・・・・・・・・・・・・・・・・・・・・・                      | 74  |
| リストアの概要                                                                | 74  |
| リストア処理の実行方法・・・・・・・・・・・・・・・・・・・・・・・・・・・・・・・・・・・・                        | 74  |
| バックアップの検索・・・・・・・・・・・・・・・・・・・・・・・・・・・・・・・・・・・・                          | 76  |
| バックアップからのVMのリストア・・・・・・・・・・・・・・・・・・・・・・・・・・・・・・・・・・・・                   | 77  |
| 削除したVMをバックアップからリストア・・・・・・・・・・・・・・・・・・・・・・・・・・・・・・・・・・・・                | 79  |
| バックアップからのVMDKのリストア ·····                                               | 81  |
| MySQLデータベースの最新のバックアップをリストアする                                           | 82  |
| MySQLデータベースの特定のバックアップをリストアする                                           | 83  |
| VMDKの接続と接続解除                                                           | 84  |
| VMまたはVVOL VMへのVMDKの接続                                                  | 84  |
| 仮想ディスクの接続解除・・・・・・・・・・・・・・・・・・・・・・・・・・・・・・・・・・・・                        | 86  |
| ゲストファイルとフォルダのリストア・・・・・・・・・・・・・・・・・・・・・・・・・・・・・・・・・・・・                  | 87  |
| ワークフロー、前提条件、および制限事項・・・・・・・・・・・・・・・・・・・・・・・・・・・・・・・・・・・・                | 87  |
| VMDKからのゲストファイルとフォルダのリストア・・・・・・・・・・・・・・・・・・・・・・・・・・・・・・・・・・・・           | 89  |
| リストア処理用のプロキシVMのセットアップ........................                          | 92  |
| VMゲストファイルのリストア用のクレデンシャルの設定.........                                    | 93  |
| ゲストファイルリストアセッションの時間を延長する                                               | 95  |
| ゲストファイルのリストアシナリオ                                                       | 95  |
| SnapCenter Plug-in for VMware vSphereアプライアンスを管理します。                    |     |
| VMware vSphere Client Serviceを再起動します。                                  |     |
| メンテナンスコンソールへのアクセス                                                      |     |
| メンテナンスコンソールからSnapCenter VMware Plug-inのパスワードを変更する                      |     |
| 証明書の作成とインポート                                                           | 100 |
| vCenterからSnapCenter Plug-in for VMware vSphereの登録解除                    | 100 |
| SnapCenter Plug-in for VMware vSphereを無効にして有効にする                       | 101 |

| SnapCenter Plug-in for VMware vSphereの削除                                    | 102 |
|-----------------------------------------------------------------------------|-----|
| 構成の管理                                                                       | 103 |
| バックアップのタイムゾーンの変更                                                            | 103 |
| ログオン資格情報の変更・・・・・・・・・・・・・・・・・・・・・・・・・・・・・・・・・・・・                             | 104 |
| vCenterログオンクレデンシャルの変更                                                       | 105 |
| ネットワーク設定の変更・・・・・・・・・・・・・・・・・・・・・・・・・・・・・・・・・・・・                             | 106 |
| 設定のデフォルト値を変更します。                                                            | 107 |
| scbr.override構成ファイルを作成します。                                                  | 107 |
| オーバーライド可能なプロパティ・・・・・・・・・・・・・・・・・・・・・・・・・・・・・・・・・・・・                         | 107 |
| SnapCenter Plug-in for VMware vSphereのSSHの有効化                               | 112 |
| REST API                                                                    | 114 |
| 概要                                                                          | 114 |
| Swagger API Webページを使用したREST APIへのアクセス                                       | 115 |
| Storage VMを追加および変更するためのREST APIワークフロー · · · · · · · · · · · · · · · · · · · | 115 |
| リソースグループを作成および変更するためのREST APIワークフロー                                         | 116 |
| オンデマンドでバックアップするREST APIのワークフロー                                              | 117 |
| VMをリストアするためのREST APIのワークフロー・・・・・・・・・・・・・・・・・・・・・・・・・・・・・・・・・・・              | 118 |
| 削除したVMをリストアするためのREST APIワークフロー                                              | 119 |
| VMDKをリストアするためのREST APIのワークフロー                                               | 120 |
| VMDKを接続および接続解除するREST APIワークフロー                                              | 121 |
| REST APIワークフローによるデータストアのマウントとアンマウント                                         | 123 |
| ジョブのダウンロードとレポートの生成に使用するREST API                                             | 124 |
| 組み込みのスケジュールを変更するためのREST APIワークフロー・・・・・・・・・・・・・・・・・・・・・・・・・・・・・・・・・・・        | 125 |
| 停止したジョブを失敗としてマークするREST API                                                  | 126 |
| 監査ログを生成するREST API                                                           | 126 |
| アップグレード                                                                     | 128 |
| 以前のリリースのSnapCenter Plug-in for VMware vSphereからのアップグレード・・・・・・・・             | 128 |
| 同じリリースのSnapCenter Plug-in for VMware vSphereの新しいパッチにアップグレードする               | 130 |
| 同じリリースの新しいパッチにアップグレードしたあとに情報が表示されない......                                   | 130 |
| 法的通知                                                                        | 132 |
| 著作権                                                                         | 132 |
| 商標                                                                          | 132 |
| 特許                                                                          | 132 |
| プライバシーポリシー                                                                  | 132 |
| オープンソース                                                                     | 132 |

# **SnapCenter Plug-in for VMware vSphere 5.0**のド キュメント

リリースノート

リリースノートには、このリリースのSnapCenter Plug-in for VMware vSphereに関する 重要な情報(ライセンス要件、既知の問題、注意事項、制限事項など)が記載されてい ます。 およびドキュメントの更新または修正。詳細については、を参照してください。 "SnapCenter Plug-in for VMware vSphere 5.0リリースノート"

## 製品概要

SnapCenter Plug-in for VMware vSphereは、Linuxベースの仮想アプライアンスとして導入されます。

SnapCenter VMwareプラグインを使用すると、環境に次の機能が追加されます。

• VM整合性およびクラッシュ整合性のあるデータ保護処理がサポートされます。

vCenterでVMware vSphere Client GUIを使用して、VMware仮想マシン(従来のVMとVVOL VM )、VMDK、およびデータストアのすべてのバックアップとリストアの処理を実行できます。VVol VM (VVolデータストア内のVM)の場合は、crash-consistentバックアップのみがサポートされます。ま た、VMとVMDKをリストアしたり、ゲストOS上に存在するファイルとフォルダをリストアしたりするこ ともできます。

VM、VMDK、およびデータストアをバックアップする場合、プラグインではRDMはサポートされません。VMのバックアップジョブではRDMが無視されます。RDMをバックアップする必要がある場合は、SnapCenterアプリケーションベースのプラグインを使用する必要があります。

SnapCenter VMwareプラグインには、SnapCenter VMwareプラグインのメタデータを含むMySQLデータ ベースが含まれています。VM整合性およびクラッシュ整合性のあるデータ保護を実現するに は、SnapCenterサーバをインストールする必要はありません。

• アプリケーションと整合性のある(VMDK / RDM経由の)データ保護処理がサポートされます。

SnapCenter GUIと適切なSnapCenterアプリケーションプラグインを使用して、VM上のプライマリストレ ージとセカンダリストレージ上のデータベースとファイルシステムのすべてのバックアップ処理とリスト ア処理を実行できます。

SnapCenterは、SnapCenter VMwareプラグインを標準で活用して、VMDK、rawデバイスマッピング (RDM)、NFSデータストア上のすべてのデータ保護処理を実行します。仮想アプライアンスの導入後 は、vCenterとのやり取りがすべてプラグインで処理されます。SnapCenter VMwareプラグイン は、SnapCenterアプリケーションベースのすべてのプラグインをサポートしています。

SnapCenterでは、データベースとVMのシングルSnapshotを同時に作成することはできません。VMとデ ータベースのバックアップは、スケジュールを設定して個別に実行する必要があります。これにより、デ ータベースとVMが同じボリュームでホストされている場合でも、個別のSnapshotが作成されま す。SnapCenter GUIを使用してデータベースアプリケーションのバックアップのスケジュールを設定 し、VMware vSphere Client GUIを使用してVMとデータストアのバックアップのスケジュールを設定しま す。

• VMと整合性のあるSnapshotにはVMwareツールが必要

VMware toolsがインストールされて実行されていない場合、ファイルシステムは休止されず、crashconsistent Snapshotが作成されます。

SAN (VMFS)環境でのリストア処理には、VMware Storage vMotion が必要です

VMwareファイルシステム(VMFS)のリストアワークフローでは、VMware Storage vMotion機能を使用 します。Storage vMotionはvSphere Standardライセンスに含まれていますが、vSphere Essentialsまた はEssentials Plusライセンスでは使用できません。 NFS環境のほとんどのリストア処理では、ONTAPの標準機能(Single File SnapRestoreなど)が使用され、VMware Storage vMotionは必要ありません。

• VMware VVOL VMを設定するには、ONTAP Tools for VMware vSphereが必要です。

ONTAPツールを使用して、ONTAPおよびVMware Web ClientでVVOL用のストレージをプロビジョニング および設定します。

詳細については、を参照してください。 "VMware vSphere向けONTAPツール"

• SnapCenter VMwareプラグインは、Linux VMの仮想アプライアンスとして導入される

仮想アプライアンスはLinux VMとしてインストールする必要がありますが、SnapCenter VMwareプラグ インではWindowsベースとLinuxベースの両方のvCenterがサポートされます。SnapCenterは、このプラグ インを標準で使用します。ユーザの介入は必要ありません。vCenterと通信し、WindowsおよびLinuxの仮 想アプリケーションに対してデータ保護処理を実行するSnapCenterアプリケーションベースのプラグイン をサポートします。

これらの主要な機能に加えて、SnapCenter Plug-in for VMware vSphereでは、iSCSI、ファイバチャネル、FCoE、NFS 3.0および4.1経由のVMDK、VMFS 5.0および6.0経由のVMDKもサポートされます。

サポート対象のバージョンに関する最新情報については、NetApp Interoperability Matrix Tool<sup>^</sup>](IMT) を参照 して https://imt.netapp.com/matrix/imt.jsp?components=117018;&solution=1259&isHWU&src=IMT ください。

NFSプロトコルとESXiの詳細については、VMwareが提供するvSphere Storageのドキュメントを参照してください。

SnapCenterのデータ保護の詳細については、でSnapCenterプラグインのデータ保護に関する情報を参照して ください "SnapCenter のドキュメント"。

サポートされるアップグレードパスと移行パスについては、を参照して "SnapCenter Plug-in for VMware vSphere リリースノート"ください。

# 各種SnapCenter GUIの概要

SnapCenter環境では、適切なGUIを使用してデータ保護処理と管理処理を実行する必要 があります。

SnapCenter Plug-in for VMware vSphereは、他のSnapCenterプラグインとは異なるスタンドアロンプラグイ ンです。VM、VMDK、およびデータストアのすべてのバックアップ処理とリストア処理には、vCenter のVMware vSphere Client GUIを使用する必要があります。また、WebクライアントのGUIダッシュボードを 使用して、保護されているVMと保護されていないVMのリストを監視することもできます。バックアップ、リ ストア、ジョブ監視など、他のすべてのSnapCenterプラグイン(アプリケーションベースのプラグイン)処 理には、SnapCenter GUIを使用します。

VMとデータストアを保護するには、VMware vSphere Clientインターフェイスを使用します。Webクライアン トGUIは、ストレージシステム上でNetApp Snapshotテクノロジと統合されます。これにより、VMとデータ ストアを数秒でバックアップし、ESXiホストをオフラインにすることなくVMをリストアできます。

また、SnapCenter VMwareプラグインで管理操作を実行するための管理GUIも用意されています。

次の表に、SnapCenter GUIで実行される処理を示します。

| 使用する <b>GUI</b>                               | 実行する処理                                                                                                    | バックアップへのアクセス                                           |
|-----------------------------------------------|----------------------------------------------------------------------------------------------------|--------------------------------------------------------|
| SnapCenter vSphereクライアン<br>トGUI               | VM およびデータストアバックアッ<br>プ VMDK を接続し、データストア<br>マウントを接続解除して、 VM お<br>よび VMDK リストアゲストファイ<br>ルおよびフォルダのリストアをア<br>ンマウントします        | VMware vSphere Client GUIを使用<br>したVMとデータストアのバックア<br>ップ |
| SnapCenter GUI                                | VM上のデータベースとアプリケー<br>ションのバックアップとリストア<br>(Microsoft SQL Server、Microsoft<br>Exchange、Oracleのデータベース<br>の保護など)データベースクロー<br>ン | バックアップはSnapCenter GUIを<br>使用して実行されます。                  |
| SnapCenter Plug-in for VMware<br>vSphere管理GUI | ネットワーク設定の変更サポート<br>バンドルの生成 NTP サーバ設定の<br>変更プラグインを無効 / 有効にしま<br>す                                                         | N/A                                                    |
| vCenter GUI                                   | vCenter Active Directory ユーザに<br>SCV ロールを追加するユーザまた<br>はグループにリソースアクセスを<br>追加する                                            | N/A                                                    |

VM整合性のあるバックアップおよびリストア処理には、VMware vSphere Client GUIを使用する必要がありま す。データストアのマウントや名前変更など、一部の処理はVMwareツールを使用して実行できますが、それ らの処理はSnapCenterリポジトリに登録されず、認識されません。

SnapCenterでは、データベースとVMのシングルSnapshotを同時に作成することはできません。VMとデータ ベースのバックアップは、スケジュールを設定して個別に実行する必要があります。そのため、データベース とVMが同じボリュームでホストされている場合でも、個別のSnapshotが作成されます。アプリケーションベ ースのバックアップはSnapCenter GUIを使用してスケジュール設定する必要があります。VM整合性バックア ップはVMware vSphere Client GUIを使用してスケジュール設定する必要があります。

# ライセンス

次のストレージシステムを使用している場合、SnapCenter Plug-in for VMware vSphere は無償の製品です。

- FAS
- AFF
- Cloud Volumes ONTAP
- ONTAP Select
- ASA

セカンダリデスティネーションにSnapCenter Standardライセンスを追加することを推奨しますが、必須では ありません。セカンダリシステムで SnapCenter 標準ライセンスが有効になっていないと、フェイルオーバー 処理の実行後に SnapCenter を使用できません。ただし、マウントおよび接続処理を実行するには、セカンダ リストレージにFlexCloneライセンスが必要です。リストア処理を実行するにはSnapRestoreライセンスが必 要です。

# ロールベースアクセス制御(RBAC)

SnapCenter Plug-in for VMware vSphereは、仮想化されたリソースを管理するためのRBACを強化します。このプラグインでは、vCenter Server RBACとData ONTAPRBACの両方がサポートされています。

SnapCenterおよびONTAP RBACは、SnapCenterサーバのアプリケーション整合性(VMDK経由のアプリケー ション整合性)ジョブにのみ適用されます。SnapCenter VMwareプラグインを使用してSnapCenterのアプリ ケーション整合性ジョブをサポートする場合は、SnapCenterAdminロールを割り当てる必要がありま す。SnapCenterAdminロールの権限を変更することはできません。

SnapCenter VMwareプラグインには、事前定義されたvCenterロールが付属しています。SnapCenterの処理 を実行するには、vCenter GUIを使用してvCenter Active Directoryユーザにこれらのロールを追加する必要が あります。

ロールの作成と変更、ユーザへのリソースアクセスの追加はいつでも実行できます。ただし、SnapCenter VMwareプラグインを初めてセットアップする場合は、少なくともActive Directoryのユーザまたはグループを ロールに追加してから、それらのユーザまたはグループにリソースアクセスを追加する必要があります。

# **SnapCenter Plug-in for VMware vSphere**ユーザ向けの**RBAC**のタイプ

SnapCenter Plug-in for VMware vSphereを使用している場合は、vCenter ServerによってさらにレベルのRBACが提供されます。このプラグインでは、vCenter Server RBACとONTAP RBACの両方がサポートされています。

#### vCenter Server RBAC

このセキュリティメカニズムは、SnapCenter VMwareプラグインで実行されるすべてのジョブに適用されま す。ジョブには、VM整合性、VMクラッシュ整合性、SnapCenterサーバアプリケーション整合性(VMDK経 由のアプリケーション)ジョブが含まれます。このレベルのRBACは、仮想マシン(VM)やデータストアな どのvSphereオブジェクトに対してSnapCenter VMwareプラグインタスクを実行するvSphereユーザの権限を 制限します。

SnapCenter VMwareプラグイン環境では、vCenterでのSnapCenter処理用に次のロールが作成されます。

SCV Administrator SCV Backup SCV Guest File Restore SCV Restore SCV View

vSphere管理者は、次の手順でvCenter Server RBACを設定します。

- ルートオブジェクト(ルートフォルダとも呼ばれます)に対するvCenter Serverアクセス許可を設定します。その後、アクセス許可が不要な子エンティティのアクセスを禁止することでセキュリティを強化できます。
- Active DirectoryユーザにSCVロールを割り当てます。

少なくとも、すべてのユーザがvCenterオブジェクトを表示できる必要があります。この権限がないと、 ユーザはVMware vSphere Client GUIにアクセスできません。

#### **ONTAP RBAC**

このセキュリティメカニズムは、SnapCenterサーバのアプリケーション整合性(VMDK経由のアプリケーシ ョン整合性)ジョブにのみ適用されます。このレベルでは、特定のストレージシステムに対して、データスト アのストレージのバックアップなど、特定のストレージ処理をSnapCenterで実行する権限が制限されます。

ONTAPおよびSnapCenter RBACを設定するには、次のワークフローを使用します。

- 1. ストレージ管理者が、必要な権限を持つロールをStorage VM上に作成します。
- 2. 次に、ストレージ管理者がそのロールをストレージユーザに割り当てます。
- 3. SnapCenter管理者は、そのストレージユーザ名を使用してSnapCenterサーバにStorage VMを追加します。
- 4. 次に、 SnapCenter 管理者が SnapCenter ユーザにロールを割り当てます。

RBAC権限の検証ワークフロー

次の図に、RBAC権限(vCenterとONTAPの両方)の検証ワークフローの概要を示します。

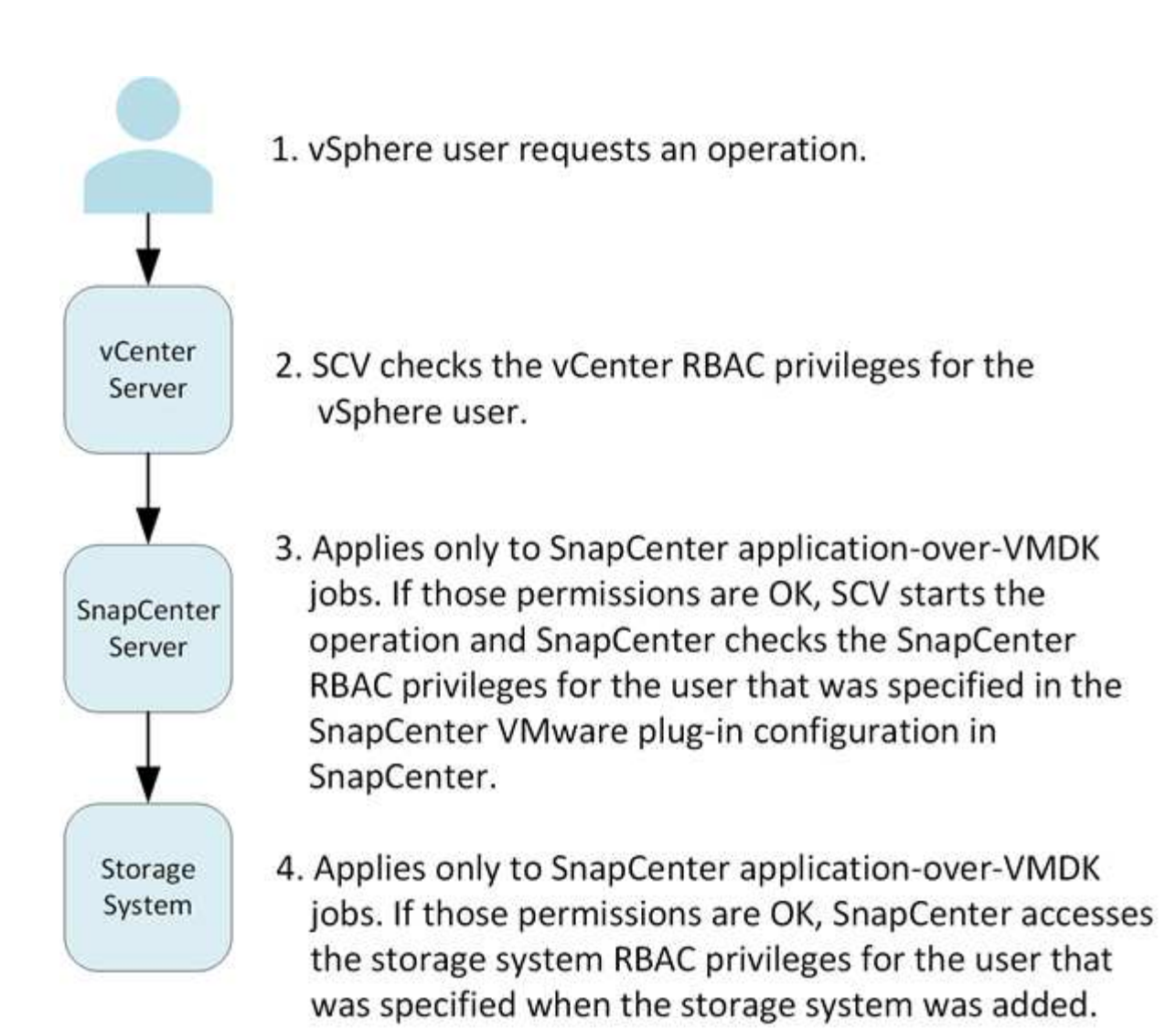

\*SCV=SnapCenter Plug-in for VMware vSphere

# SnapCenter Plug-in for VMware vSphereのONTAP RBAC機能

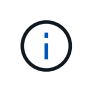

ONTAP RBACは、SnapCenterサーバのアプリケーション整合性(VMDK経由のアプリケーション整合性)ジョブにのみ適用されます。

ONTAPのRole-Based Access Control(RBAC;ロールベースアクセス制御)を使用する と、特定のストレージシステムへのアクセスと、それらのストレージシステムでユーザ が実行できる操作を制御できます。SnapCenter VMwareプラグインは、vCenter Server RBAC、SnapCenter RBAC(アプリケーションベースの処理をサポートするために必要 な場合)、およびONTAP RBACと連携して、特定のストレージシステムのオブジェクト に対して特定のユーザが実行できるSnapCenterタスクを決定します。

SnapCenterでは、設定したクレデンシャル(ユーザ名とパスワード)を使用して各ストレージシステムを認 証し、そのストレージシステムで実行できる処理を決定します。SnapCenter VMwareプラグインは、ストレ ージシステムごとに1セットのクレデンシャルを使用します。このクレデンシャルに基づいて、そのストレー ジシステムで実行できるすべてのタスクが決まります。つまり、このクレデンシャルは SnapCenter のクレデ ンシャルであり、個々の SnapCenter ユーザに対するものではありません。

ONTAP RBAC は、ストレージシステムへのアクセス、および VM のバックアップなどのストレージに関連す る SnapCenter タスクの実行にのみ適用されます。特定のストレージシステムに対する適切なONTAP RBAC 権限がないと、そのストレージシステムでホストされているvSphereオブジェクトに対してタスクを実行する ことはできません。

各ストレージシステムには、一連のONTAP権限が関連付けられます。

ONTAP RBACとvCenter Server RBACの両方を使用すると、次のようなメリットがあります。

・セキュリティ

どのユーザがどのタスクを実行できるかを、vCenter Serverオブジェクトレベルとストレージシステムレベルの両方で制御できます。

• 監查情報

多くの場合、 SnapCenter はストレージシステムについての監査証跡を提供します。これにより、ストレ ージに対して変更を行った vCenter ユーザまでさかのぼってイベントを追跡できます。

・ 使いやすさ

コントローラのクレデンシャルを一元的に管理できます。

# SnapCenter Plug-in for VMware vSphereに付属の事前定義されたロール

vCenter Server RBACの使用を簡易化するために、SnapCenter VMwareプラグインに は、ユーザによるSnapCenterタスクの実行を可能にする一連の事前定義されたロールが 用意されています。また、タスクの実行を制限し、 SnapCenter 情報の表示のみを許可 する読み取り専用ロールもあります。

事前定義されたロールには、タスクを正しく完了するために必要なSnapCenter固有の権限とvCenter Server標 準の権限の両方が含まれています。また、サポートされるすべてのバージョンのvCenter Serverで必要な権限 がロールに設定されています。

管理者は、これらのロールを適切なユーザに割り当てることができます。

これらのロールは、vCenter Web Client Serviceの再起動やインストールの変更を行うたびに、SnapCenter VMwareプラグインによってデフォルト値(初期セットの権限)に戻ります。SnapCenter VMwareプラグイン をアップグレードすると、事前定義されたロールがそのバージョンのプラグインで使用できるように自動的に アップグレードされます。

次の表に示すように、 vCenter GUI で事前定義されたロールを表示するには、 \* メニュー > 管理 > ロール \* をクリックします。

| ロール                    | 説明                                                                                                    |
|------------------------|----------------------------------------------------------------------------------------------------|
| SCV管理者                 | すべての SnapCenter Plug-in for VMware vSphere タ<br>スクを実行するために必要な vCenter Server 標準の<br>権限と SnapCenter 固有の権限がすべて含まれていま<br>す。                                                                                    |
| SCV バックアップ             | vSphere オブジェクト(仮想マシンおよびデータスト<br>ア)のバックアップに必要な vCenter Server 標準の<br>権限と SnapCenter 固有の権限がすべて含まれていま<br>す。また、ユーザはconfigure権限にもアクセスでき<br>ます。バックアップからリストアすることはできませ<br>ん。                                        |
| SCVゲストファイルのリストア        | ゲストのファイルとフォルダのリストアに必要<br>なvCenter Server標準の権限とSnapCenter固有の権限<br>がすべて含まれています。VMまたはVMDKをリスト<br>アすることはできません。                                                                                                  |
| SCV Restore (SCV リストア) | SnapCenter VMwareプラグインを使用してバックア<br>ップしたvSphereオブジェクトのリストア、およびゲ<br>ストファイルとフォルダのリストアに必要なvCenter<br>Server標準の権限とSnapCenter固有の権限がすべて<br>含まれています。また、ユーザはconfigure権限にも<br>アクセスできます。vSphereオブジェクトはバックア<br>ップできません。 |
| SCVビュー                 | すべてのSnapCenter VMwareプラグインのバックア<br>ップ、リソースグループ、およびポリシーへの読み取<br>り専用アクセスが許可されます。                                                                                                    |

# SnapCenter Plug-in for VMware vSphere用にONTAP RBAC を設定する方法

ONTAP RBACは、SnapCenterサーバのアプリケーション整合性(VMDK経由のアプリケーション整合性)ジョブにのみ適用されます。

SnapCenter Plug-in for VMware(SCV)5.0以降では、SCVへのカスタマイズされたロールベー スアクセスを持つすべてのONTAPユーザに対して、HTTPおよびONTAPIタイプのアプリケーシ ョンをユーザのログイン方法として追加する必要があります。これらのアプリケーションにア クセスできないと、バックアップは失敗します。ONTAPユーザのログイン方法の変更を認識す るには、SCVサービスを再起動する必要があります。ログインアカウントの作成または変更に ついては、を参照してください "カンリシヤニンシヨウトRBACセツテイヨウノワアクシイト "。

SnapCenter VMwareプラグインでONTAP RBACを使用する場合は、ストレージ システムでONTAP RBACを 設定する必要があります。ONTAP内から次のタスクを実行する必要があります。

・ロールを1つ作成します。

"カンリシヤニンショウトRBAC"

・ONTAPで、ロールのユーザ名とパスワード(ストレージシステムクレデンシャル)を作成します。

 $(\mathbf{i})$ 

このストレージ システム クレデンシャルは、SnapCenter VMwareプラグイン用にストレージ システムを 設定するために必要です。これを行うには、プラグインでクレデンシャルを入力します。これらのクレデ ンシャルを使用してストレージ システムにログインするたびに、クレデンシャルの作成時にONTAPで設 定したSnapCenter機能が表示されます。

管理者ログインまたは root ログインを使用すればすべての SnapCenter タスクにアクセスすることができま すが、 ONTAP の RBAC 機能を使用して、権限を制限したカスタムアカウントをいくつか作成することを推 奨します。

詳細については、を参照してください "必要な最小ONTAP権限"。

# はじめに

## 導入の概要

SnapCenterの機能を使用して仮想マシン上のVM、データストア、アプリケーションと 整合性のあるデータベースを保護するには、SnapCenter Plug-in for VMware vSphereを 導入する必要があります。

既存のSnapCenterユーザは、新しいSnapCenterユーザとは別の導入ワークフローを使用する必要があります。

## 既存ユーザ向けの導入ワークフロー

SnapCenterユーザでSnapCenterバックアップを作成している場合は、次のワークフロ ーを使用して作業を開始してください。

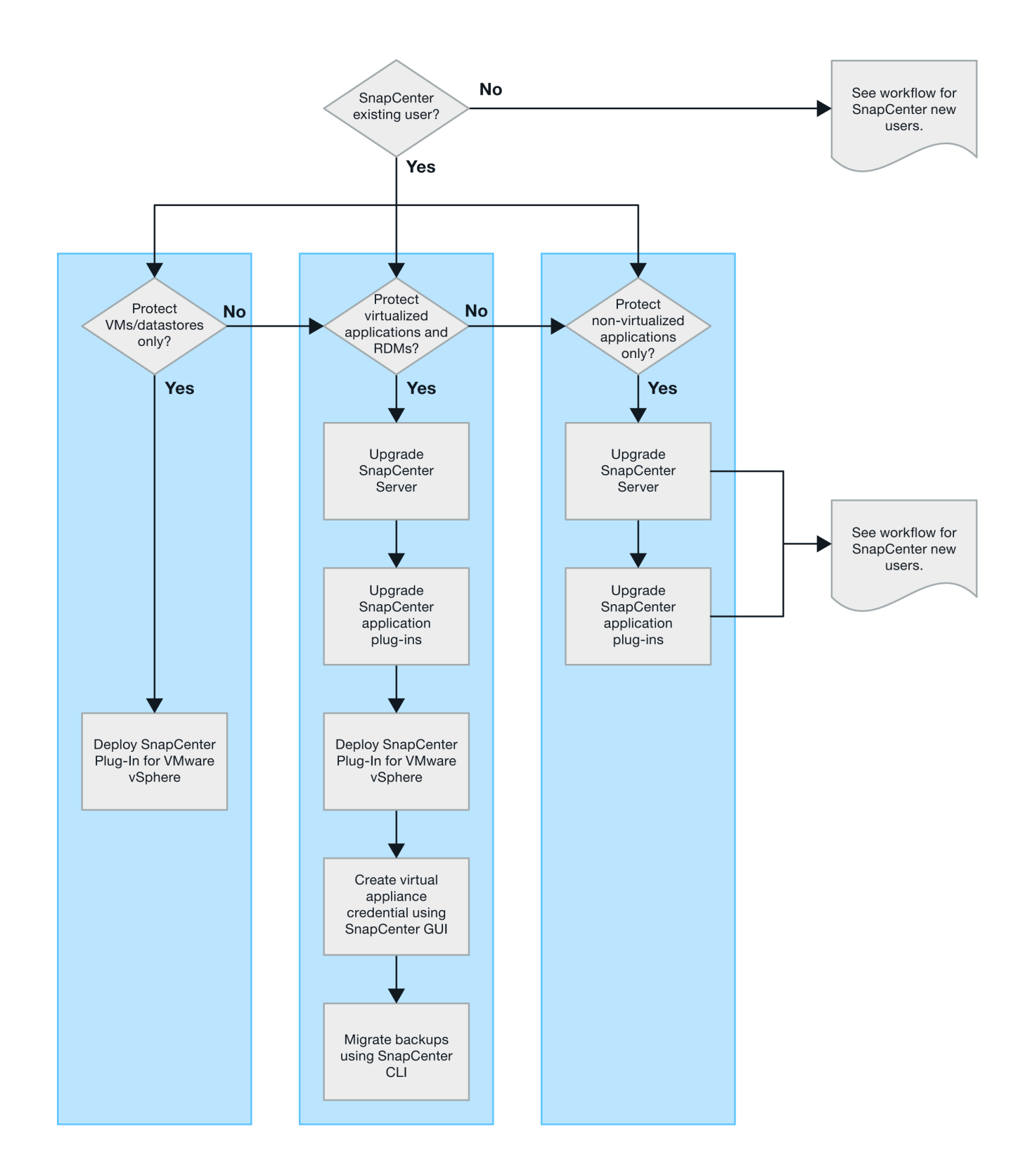

## SCVの導入要件

#### 導入の計画と要件

仮想アプライアンスを導入する前に、導入要件を確認しておく必要があります。導入要

件を次の表に示します。

ホストの要件

SnapCenter Plug-in for VMware vSphere(SCV)の導入を開始する前に、ホストの要件を確認しておく必要があります。

- SnapCenter VMwareプラグインは、プラグインを使用してWindowsシステムとLinuxシステムのどちらの データを保護するかに関係なく、Linux VMとして導入されます。
- vCenter ServerにSnapCenter VMwareプラグインを導入する必要があります。

バックアップ スケジュールは、SnapCenter VMwareプラグインが導入されているタイムゾーンで実行さ れます。vCenterは、vCenterが配置されているタイムゾーンでデータをレポートします。そのた め、SnapCenter VMwareプラグインとvCenterが異なるタイムゾーンにある場合は、SnapCenter VMware プラグインのダッシュボードのデータがレポートのデータと異なることがあります。

•名前と特殊文字が含まれるフォルダにはSnapCenter VMwareプラグインを導入しないでください。

フォルダ名には、\$!@#%^&()\_+ {}';、\*?"<>|という特殊文字は使用できません

- vCenter Serverごとに、固有のSnapCenter VMwareプラグインインスタンスを個別に導入して登録する必要があります。
  - <sup>。</sup>各vCenter Serverは、リンクモードかどうかに関係なく、SnapCenter VMwareプラグインの個別のイ ンスタンスとペアリングする必要があります。
  - <sup>。</sup>SnapCenter VMwareプラグインの各インスタンスを個別のLinux VMとして導入する必要があります。

たとえば、6つの異なるvCenter Serverインスタンスからバックアップを実行する場合は、6つのホストにSnapCenter VMwareプラグインを導入し、各vCenter ServerをSnapCenter VMwareプラグインの 固有のインスタンスとペアリングする必要があります。

 VVOL VM (VMware VVOLデータストア上のVM)を保護するには、最初にONTAP tools for VMware vSphereを導入する必要があります。ONTAP toolsは、ONTAPおよびVMware WebクライアントでVVOL 用のストレージをプロビジョニングおよび設定します。

詳細については、を参照してください。 "VMware vSphere向けONTAPツール"

サポートされているONTAP toolsのバージョンの最新情報については、を参照して "NetApp Interoperability Matrix Tool"ください。

- SnapCenter VMwareプラグインでは、Storage vMotionをサポートする仮想マシンの制限により、共有PCI デバイスまたはPCIeデバイス(NVIDIA Grid GPUなど)のサポートが制限されます。詳細については、ベ ンダーのドキュメント『VMware導入ガイド』を参照してください。
  - 。サポート内容:

リソースグループの作成

VMの整合性を伴わないバックアップの作成

すべてのVMDKがNFSデータストアにあり、プラグインでStorage vMotionを使用する必要がない場合の、VM全体のリストア

VMDKの接続と接続解除

データストアのマウントとアンマウント

ゲストファイルのリストア

<sup>。</sup>サポートされていないもの:

VM整合性を維持したバックアップの作成

VMFSデータストア上に1つ以上のVMDKがある場合のVM全体のリストア

• SnapCenter VMwareプラグインの制限事項の詳細については、を参照してください "SnapCenter Plug-in for VMware vSphere リリースノート"。

ライセンス要件

| 次のライセンスを提供する必要があります。 | ライセンス要件                                                                                                    |
|----------------------|----------------------------------------------------------------------------------------------------|
| ONTAP                | いずれか:SnapMirrorまたはSnapVault(関係のタイ<br>プに関係なくセカンダリデータ保護用)                                                                                                    |
| その他の製品               | vSphere Standard、Enterprise、またはEnterprise<br>Plusリストア処理(Storage vMotionを使用)を実行<br>するには、vSphereライセンスが必要です。vSphere<br>EssentialsまたはEssentials Plusライセンスに<br>は、Storage vMotionは含まれていません。 |
| プライマリデスティネーション       | SnapCenter Standard : VMware SnapRestore を介<br>したアプリケーションベースの保護を実行する場合に<br>必要: VMware の VM およびデータストアのみ<br>FlexClone のリストア処理を実行する場合に必要:<br>VMware の VM およびデータストアのみのマウント処<br>理と接続処理に使用  |
| セカンダリデスティネーション       | SnapCenter Standard : VMware FlexClone を介した<br>アプリケーションベースの保護のフェイルオーバー処<br>理に使用: VMware の VM およびデータストアのみ<br>でのマウント処理と接続処理に使用されます                                                      |

#### ソフトウェアのサポート

| 項目                 | サポートされるバージョン                                                                                           |
|--------------------|----------------------------------------------------------------------------------------------------|
| vCenter vSphere    | 7.0U1以上                                                                                                |
| ESXi               | 7.0U1以上                                                                                                |
| IPアドレス             | IPv4、IPv6                                                                                              |
| VMware TLS         | 1.2、1.3                                                                                                |
| SnapCenterサーバ上のTLS | 1.2、1.3 SnapCenter サーバでは、VMDKを介したア<br>プリケーションのデータ保護処理のために、これを使<br>用してSnapCenter VMwareプラグインと通信しま<br>す。 |

| 項目                                                        | サポートされるバージョン                                                                                                    |
|-----------------------------------------------------------|----------------------------------------------------------------------------------------------------|
| VMwareアプリケーションvStorage API for Array<br>Integration(VAAI) | SnapCenter Plug-in for VMware vSphereは、この設<br>定を使用してリストア処理のパフォーマンスを向上さ<br>せます。また、NFS環境でのパフォーマンスも向上し<br>ます。                                                         |
| VMware向けONTAPツール                                          | SnapCenter Plug-in for VMware vSphereは、このを<br>使用してVVolデータストア(VMwareの仮想ボリュー<br>ム)を管理します。サポートされているバージョンに<br>ついては、を参照してください "NetApp<br>Interoperability Matrix Tool"。 |

サポートされているバージョンの最新情報については、を参照して "NetApp Interoperability Matrix Tool"くだ さい。

スペースとサイジングの要件

| 項目                                                                          | 要件                 |
|-----------------------------------------------------------------------------|--------------------|
| オペレーティングシステム                                                                | Linux              |
| 最小CPU数                                                                      | 4コア                |
| 最小RAM                                                                       | 最小構成:12 GB推奨:16 GB |
| SnapCenter Plug-in for VMware vSphere、ロ<br>グ、MySQLデータベース用の最小ハードドライブス<br>ペース | 100 GB             |

接続とポートの要件

| ポートのタイプ                                   | 事前設定されたポート                                                                                                    |
|-------------------------------------------|----------------------------------------------------------------------------------------------------|
| VMware ESXi Serverのポート                    | 443(HTTPS)、双方向のゲストファイルリストア機<br>能では、このポートが使用されます。                                                                                                    |
| SnapCenter Plug-in for VMware vSphereのポート | <ul> <li>8144(HTTPS)。双方向のポートは、VMware<br/>vSphereクライアントとSnapCenter サーバからの通<br/>信に使用されます。8080 Bidirectional このポートは<br/>仮想アプライアンスの管理に使用されます。</li> <li>注:SnapCenterにSCVホストを追加するためのカス<br/>タムポートがサポートされています。</li> </ul> |
| VMware vSphere vCenter Serverのポート         | VVol VMを保護する場合は、ポート443を使用する必<br>要があります。                                                                                                    |
| ストレージクラスタまたはStorage VMポート                 | 443 ( HTTPS )、双方向 80 ( HTTP )、仮想アプ<br>ライアンスと Storage VM または Storage VM を含む<br>クラスタ間の通信に使用されるポート。                                                                                                    |

#### サポートされる構成

各プラグイン インスタンスでサポートされるvCenter Serverは1つだけです。リンク モードのvCenterがサポ

ートされます。次の図に示すように、複数のプラグインインスタンスで同じSnapCenterサーバをサポートで きます。

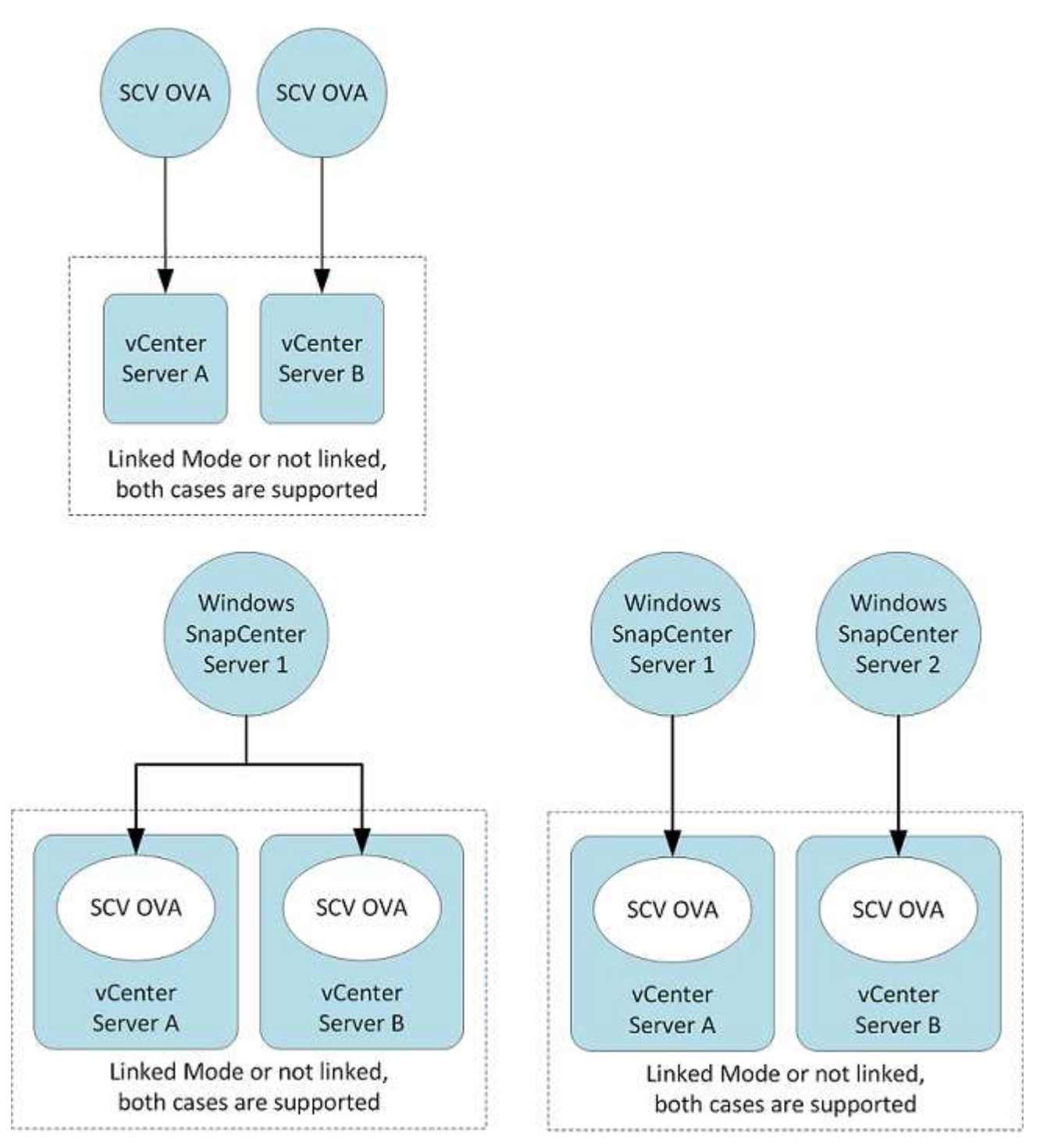

RBACケンケンノヒツヨウ

vCenter管理者アカウントには、次の表に示す必要なvCenter権限が必要です。

| この操作を実行するには                                                | 次の <b>vCenter</b> 権限が必要です |
|------------------------------------------------------------|---------------------------|
| vCenterでSnapCenter Plug-in for VMware vSphereを<br>導入して登録する | 拡張子:拡張子を登録します             |

| この操作を実行するには                                                                                           | 次の <b>vCenter</b> 権限が必要です                                                                                     |
|----------------------------------------------------------------------------------------------------|----------------------------------------------------------------------------------------------------|
| SnapCenter Plug-in for VMware vSphereをアップグ<br>レードまたは削除する                                              | エクステンション<br>・拡張機能の更新<br>・拡張機能の登録解除                                                                            |
| SnapCenterに登録されたvCenterクレデンシャルユー<br>ザアカウントに、SnapCenter Plug-in for VMware<br>vSphereへのユーザアクセスの検証を許可する | sessions.validate.session                                                                                     |
| ユーザにSnapCenter Plug-in for VMware vSphereへ<br>のアクセスを許可する                                              | SCV Administrator Backup SCV Guest File Restore<br>SCV Restore SCV View 権限が vCenter ルートで割り<br>当てられている必要があります。 |

#### AutoSupport

SnapCenter Plug-in for VMware vSphereは、プラグインのURLなど、使用状況を追跡するための最小限の情報を提供します。AutoSupportには、AutoSupportビューアに表示されるインストール済みプラグインの表が含まれています。

#### 必要なONTAP権限

必要な最小 ONTAP 権限は、データ保護に使用する SnapCenter プラグインによって異なります。

SnapCenter Plug-in for VMware(SCV)5.0以降では、SCVへのカスタマイズされたロールベー スアクセスを持つすべてのONTAPユーザに対して、HTTPおよびONTAPIタイプのアプリケーシ ョンをユーザのログイン方法として追加する必要があります。これらのアプリケーションにア クセスできないと、バックアップは失敗します。ONTAPユーザのログイン方法の変更を認識す るには、SCVサービスを再起動する必要があります。

必要な最小ONTAP権限

(i)

すべてのSnapCenterプラグインに必要な最小権限は次のとおりです。

フルアクセスコマンド: ONTAP 8.3 以降で必要な最小権限

cluster identity show の実行

event generate-autosupport-log

job history show job show job stop

lun lun create lun delete lun igroup add lun igroup create lun igroup delete lun igroup rename lun igroup rename lun igroup show lun mapping add-reporting-nodes lun mapping create lun mapping remove-reporting-nodes lun mapping show lun modify lun move-in-volume LUN offline LUN online lun persistent-reservation clear lun resize lun serial lun show をクリックします

snapmirror list-destinations snapmirror policy add-rule snapmirror policy modify -rule snapmirror policy show snapmirror restore snapmirror show -history snapmirror update snapmirror update-ls-set

バージョン

volume clone create volume clone show volume clone split start volume clone split stop volume create volume delete volume destroy volume file clone create volume file show -disk-usage volume offline volume online volume modify volume qtree create volume qtree delete volume qtree modify volume qtree show volume restrict volume show volume snapshot create volume snapshot delete volume snapshot modify volume snapshot restore volume snapshot restore -file volume snapshot show volume unmount

vserver cifs share create vserver cifs share create vserver cifs share delete vserver cifs shadowcopy show vserver cifs share show vserver cifs share show vserver cifs show vserver export-policy vserver export-policy vserver export-policy rule create vserver export-policy rule create vserver export-policy rule show vserver export-policy rule show vserver iscsi vserver iscsi v

#### 読み取り専用コマンド: ONTAP 8.3 以降で必要な最小権限

SVM SVMピア

( i

サポートされていないvServerコマンドに関する警告メッセージは無視してかまいません。

#### ONTAPに関するその他の情報

• ONTAP 8.2.xを実行している場合:

SnapCenter Plug-in for VMware vSphereの処理を実行するための適切な権限を割り当てるには、Storage VMにとしてログインする必要があります vsadmin。

• ONTAP 8.3以降を実行している場合:

またはとして、上記の表に記載されている最小限の権限を持つロールでログインする必要があります vsadmin。

- ユーザロールを作成および管理するには、クラスタ管理者である必要があります。ユーザをクラス タStorage VMまたはStorage VMに関連付けることができます。
- SnapMirrorビジネス継続性(SM-BC)機能を使用するには、ONTAP 9.12.1以降のバージョンが必要で す。
- ・ 改ざん防止スナップショット(TPS)機能を使用するには、次の手順を実行します。

<sup>。</sup>SANにはONTAP 9.13.1以降のバージョンが必要です。

<sup>。</sup>NFSにはONTAP 9.12.1以降のバージョンが必要です。

ONTAPバージョン9.11.1以降の場合、ONTAPクラスタとの通信にはREST APIを使用しま す。ONTAPユーザは、httpアプリケーションを有効にしておく必要があります。ただ し、ONTAP REST APIで問題が見つかった場合は、設定キー「force\_zapi」を使用して従来 のZAPIワークフローに切り替えることができます。設定APIを使用してこのキーを追加または 更新し、trueに設定する必要がある場合があります。技術情報の記事、を参照してください "RestAPIを使用してSCVの設定パラメータを編集する方法"。

<sup>(</sup>i)

#### 必要な最小限のvCenter権限

SnapCenter Plug-in for VMware vSphereの導入を開始する前に、最小限必要なvCenter権限があることを確認してください。

#### vCenter Adminロールに必要な権限

Datastore.PowerLocateSpace Datastore.Browse Datastore.Delete Datastore.FileManagement Datastore.Move Extension.Register Extensionの更新Host.Config.AdvancedConfig Host.Config.Resources Host.Config.Config.Settings Host.Config.Config.Storage VirtualVirtualVirtualVirtualVMHost.Local.CreateVM Host.Local.DeleteVM Network.ReconfigVM Network.Assign Resource.Assign Resource.Assign Resource.Assign Resource.Assign Resource.Assign Resource.Assign Resource.Config.VM Resource.Config.Config.Config.VM Resource.Config.VM Resource.Config.Datast.VM Resource.Config.Datast.Config.Datast.Datast.Datastoronymous仮想マシンの仮想マシンの仮想

#### SnapCenter Plug-in for VMware vCenterに固有の必要な権限

| * 特権 *                                                    | ラベル                |
|-----------------------------------------------------------|--------------------|
| netappscv.Guest.RestoreFile                               | ゲストファイルのリストア       |
| netappSCV.Recovery.MountUnMount                           | マウント/アンマウント        |
| netappSCV.Backup.DeleteBackupJob                          | リソースグループ/バックアップを削除 |
| netappscv.Configure.ConfigureStorageSystems.Delet<br>e    | ストレージシステムの削除       |
| netappSCV: 視聴する                                           | 視聴する               |
| netappscv.Recovery.RecoverVM                              | VMのリカバリ            |
| netappSCV.Configure.ConfigureStorageSystems.Add<br>Update | ストレージシステムを追加/変更    |
| netappscv.Backup.BackupNow                                | 今すぐバックアップ          |
| netappscv.Guest:設定                                        | ゲストの設定             |
| netappSCV.Configure.ConfigureSnapCenterServer             | SnapCenterサーバの設定   |
| netappSCV.Backup.BackupScheduled                          | リソースグループを作成        |

# **Open Virtual Appliance(OVA**;オープン仮想アプライアンス )のダウンロード

Open Virtual Appliance(OVA)をインストールする前に、vCenterに証明書を追加しま す。.tarファイルにはOVA証明書とEntrustルート証明書と中間証明書が含まれており、証 明書は証明書フォルダ内にあります。OVA環境は、VMware vCenter 7u1以上でサポート されます。 VMware vCenter 7.0.3以降のバージョンでは、Entrust証明書によって署名されたOVAは信頼されなくなりました。この問題を解決するには、次の手順を実行する必要があります。

手順

- 1. SnapCenter Plug-in for VMwareをダウンロードするには、次の手順を実行します。
  - 。NetAppサポートサイトにログインします( "https://mysupport.netapp.com/products/index.html")。
  - <sup>。</sup>製品のリストから、「 SnapCenter Plug-in for VMware vSphere \* 」を選択し、「最新リリースをダウ ンロード」ボタンをクリックします。
  - <sup>。</sup> SnapCenter Plug-in for VMware vSphereのファイルを任意の場所にダウンロードし.tar ます。
- 2. tarファイルの内容を展開します。tarファイルには、ovaフォルダとcertsフォルダが含まれています。certs フォルダには、Entrustルート証明書と中間証明書が含まれています。
- 3. vSphere ClientでvCenter Serverにログインします。
- 4. [管理]>[証明書]>[証明書の管理]に移動します。
- 5. の横にある[追加]\*をクリックします
  - <sup>。</sup>\_certs\_folderに移動します。
  - <sup>。</sup>Entrustルート証明書と中間証明書を選択します。
  - 。各証明書を一度に1つずつインストールします。
- 6. 証明書は\*信頼されたルート証明書\*の下のパネルに追加されます。証明書をインストールしたら、OVAを 検証して導入できます。

ダウンロードしたOVAが改ざんされていない場合は、「\* Publisher 」列に「 Trusted certificate \*」と表示されます。

## SnapCenter Plug-in for VMware vSphereの導入

SnapCenterの機能を使用して仮想マシン上のVM、データストア、アプリケーションと 整合性のあるデータベースを保護するには、SnapCenter Plug-in for VMware vSphereを 導入する必要があります。

開始する前に

このセクションでは、導入を開始する前に実行する必要があるすべてのアクションを示します。

( i ) 👘 OVA環境は、VMware vCenter 7u1以上でサポートされます。

- ・導入要件を確認しておく必要があります。
- ・サポートされているバージョンのvCenter Serverが実行されている必要があります。
- vCenter Server環境の設定とセットアップが完了している必要があります。
- SnapCenter VMwareプラグインVM用のESXiホストのセットアップが完了している必要があります。
- SnapCenter Plug-in for VMware vsphere.tarファイルをダウンロードしておく必要があります。
- vCenter Serverインスタンスのログイン認証の詳細を確認しておく必要があります。

<sup>(</sup>j)

- 有効な公開鍵ファイルと秘密鍵ファイルを持つ証明書が必要です。詳細については、セクションの記事を 参照してください "ストレージ証明書の管理"。
- vSphere Clientのすべてのブラウザセッションからログアウトして閉じておく必要があります。また、SnapCenter VMwareプラグインの導入時にブラウザキャッシュの問題が発生しないように、ブラウザキャッシュを削除しておく必要があります。
- vCenterでTransport Layer Security (TLS)を有効にしておく必要があります。VMwareのドキュメントを 参照してください。
- SnapCenter VMwareプラグインが導入されているvCenter以外のvCenterでバックアップを実行する場合 は、ESXiサーバ、SnapCenter VMwareプラグイン、および各vCenterを同時に同期する必要があります。
- VVOLデータストアのVMを保護するには、まずONTAP tools for VMware vSphereを導入する必要があります。ONTAP Tools for VMware vSphereバージョン9.10以降がサポートされます。ONTAP tools は、ONTAPおよびVMware Web Client上でストレージをプロビジョニングおよび設定します。

vCenterと同じタイムゾーンでSnapCenter VMwareプラグインを導入します。バックアップ スケジュール は、SnapCenter VMwareプラグインが導入されているタイムゾーンで実行されます。vCenterは、vCenterが 配置されているタイムゾーンでデータをレポートします。そのため、SnapCenter VMwareプラグイン とvCenterが異なるタイムゾーンにある場合は、SnapCenter VMwareプラグインのダッシュボードのデータが レポートのデータと異なることがあります。

#### 手順

- 1. VMware vCenter 7.0.3以降のバージョンの場合は、の手順に従って、 "Open Virtual Appliance (OVA;オ ープン仮想アプライアンス)のダウンロード" 証明書をvCenterにインポートします。
- 2. ブラウザで、VMware vSphere vCenterに移動します。

(i)

IPv6 HTML Webクライアントの場合は、ChromeまたはFirefoxを使用する必要がありま す。

- 3. VMware vCenter Single Sign-On \* ページにログインします。
- Navigator ペインで、データセンター、クラスタ、ホストなどの仮想マシンの有効な親オブジェクトであるインベントリオブジェクトを右クリックし、\* Deploy OVF Template \* を選択して VMware Deploy ウィザードを起動します。
- 5. .ovaファイルを含む.tarファイルをローカルシステムに展開します。[Select an OVF template\*]ページ で、.tar抽出フォルダ内のファイルの場所を指定します .ova 。
- 6.「\*次へ\*」をクリックします。
- 7. [名前とフォルダの選択 \*] ページで、 VM または vApp の一意の名前を入力し、導入場所を選択して、 [ 次へ \*]をクリックします。

この手順では、ファイルをvCenterにインポートする場所を指定し.tar ます。VMのデフォルト名は、選択したファイルの名前と同じ.ova です。デフォルトの名前を変更した場合は、各vCenter Server VMフォルダ内で一意の名前を選択します。

VMのデフォルトの導入場所は、ウィザードを開始したインベントリオブジェクトです。

- 8. [リソースの選択 \*] ページで、導入した VM テンプレートを実行するリソースを選択し、 [次へ \*] をクリックします。
- 9. [詳細の確認]ページで、テンプレートの詳細を確認し.tar、\*[次へ]\*をクリックします。

- 10. [ライセンス契約 \*] ページで、 [すべてのライセンス契約に同意します] のチェックボックスをオンにします。 \*
- 11. [\*ストレージの選択\*] ページで、導入した OVF テンプレートのファイルの保存場所と保存方法を定 義します。
  - a. VMDKのディスクフォーマットを選択します。
  - b. VMストレージポリシーを選択します。

このオプションは、デスティネーションリソースでストレージポリシーが有効になっている場合にの み使用できます。

c. 導入したOVAテンプレートを格納するデータストアを選択します。

構成ファイルと仮想ディスクファイルはデータストアに格納されます。

仮想マシンまたはvApp、および関連するすべての仮想ディスクファイルを格納できるサイズのデータスト アを選択します。

- 12. [ネットワークの選択 \*]ページで、次の操作を行います。
  - a. 送信元ネットワークを選択し、宛先ネットワークにマッピングします。

[Source Network]列には、OVAテンプレートで定義されているすべてのネットワークが表示されます。

b. [IP Allocation Settings] セクションで、必要な IP プロトコルを選択し、 [\*Next] をクリックします。

SnapCenter Plug-in for VMware vSphereは、1つのネットワークインターフェイスをサポートします。 複数のネットワークアダプタが必要な場合は、手動で設定する必要があります。を参照してください " 技術情報アーティクル: 「How to create additional network adapters"。

- 13. [テンプレートのカスタマイズ]ページで、次の操作を行います。
  - a. [\* Register to Existing vCenter\* (既存の vCenter に登録)] セクションで、仮想アプライアンスの vCenter 名と vCenter クレデンシャルを入力します。

[vCenter username(vCenterユーザー名)]フィールドに、の形式でユーザー名を入力し `domain\username`ます。

b. Create SCV credentials \* セクションにローカルクレデンシャルを入力します。

[**Username**] フィールドに、ローカルユーザ名を入力します。ドメインの詳細は入力しないでください。

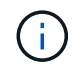

指定したユーザ名とパスワードをメモしておきます。あとでSnapCenter VMwareプラ グインの設定を変更する場合は、これらのクレデンシャルを使用する必要があります。

- C. maintユーザのクレデンシャルを入力します。
- d. [ ネットワークプロパティの設定 \*] に、ホスト名を入力します。
  - i. [\*IPv4 ネットワークプロパティの設定 \*] セクションで、 IPv4 アドレス、 IPv4 ネットマスク、 IPv4 ゲートウェイ、 IPv4 プライマリ DNS 、 IPv4 セカンダリ DNS などのネットワーク情報を入

力します。 および IPv4 検索ドメインを使用できます。

 ii. [\*IPv6 ネットワークプロパティの設定 \*] セクションで、 IPv6 アドレス、 IPv6 ネットマスク、 IPv6 ゲートウェイ、 IPv6 プライマリ DNS 、 IPv6 セカンダリ DNS などのネットワーク情報を入 力します。 および IPv6 検索ドメインを使用できます。

必要に応じて、[IPv4]フィールド、[IPv6]フィールド、またはその両方を選択します。IPv4とIPv6 の両方を使用している場合は、そのうちの1つにのみプライマリDNSを指定する必要があります。

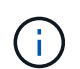

ネットワーク設定として DHCP を使用する場合は、これらの手順を省略し、 [**Setup** Network Properties] セクションのエントリを空白のままにしておくことができます。

a. \* Setup Date and Time \* で、 vCenter が配置されているタイムゾーンを選択します。

14. [完了準備完了]ページでページを確認し、[完了]をクリックします。

すべてのホストにIPアドレスを設定する必要があります(FQDNホスト名はサポートされません)。導入 処理では、導入前に入力した内容は検証されません。

OVFのインポートタスクと導入タスクが完了するまでの間、[Recent Tasks]ウィンドウで導入の進捗状況 を確認できます。

SnapCenter VMwareプラグインの導入が完了すると、Linux VMとして導入されてvCenterに登録され、VMware vSphere Clientがインストールされます。

- SnapCenter VMware プラグインが導入された VM に移動し、\*概要\*タブをクリックしてから\*電源オン\*ボックスをクリックして仮想アプライアンスを起動します。
- 16. SnapCenter VMware プラグインの電源をオンにした状態で、展開された SnapCenter VMware プラグインを右クリックし、\* ゲスト OS \* を選択して、 \* VMware Tools のインストール \* をクリックします。

VMware Toolsは、SnapCenter VMwareプラグインが導入されているVMにインストールされま す。VMware Toolsのインストールの詳細については、VMwareのドキュメントを参照してください。

導入が完了するまでに数分かかることがあります。SnapCenter VMwareプラグインの電源がオンになると 導入が成功したことが通知され、VMware toolsがインストールされ、SnapCenter VMwareプラグインへの ログインを求める画面が表示されます。初回リブート時に、ネットワーク設定をDHCPから静的アドレス に切り替えることができます。ただし、スタティックからDHCPへの切り替えはサポートされていませ ん。

SnapCenter VMwareプラグインが導入されているIPアドレスが画面に表示されます。IPアドレスをメモします。SnapCenter VMwareプラグインの設定を変更する場合は、SnapCenter VMwareプラグインの管理GUIにログインする必要があります。

17. 導入画面に表示されたIPアドレスと導入ウィザードで指定したクレデンシャルを使用してSnapCenter VMwareプラグインの管理GUIにログインし、SnapCenter VMwareプラグインがvCenterに接続されて有効 になっていることをダッシュボードで確認します。

管理GUIにアクセスするには、の形式を使用し https://<appliance-IP-address>:8080 ます。

導入時に設定したadminユーザ名とパスワード、およびメンテナンスコンソールを使用して生成されたMFAトークンを使用してログインします。

SnapCenter VMwareプラグインが有効になっていない場合は、を参照してください "VMware vSphere

Client Serviceを再起動します。"。

ホスト名が「UnifiedVSC/SCV」の場合は、アプライアンスを再起動します。アプライアンスを再起動し てもホスト名が指定したホスト名に変更されない場合は、アプライアンスを再インストールする必要があ ります。

終了後

必要なを完了する必要があります "導入後の処理"。

### 導入後に必要な処理と問題

SnapCenter Plug-in for VMware vSphereを導入したら、インストールを完了する必要があります。

導入後に必要な処理

SnapCenterを初めて使用する場合は、Storage VMをSnapCenterに追加してからデータ保護処理を実行する必要があります。Storage VMを追加するときは、管理LIFを指定してください。クラスタを追加してクラスタ管理LIFを指定することもできます。ストレージの追加の詳細については、を参照してください "ストレージの追加"。

トウニユウニカンスルモンタイ

- 仮想アプライアンスの導入後、ダッシュボードの \* Backup Jobs \* タブに次のような状況でロードされないことがあります。
  - IPv4を実行しており、SnapCenter VMware vSphereホストのIPアドレスが2つある。その結果、ジョ ブ要求はSnapCenterサーバで認識されないIPアドレスに送信されます。この問題を回避するには、使 用するIPアドレスを次のように追加します。

i. SnapCenter VMwareプラグインが導入されている場所に移動します。 /opt/netapp/scvservice/standalone aegis/etc

ii. ネットワーク- interface.propertiesファイルを開きます。

iii. `network.interface=10.10.10.10`フィールドに、使用するIPアドレスを追加します。

°NICが2つあります。

 SnapCenter VMwareプラグインの導入後も、vCenter for SnapCenter Plug-in for VMware vSphereのMOB エントリに古いバージョン番号が表示されることがあります。これは、vCenterで他のジョブが実行され ている場合に発生することがあります。時間の経過とともに、vCenterによってエントリが更新されま す。

これらの問題のいずれかを修正するには、次の手順を実行します。

1. ブラウザキャッシュをクリアし、GUIが正常に動作しているかどうかを確認します。

問題が解決しない場合は、VMware vSphere Client Serviceを再起動します

2. vCenter にログインし、ツールバーの \* メニュー \* をクリックして、 \* SnapCenter Plug-in for VMware vSphere \* を選択します。

#### 認証エラーを管理します。

Adminクレデンシャルを使用しないと、SnapCenter Plug-in for VMware vSphereの導入後または移行後に認証 エラーが表示されることがあります。認証エラーが発生した場合は、サービスを再起動する必要があります。

手順

- の形式を使用して、SnapCenter VMwareプラグインの管理GUIにログオンし `https://<appliance-IPaddress>:8080`ます。adminユーザ名、パスワード、およびMFAトークンの詳細を使用してログインしま す。MFAトークンはメンテナンスコンソールから生成できます。
- 2. サービスを再起動します。

#### SnapCenter Plug-in for VMware vSphereをSnapCenter Serverに登録

SnapCenter(仮想化されたデータベースとファイルシステムのアプリケーションベースの保護ワークフロー )でVMDKを介したアプリケーションワークフローを実行する場合は、SnapCenter Plug-in for VMware vSphereをSnapCenter Serverに登録する必要があります。

開始する前に

- SnapCenterサーバ4.2以降を実行している必要があります。
- SnapCenter Plug-in for VMware vSphereを導入して有効にしておく必要があります。

#### タスクの内容

- SnapCenter Plug-in for VMware vSphereをSnapCenter Serverに登録するには、SnapCenter GUIを使用して「vSphere」タイプのホストを追加します。
  - ポート8144は、SnapCenter VMwareプラグイン内の通信用に事前に定義されています。

SnapCenter Plug-in for VMware vSphereの複数のインスタンスを同じSnapCenter Serverに登録することで、VMでのアプリケーションベースのデータ保護処理をサポートできます。同じSnapCenter Plug-in for VMware vSphereを複数のSnapCenter Serverに登録することはできません。

 vCenterがリンクモードの場合は、vCenterごとにSnapCenter Plug-in for VMware vSphereを登録する必要 があります。

手順

- 1. SnapCenter GUI の左ナビゲーションペインで、 Hosts をクリックします。
- 2. 上部で [Managed Hosts] タブが選択されていることを確認し、仮想アプライアンスのホスト名を見つけ て、 SnapCenter サーバから解決されることを確認します。
- 3. 「\*追加」をクリックしてウィザードを開始します。
- 4. [Add Hosts] ダイアログ・ボックスで ' 次の表に示すように SnapCenter サーバに追加するホストを指定します

| このフィールドでは | 操作                                   |
|-----------|--------------------------------------|
| ホストタイプ    | ホストのタイプとして「 * vsphere * 」を選択しま<br>す。 |
| ホスト名      | 仮想アプライアンスのIPアドレスを確認します。              |

| このフィールドでは | 操作                                                   |
|-----------|------------------------------------------------------|
| クレデンシャル   | 導入時に指定したSnapCenter VMwareプラグイン<br>のユーザ名とパスワードを入力します。 |

5. [Submit (送信)] をクリックします。

追加されたVMホストは、[Managed Hosts]タブに表示されます。

- 6. 左側のナビゲーションペインで、[設定]\*をクリックし、[クレデンシャル]タブをクリックし、[追加]\*を選 択して仮想アプライアンスのクレデンシャルを追加します。
- 7. SnapCenter Plug-in for VMware vSphereの導入時に指定したクレデンシャル情報を入力します。

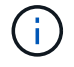

[Authentication]フィールドで[Linux]を選択する必要があります。

終了後

SnapCenter Plug-in for VMware vSphereのクレデンシャルが変更された場合は、SnapCenterの[Managed Hosts]ページを使用してSnapCenterサーバでの登録を更新する必要があります。

# SnapCenter VMware vSphere Clientにログインします。

SnapCenter Plug-in for VMware vSphereを導入すると、vCenterにVMware vSphereクラ イアントがインストールされ、他のvSphereクライアントとともにvCenter画面に表示さ れます。

開始する前に

```
vCenterでTransport Layer Security(TLS)が有効になっている必要があります。VMwareのドキュメントを参
照してください。
```

手順

- 1. ブラウザで、VMware vSphere vCenterに移動します。
- 2. VMware vCenter Single Sign-On \* ページにログインします。

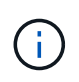

[\* ログイン \* ] ボタンをクリックします。VMwareに既知の問題があるため、ログインする 際はEnterキーを使用してしないでください。詳細については、ESXi Embedded Host Client の問題に関するVMwareのドキュメントを参照してください。

3. VMware vSphereクライアント\*ページで、ツールバーのメニューをクリックし、\* SnapCenter Plug-in for VMware vSphere \*を選択します。

クイックスタート

### 概要

このクイックスタートドキュメントには、SnapCenter Plug-in for VMware vSphere仮想 アプライアンスを導入してSnapCenter Plug-in for VMware vSphereを有効にする手順が まとめられています。これらの手順は、SnapCenterをまだインストールしておら ず、VMとデータストアのみを保護したいお客様を対象としています。

作業を開始する前に、を参照してください "導入の計画と要件"。

## SnapCenter Plug-in for VMware vSphereの導入

SnapCenterの機能を使用して仮想マシン上のVM、データストア、アプリケーションと 整合性のあるデータベースを保護するには、SnapCenter Plug-in for VMware vSphereを 導入する必要があります。ページには、 "Open Virtual Appliance(OVA;オープン仮想 アプライアンス)のダウンロード" OVAファイルをダウンロードする手順が記載されて います。

- 1. VMware vCenter 7.0.3以降のバージョンの場合は、の手順に従って、 "Open Virtual Appliance (OVA;オ ープン仮想アプライアンス)のダウンロード" 証明書をvCenterにインポートします。
- 2. ブラウザで、VMware vSphere vCenterに移動します。

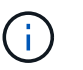

IPv6 HTML Webクライアントの場合は、ChromeまたはFirefoxを使用する必要があります。

- 3. VMware vCenter Single Sign-Onページにログインします。
- 4. ナビゲーションペインで、データセンター、フォルダ、クラスタ、ホストなどの仮想マシンの有効な親オ ブジェクトであるインベントリオブジェクトを右クリックし、[OVFテンプレートの展開\*]を選択し てVMware導入ウィザードを開始します。
- 5. [Select an OVF template\* (OVFテンプレートの選択)]ページで、ファイルの場所(次の表を参照)を指定し.ova、\*[Next]\*をクリックします。

| このウィザードのページ | 操作                                                         |
|-------------|------------------------------------------------------------|
| 名前とフォルダを選択  | VMまたはvAppの一意の名前を入力し、導入先を選<br>択します。                         |
| リソースを選択     | 導入したVMテンプレートを実行するリソースを選<br>択します。                           |
| 詳細の確認       | テンプレートの詳細を確認します.ova。                                       |
| 使用許諾契約書     | [l accept all license agreements * ] のチェックボッ<br>クスをオンにします。 |
| ストレージの選択    | 導入したOVFテンプレートのファイルの保存場所と<br>保存方法を定義                        |

| このウィザードのページ   | 操作                                                                                                    |                                                                                                    |
|---------------|----------------------------------------------------------------------------------------------------|----------------------------------------------------------------------------------------------------|
| ネットワークの選択     | 送信元ネ<br>マッピン                                                                                                    | ットワークを選択し、宛先ネットワークに<br>グします。                                                                                             |
| テンプレートのカスタマイズ | 「既存の vCenter に登録」に vCenter クレデンシャ<br>ルを入力します。Create SnapCenter Plug-in for<br>VMware vSphere credentials * で、 SnapCenter<br>Plug-in for VMware vSphere のクレデンシャルを入<br>力します。 |                                                                                                    |
|               | i                                                                                                    | 指定したユーザ名とパスワードをメ<br>モしておきます。SnapCenter Plug-<br>in for VMware vSphereの設定をあと<br>で変更する場合は、これらのクレデ<br>ンシャルを使用する必要がありま<br>す。 |
|               | [ ネットワークプロパティの設定 ] に、ネットワー<br>ク情報を入力します。 Setup Date and Time * で、<br>vCenter が配置されているタイムゾーンを選択しま<br>す。                                                                     |                                                                                                    |
| 選択内容の確認       | ページを                                                                                                    | 確認して、 [ 完了 ] をクリックします。                                                                                                   |

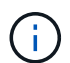

すべてのホストにIPアドレスを設定する必要があります(FQDNホスト名はサポートされま せん)。導入処理では、導入前に入力した内容は検証されません。

- 6. SnapCenter Plug-in for VMware vSphere が導入されている VM に移動し、 \* 概要 \* タブをクリックして \* 電源オン \* ボックスをクリックして、 SnapCenter VMware プラグインを起動します。
- 7. SnapCenter VMware プラグインの電源をオンにした状態で、展開された SnapCenter VMware プラグインを右クリックし、\*ゲスト OS \* を選択して、 \* VMware Tools のインストール \* をクリックします。

導入が完了するまでに数分かかることがあります。SnapCenter VMwareプラグインの電源がオンになると 導入が成功したことが通知され、VMware Toolsがインストールされ、SnapCenter VMwareプラグインへ のログインを求める画面が表示されます。

SnapCenter VMwareプラグインが導入されているIPアドレスが画面に表示されます。IPアドレスをメモします。SnapCenter VMwareプラグインの設定を変更する場合は、SnapCenter VMwareプラグインの管理GUIにログインする必要があります。

 導入画面に表示されたIPアドレスで導入ウィザードで指定したクレデンシャルを使用してSnapCenter VMwareプラグインの管理GUIにログインし、SnapCenter VMwareプラグインがvCenterに接続されて有効 になっていることをダッシュボードで確認します。

管理GUIにアクセスするには、の形式を使用し https://<appliance-IP-address>:8080 ます。

導入時に設定したadminユーザ名とパスワード、およびメンテナンスコンソールを使用して生成されたMFAトークンを使用してログインします。

9. vCenter HTML5 クライアントにログインし、ツールバーの \* メニュー \* をクリックして、 \* SnapCenter Plug-in for VMware vSphere \* を選択します

## ストレージの追加

ストレージを追加するには、このセクションの手順を実行します。

- SCVプラグインの左側ナビゲータペインで、[ストレージシステム]\*をクリックし、[追加]\*オプションを選択します。
- 2. [ストレージシステムの追加]ダイアログボックスで、SVMまたはクラスタの基本情報を入力し、\*[追加]\*を 選択します。

## バックアップポリシーの作成

バックアップポリシーを作成するには、次の手順に従います。

- 1. SCVプラグインの左側ナビゲータペインで、[Policies]\*をクリックし、[New Policy]\*を選択します。
- 2. [新しいバックアップ・ポリシー\*]ページで、ポリシー設定情報を入力し、 [\*追加]をクリックします。

## リソースグループの作成

リソースグループを作成するには、次の手順を実行します。

- 1. SCVプラグインの左側ナビゲータペインで、[リソースグループ]\*をクリックし、[作成]\*を選択します。
- [Create Resource Group]ウィザードの各ページで必要な情報を入力し、リソースグループに含めるVMと データストアを選択してから、リソースグループに適用するバックアップポリシーを選択し、バックアッ プスケジュールを指定します。

バックアップは、リソースグループに対して設定されているバックアップポリシーの指定に従って実行されます。

オンデマンドでバックアップを実行するには、[リソースグループ]\*ページで[今すぐ実行]\*を選択し 🕓 ます。

# 監視とレポート

# ステータス情報の表示

vSphere Clientのダッシュボードでステータス情報を確認できます。ステータス情報は1 時間に1回更新されます。

手順

- vSphereクライアントの左側のナビゲーションペインで、\*ダッシュボード\*をクリックし、vCenter Server を選択して、ダッシュボードペインの\*ステータス\*タブをクリックします。
- 2. 次の表に示す概要ステータス情報を表示するか、詳細を表示するリンクをクリックします。

| このダッシュボードタイル  | 次の情報を表示します。                                                                                 |
|---------------|---------------------------------------------------------------------------------------------|
| 最近のジョブアクティビティ | 最新のバックアップ、リストア、およびマウントジ<br>ョブが 3~5 つ実行されています。                                               |
|               | <ul> <li>ジョブIDをクリックすると、そのジョブの詳細<br/>が表示されます。</li> </ul>                                     |
|               | ・すべてのジョブの詳細については、 [ すべて表<br>示 ] をクリックして [ ジョブモニタ ] タブに移<br>動します。                            |
| ジョブ           | 選択した期間内に実行された各ジョブタイプ(バッ<br>クアップ、リストア、マウント)の数。グラフのセ<br>クションにカーソルを合わせると、そのカテゴリの<br>詳細が表示されます。 |

| 次の情報を表示します。                                                                                                    |
|----------------------------------------------------------------------------------------------------|
| 選択した期間内のプライマリ VM およびセカンダリ<br>VM またはデータストアのデータ保護ステータスの<br>概要。                                                                                                    |
| <ul> <li>ドロップダウンメニューをクリックして、*<br/>VMS*または*Datastores*を選択します。</li> </ul>                                                                                                    |
| <ul> <li>セカンダリストレージの場合は、 * SnapVault *<br/>または * SnapMirror * を選択します。</li> </ul>                                                                                                    |
| <ul> <li>グラフのセクションにカーソルを合わせると、</li> <li>そのカテゴリ内のVMまたはデータストアの数が表示されます。[成功]カテゴリには、各リソースの最新のバックアップが表示されます。</li> </ul>                                                                                                    |
| <ul> <li>・時間ウィンドウは、構成ファイルを編集して変<br/>更できます。デフォルトは7日です。詳細につ<br/>いては、を参照してください "構成のカスタマ<br/>イズ"。</li> </ul>                                                                                                    |
| <ul> <li>内部カウンタは、プライマリまたはセカンダリの各バックアップ後に更新されます。ダッシュボードタイルは6時間ごとに更新されます。更新時間は変更できません。注:ミラーバックアップ保護ポリシーを使用している場合は、保護の概要のカウンタが SnapMirror チャートではなく SnapVault の概要チャートに表示されます。</li> </ul>                                                                                                    |
| SnapCenter Plug-in for VMware vSphere で管理さ<br>れている各タイプのオブジェクトの総数。                                                                                                    |
| Snapshot、SnapVault、SnapMirror Snapshotの総<br>数と、生成されたプライマリSnapshotとセカンダ<br>リSnapshotに使用されているストレージ容量。折<br>れ線グラフには、過去90日間のプライマリストレー<br>ジとセカンダリストレージの日単位の消費量が表示<br>されます。ストレージ情報は24時間ごとに午前1<br>時8分に更新されます。ストレージ削減量は、プラ<br>イマリストレージの物理容量に対する論理容量<br>(Snapshotによる削減量とストレージ消費量の合<br>計)の比率です。棒グラフはストレージ削減量を示<br>しています。 |
|                                                                                                    |

# ジョブの監視

VMware vSphere Clientを使用してデータ保護処理を実行したあと、ダッシュボード
の[Job Monitor]タブでジョブステータスを監視し、ジョブの詳細を確認できます。

手順

- vSphereクライアントの左側のナビゲーションペインで、\*ダッシュボード\*をクリックします。複数 のvCenterがリンクモードで設定されている場合は、vCenter Serverを選択し、ダッシュボードペインの\* ジョブモニタ\*タブをクリックします。[Job Monitor]タブには、各ジョブとそのステータス、開始時刻、お よび終了時刻が表示されます。ジョブ名が長い場合は、右にスクロールしないと開始時刻と終了時刻が表 示されない場合があります。表示は30秒ごとに更新されます。
  - <sup>。</sup>ツールバーの更新アイコンを選択して、表示をオンデマンドで更新します。
  - <sup>。</sup>フィルタアイコンを選択して、表示するジョブの期間、タイプ、タグ、およびステータスを選択しま す。フィルタでは大文字と小文字が区別されます。
  - 。ジョブの実行中に表示を更新するには、[ジョブの詳細]ウィンドウで更新アイコンを選択します。

ダッシュボードにジョブ情報が表示されない場合は、を参照してください "技術情報アーティクル: 「SnapCenter vSphere Client Dashboard does not display jobs"。

## ジョブログをダウンロード

ジョブログは、SnapCenter VMware vSphere Clientのダッシュボードにある[Job Monitor]タブからダウンロードできます。

VMware vSphere Clientの使用中に予期しない動作が発生した場合は、ログファイルを使用して原因を特定し、問題を解決できます。

()

ジョブログの保持のデフォルト値は30日です。ジョブの保持のデフォルト値は90日です。設定 された保持期間よりも古いジョブログおよびジョブは、6時間ごとにパージされます。設 定REST APIを使用して、ジョブとジョブログを保持する期間を変更できます jobs/cleanup 。パージスケジュールは変更できません。

手順

- vSphereクライアントの左側のナビゲーションペインで、\*ダッシュボード\*をクリックし、vCenter Server を選択して、ダッシュボードペインの\*ジョブモニタ\*タブをクリックします。
- 2. ジョブモニタのタイトルバーでダウンロードアイコンを選択します。

アイコンを表示するには、右にスクロールしなければならない場合があります。

ジョブをダブルクリックして [ジョブの詳細] ウィンドウにアクセスし、 [ジョブログのダウンロード] を クリックすることもできます。

結果

ジョブログは、SnapCenter VMwareプラグインが導入されているLinux VMホストに保存されます。デフォルトのジョブログの場所はです /var/log/netapp。

ジョブログをダウンロードしようとしたが、エラーメッセージ内のという名前のログファイルが削除されてい る場合は、次のエラーが発生することがあります。 `HTTP ERROR 500 Problem accessing /export-scv-logs` このエラーを修正するには、エラーメッセージで指定されたファイルのファイルアクセスステータスと権限を 確認し、アクセスの問題を修正します。

### レポートへのアクセス

ダッシュボードから1つ以上のジョブのレポートを要求できます。

[Reports]タブには、ダッシュボードの[Jobs]ページで選択したジョブに関する情報が表示されます。ジョブが 選択されていない場合、[レポート]タブは空白になります。

手順

- vSphereクライアントの左側のナビゲーションペインで、\*ダッシュボード\*をクリックし、vCenter Server を選択して\*レポート\*タブをクリックします。
- 2. バックアップレポートでは、次の操作を実行できます。
  - a. レポートの変更

フィルタアイコンを選択して、期間、ジョブステータスタイプ、リソースグループ、およびレポートに含めるポリシーを変更します。

b. 詳細レポートの生成

任意のジョブをダブルクリックして、そのジョブの詳細なレポートを生成します。

オプション: [レポート] タブで、 [\*ダウンロード\*] をクリックし、形式(HTML または CSV)を選択します。

ダウンロードアイコンをクリックしてプラグインのログをダウンロードすることもできます。

#### VMware vSphere Clientからのレポートの種類

VMware vSphere Client for SnapCenterにはカスタマイズ可能なレポートオプションが用意されており、デー タ保護ジョブやプラグインリソースのステータスに関する詳細を確認できます。一次保護のレポートのみを生 成できます。

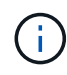

バックアップ スケジュールは、SnapCenter VMwareプラグインが導入されているタイムゾーン で実行されます。vCenterは、vCenterが配置されているタイムゾーンでデータをレポートしま す。そのため、SnapCenter VMwareプラグインとvCenterが異なるタイムゾーンにある場合 は、VMware vSphereクライアントのダッシュボードのデータがレポートのデータと同じでな い可能性があります。

ダッシュボードには、移行後のバックアップが実行されたあとにのみ、移行されたバックアップに関する情報 が表示されます。

| レポートタイプ    | 説明                                                                                                    |
|------------|----------------------------------------------------------------------------------------------------|
| バックアップレポート | バックアップジョブに関する概要データが表示されま<br>す。グラフ上のセクション/ステータスをクリックす<br>ると、そのステータスのジョブのリストが [*レポ<br>ート*] タブに表示されます。各ジョブについて、<br>ジョブID、対応するリソースグループ、バックアップ<br>ポリシー、開始時間と期間、ステータス、およびジョ<br>ブの詳細が表示されます。ジョブが完了した場合はジ<br>ョブ名(Snapshot名)、警告またはエラーメッセー<br>ジが表示されます。レポートテーブルは、HTML形式<br>またはCSV形式でダウンロードできます。レポート内<br>のジョブだけでなく、すべてのジョブのジョブモニタ<br>ジョブログをダウンロードすることもできます。削除<br>されたバックアップはレポートに含まれません。 |
| マウントレポート   | マウントジョブに関する概要データが表示されます。<br>グラフのセクション/ステータスをクリックする<br>と、[Reports]タブにそのステータスのジョブのリスト<br>が表示されます。各ジョブについて、ジョブID、ジョ<br>ブステータス、ジョブ名、およびジョブの開始時刻と<br>終了時刻が表示されます。ジョブ名にはSnapshot名<br>が含まれています。たとえば、Mount Backup<br><snapshot-copy-name> レポートテーブルをHTML<br/>形式またはCSV形式でダウンロードできます。レポー<br/>ト内のジョブだけでなく、すべてのジョブのジョブモ<br/>ニタジョブログをダウンロードすることもできます。</snapshot-copy-name>                 |
| リストアレポート   | リストアジョブに関する概要ステータス情報が表示さ<br>れます。グラフのセクション/ステータスをクリック<br>すると、[Reports]タブにそのステータスのジョブのリ<br>ストが表示されます。各ジョブについて、ジョブID、<br>ジョブステータス、ジョブ名、およびジョブの開始時<br>刻と終了時刻が表示されます。ジョブ名に<br>はSnapshot名が含まれています。たとえば、<br>Restore Backup <snapshot-copy-name> レポ<br/>ートテーブルをHTML形式またはCSV形式でダウンロ<br/>ードできます。レポート内のジョブだけでなく、すべ<br/>てのジョブのジョブモニタジョブログをダウンロード<br/>することもできます。</snapshot-copy-name>     |

| レポートタイプ                                         | 説明                                                                                                    |
|-------------------------------------------------|----------------------------------------------------------------------------------------------------|
| Last Protection Status of VM or Datastores レポート | SnapCenter VMwareプラグインで管理されているVM<br>とデータストアについて、設定された日数における保<br>護ステータスに関する概要情報が表示されます。デフ<br>ォルトの日数は7日です。プロパティファイルの値を<br>変更するには、を参照してください "設定のデフォル<br>ト値を変更します。"。プライマリ保護グラフでセク<br>ション/ステータスをクリックすると、そのステータ<br>スの VM またはデータストアのリストが * Reports *<br>タブに表示されます。保護されているVMとデータス<br>トアの[VM or Datastores Protection Status Report]に<br>は、設定された日数内にバックアップされたVMまた<br>はデータストアの名前、最新のSnapshot名、および<br>最新のバックアップ実行の開始時刻と終了時刻が表示<br>されます。保護されていないVMまたはデータストア<br>の[VM or Datastores Protection Status Report]には、設定された日数内にバックアップされたVMまた<br>はデータストアの名前、最新のSnapshot名、および<br>マータストアの名前、最新のSnapshot名、および<br>してつないVMまたはデータストアの名前が表示されます。レ<br>ポートテーブルは、HTML形式またはCSV形式でダウ<br>ンロードできます。レポート内のジョブだけでなく、<br>すべてのジョブのジョブモニタジョブログをダウンロ<br>ードすることもできます。このレポートは、プラグイ<br>ンのキャッシュが更新されると1時間ごとに更新され<br>ます。そのため、最近バックアップされたVMまたは<br>データストアが表示されないことがあります。 |

## **SnapCenter Plug-in for VMware vSphere GUI**からのサポート バンドルの生成

開始する前に

SnapCenter Plug-in for VMware vSphere管理GUIにログオンするには、IPアドレスとロ グインクレデンシャルが必要です。また、メンテナンスコンソールから生成されたMFA トークンもメモしておく必要があります。

- ・このIPアドレスは、SnapCenter VMwareプラグインの導入時に表示されていました。
- SnapCenter VMwareプラグインの導入時に指定したログインクレデンシャル、またはあとで変更したログ インクレデンシャルを使用します。
- メンテナンスコンソールの[System Configuration]オプションを使用して、6桁のMFAトークンを生成します。

手順

1. SnapCenter Plug-in for VMware vSphere GUIにログインします。

の形式を使用します https://<OVA-IP-address>:8080。

2. 上部ツールバーの[設定]アイコンをクリックします。

| ■ NetApp    | SnapCenter Plug-in fo                                                                                                    | r VMware vSphere                                                                                             | 🛓 admin 🕞 Sign Out 🚺          |
|-------------|----------------------------------------------------------------------------------------------------|----------------------------------------------------------------------------------------------------|-------------------------------|
| ■ Dashboard | Version<br>Product Version and<br>Build                                                                                                    | Support<br>http://msupport.netapp.com<br>Generate Support Bundle                                             | User Z Edit<br>Username admin |
|             | Date and Time 🖍 Edit<br>Date Jen/23/2021<br>Time 3:09:24 AM<br>NTP Server State<br>Time Zone America/New_York<br>Backup schedules are triggered using this setting. | Network Settings () ✓ Edit<br>IPV4 IPV6<br>IP Address<br>Netmask<br>Gateway<br>DNS Servers<br>Search Domains |                               |

- 3. [ \* 設定 \* ] ページの [ \* サポート \* ] セクションで、 [ \* サポート \* バンドルの生成 ] をクリックします。
- 4. サポートバンドルが生成されたら、表示されたリンクをクリックしてNetAppにバンドルをダウンロードします。

# メンテナンスコンソールからサポートバンドルを生成する

手順

- 1. VMware vSphere Clientで、SnapCenter VMwareプラグインが配置されているVMを選択します。
- 2. 仮想マシンを右クリックし、仮想アプライアンスの\*サマリ\*タブで\*リモートコンソールの起動またはWeb コンソールの起動\*をクリックしてメンテナンスコンソールウィンドウを開き、ログオンします。

メンテナンスコンソールへのアクセスとログオンの詳細については、を参照してください "Maintenance Consoleにアクセスします"。

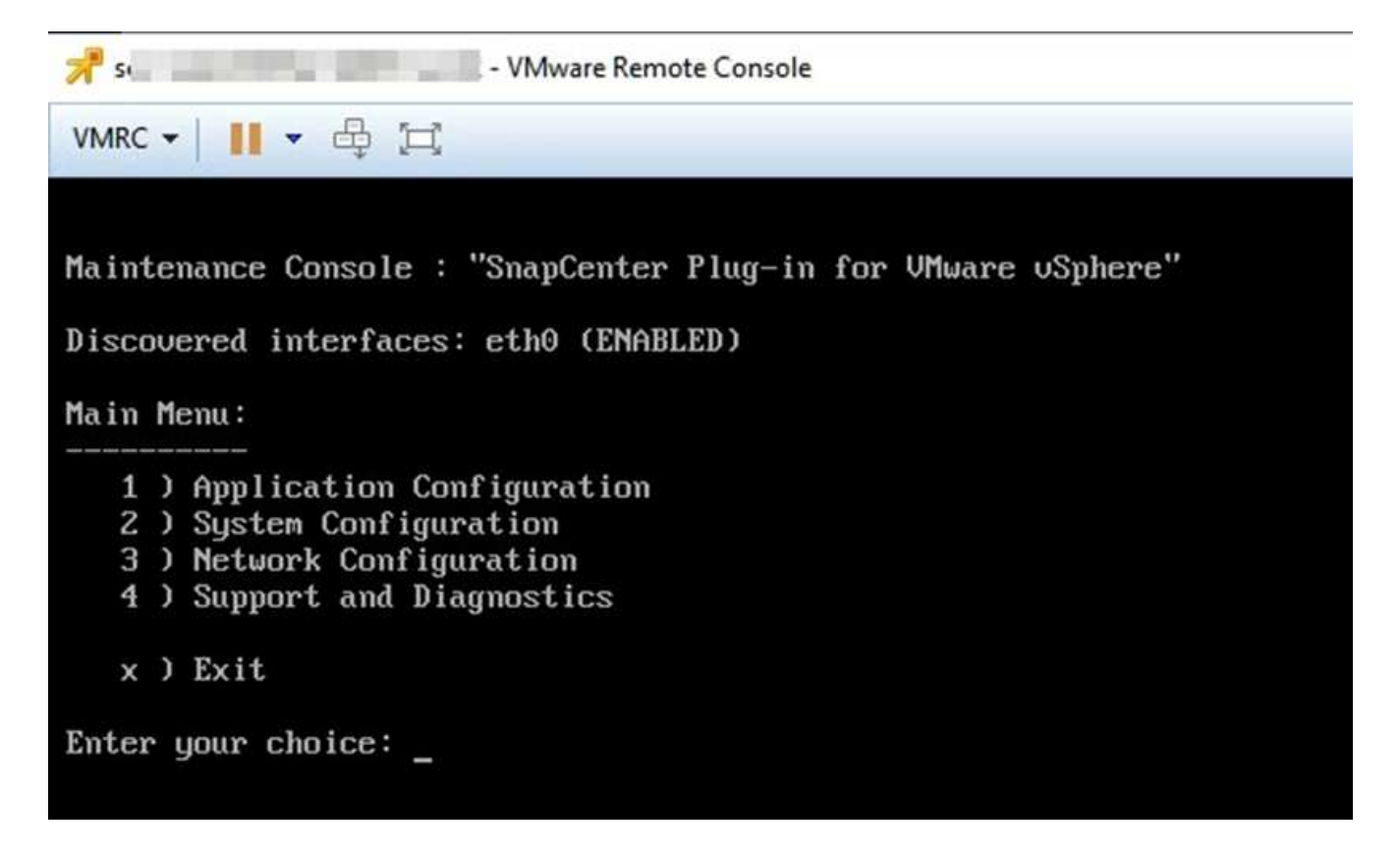

- 3. メインメニューから、オプション\*4 ) Support and Diagnostics \* と入力します。
- 4. Support and Diagnostics (サポートおよび診断) メニューから、オプション\*1) Generate support bundle (サポートバンドルの生成) と入力します。\*

サポートバンドルにアクセスするには、[サポートと診断(Support and Diagnostics)]メニューでオプション\*2)診断シェルへのアクセス\*を入力します。コンソールで、に移動します /support/support/<bundle\_name>.tar.gz。

# 監査ログ

監査ログはイベントを時系列順に集めたもので、アプライアンス内のファイルに書き込まれます。監査ログファイルはで生成され /var/log/netapp/audit、ファイル名は次のいずれかの命名規則に従います。

- audit.log:使用中のアクティブな監査ログファイルです。
- 監査-%d {yyyy-mm-dd-HH mm -ss} 。log.gz:監査ログファイルをロールオーバーします。ファイル名 に含まれる日時は、ファイルが作成された日時を示します。例:audit-2022 -12-15-16-28-01-log.gz

SCVプラグインユーザインターフェイスでは、\* Dashboard > Settings > Audit Logs \*タブから監査ログの詳細 を表示およびエクスポートできます。監査ログの処理の監査は、監査ログで確認できます。監査ログはサポー トバンドルとともにダウンロードされます。

Eメールが設定されている場合は、監査ログの整合性検証に失敗した場合に、SCVからEメール通知が送信されます。監査ログ整合性検証エラーは、いずれかのファイルが改ざんまたは削除された場合に発生することがあります。

監査ファイルのデフォルトの設定は次のとおりです。

- ・使用中の監査ログファイルは最大10MBまで拡張可能
- ・最大10個の監査ログファイルを保持

ロールオーバーされた監査ログは定期的に整合性が検証されます。SCVには、ログを表示して整合性を検証す るためのREST APIが用意されています。組み込みのスケジュールがトリガーされ、次のいずれかの整合性ス テータスが割り当てられます。

| ステータス     | 説明                                                   |
|-----------|------------------------------------------------------|
| 改ざん       | 監査ログファイルの内容の変更                                       |
| 標準        | 監査ログファイルは変更されていません                                   |
| ロールオーバー削除 | -監査ログファイルは保持に基づいて削除されます-デ<br>フォルトでは10個のファイルのみが保持されます |
| 予期しない削除   | 監査ログファイルが削除されました                                     |
| アクティブ     | -監査ログファイルが使用中です。audit.logにのみ適<br>用されます。              |

イベントは、主に次の3つのカテゴリに分類されます。

- データ保護イベント
- ・メンテナンスコンソールイベント
- ・管理コンソールイベント

データ保護イベント

SCVのリソースは次のとおりです。

- ・ストレージシステム
- ・リソースグループ
- ・ポリシー
- ・バックアップ
- 配信登録
- ・アカウント

次の表に、各リソースで実行できる操作を示します。

| * リソース *  | *操作 *            |
|-----------|------------------|
| ストレージシステム | 作成、変更、削除         |
| 配信登録      | 作成、変更、削除         |
| アカウント     | 作成、変更、削除         |
| リソースグループ  | 作成、変更、削除、一時停止、再開 |
| ポリシー      | 作成、変更、削除         |

#### メンテナンスコンソールイベント

メンテナンスコンソールでの管理操作が監査されます。メンテナンスコンソールで使用できるオプションは次 のとおりです。

- 1. サービスの開始/停止
- 2. ユーザー名とパスワードの変更
- 3. MySQLパスワードの変更
- 4. MySQLバックアップの設定
- 5. MySQLバックアップのリストア
- 6. 「maint」ユーザのパスワードの変更
- 7. タイムゾーンの変更
- 8. NTPサーバの変更
- 9. SSHアクセスの無効化
- 10. jailディスクサイズの拡張
- 11. アップグレード
- 12. VMware Toolsのインストール(現在は、このツールをオープンVMツールに置き換えています)
- 13. IPアドレス設定の変更
- 14. ドメイン名検索設定の変更
- 15. 静的ルートの変更
- 16. 診断シェルへのアクセス
- 17. リモート診断アクセスの有効化

管理コンソールイベント

Admin Console UIでは、次の操作が監査されます。

- 設定
  - <sup>。</sup>adminクレデンシャルを変更
  - 。タイムゾーンの変更
  - <sup>。</sup>NTPサーバの変更
  - <sup>。</sup>IPv4/IPv6設定の変更
- 構成
  - <sup>。</sup>vCenterクレデンシャルの変更
  - 。プラグインの有効化/無効化

#### syslog サーバを設定します

監査ログはアプライアンス内に保存され、定期的に整合性が検証されます。イベント転送を使用すると、は、 ソースコンピュータまたは転送コンピュータからイベントを取得し、一元化されたコンピュータ(Syslogサー バ)に保存できます。データは、ソースとデスティネーションの間で転送中に暗号化されます。

開始する前に

管理者権限が必要です。

タスクの内容

このタスクは、syslogサーバの設定に役立ちます。

#### 手順

- 1. SnapCenter Plug-in for VMware vSphereにログインします。
- 2. 左側のナビゲーションペインで、[設定]>\*>[設定]\*を選択します。
- 3. ペインで、[監査ログをsyslogサーバに送信]\*を選択します
- 4. 次の詳細を入力します。
  - ° syslogサーバのIP
  - ° syslogサーバのポート
  - 。RFC形式
  - <sup>。</sup>syslogサーバ証明書
- 5. [保存]\*をクリックして、syslogサーバの設定を保存します。

監査ログの設定を変更します

ログ設定のデフォルト構成を変更できます。

開始する前に

管理者権限が必要です。

タスクの内容

このタスクは、デフォルトの監査ログ設定を変更する場合に役立ちます。

手順

- 1. SnapCenter Plug-in for VMware vSphereにログインします。
- 2. 左側のナビゲーションペインで、[設定]>\*>[設定]\*を選択します。
- 3. [監査ログ設定]\*ペインで、監査ログファイルの最大数と監査ログファイルの最大サイズを入力します。

# ストレージの管理

# ストレージの追加

VMをバックアップまたはリストアする前に、ストレージクラスタまたはStorage VMを 追加する必要があります。ストレージを追加すると、SnapCenter Plug-in for VMware vSphereでvCenterのバックアップとリストアの処理を認識して管理できるようになりま す。

使用するGUI

VMware vSphere Clientを使用してストレージを追加します。

大規模なLUN

SnapCenter Plug-in for VMware vSphere 4.5以降では、ASAアグリゲートで最大128TBの大規模なLUNの データストアがサポートされます。大規模なLUNの場合、レイテンシを回避するために、SnapCenterでは シックプロビジョニングLUNのみがサポートされます。

• VMwareの仮想ボリューム(VVOL)

VVOLデータ保護を使用するには、SnapCenter Plug-in for VMware vSphereおよびONTAP tools for VMware vSphereにストレージクラスタを追加する必要があります。

詳細については、を参照してください。 "VMware vSphere向けONTAPツール"

#### 開始する前に

ESXiサーバ、SnapCenter VMwareプラグイン、および各vCenterが同時に同期されている必要があります。ストレージを追加しようとしたが、vCenterの時間設定が同期されていない場合、Java証明書エラーが発生して 処理が失敗することがあります。

#### タスクの内容

SnapCenter VMwareプラグインは、直接接続されたStorage VMおよびストレージクラスタ内のStorage VMに対してバックアップとリストアの処理を実行します。

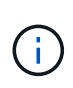

SnapCenter VMwareプラグインを使用してVMDK上のアプリケーションベースのバックアップ をサポートする場合は、SnapCenter GUIを使用してストレージ認証の詳細を入力し、ストレー ジシステムを登録する必要があります。

- ・リンクモードのvCenterでは、各vCenterにストレージシステムを個別に追加する必要があります。
- ・SVMを追加する場合は、Storage VMの名前が管理LIFに解決される必要があります。

SnapCenterでStorage VM名の\_etc\hosts\_fileにエントリを追加した場合は、それらのエントリも仮想アプ ライアンスから解決できることを確認する必要があります。そうでない場合は、アプライアンス内 の\_etc/hosts\_fileに同様のエントリを追加する必要があります。

管理LIFに解決できない名前のStorage VMを追加した場合、プラグインがそのStorage VM上のデータスト アまたはボリュームを検出できないため、スケジュールされたバックアップジョブが失敗します。この場 合は、Storage VMをSnapCenterに追加して管理LIFを指定するか、Storage VMを含むクラスタを追加し てクラスタ管理LIFを指定してください。

 ストレージ認証の詳細は、SnapCenter VMwareプラグインの複数のインスタンス間、またはWindows SnapCenter ServerとvCenter上のSnapCenterプラグインの間で共有されません。

手順

- 1. vSphereクライアントの左側のナビゲーションペインで、\*ストレージシステム\*をクリックします。
- 2. [ストレージシステム]ページで、\*[追加]\*オプションを選択します。
- 3. Add Storage System \* ウィザードで、次の表に示す基本的な Storage VM またはクラスタ情報を入力します。

| このフィールドでは | 操作                                                                                                    |
|-----------|----------------------------------------------------------------------------------------------------|
| ストレージシステム | ストレージクラスタまたはStorage VMのFQDNまた<br>は管理LIFのIPアドレスを入力します。SnapCenter<br>VMwareプラグインでは、異なるクラスタにある同<br>じ名前のStorage VMは複数サポートされません。                 |
| 認証方式      | 資格情報または証明書のいずれかを選択します。次<br>の2種類の証明書がサポートされています。 "CA署<br>名証明書" "自己署名証明書"                                                                     |
| ユーザ名      | このフィールドは、認証方法として[Credentials]を<br>選択すると表示されます。Storage VMまたはクラ<br>スタへのログオンに使用するONTAPユーザ名を入<br>力してください。                                       |
| パスワード     | このフィールドは、認証方法として[Credentials]を<br>選択すると表示されます。Storage VMまたはクラ<br>スタのログインパスワードを入力してください。                                                     |
| 証明書       | このフィールドは、認証方法として[証明書]を選択<br>すると表示されます。証明書ファイルを参照して選<br>択します。                                                                                |
| 秘密鍵       | このフィールドは、認証方法として[証明書]を選択<br>すると表示されます。秘密鍵ファイルを参照して選<br>択します。                                                                                |
| プロトコル     | ストレージプロトコルを選択します。                                                                                                    |
| ポート       | ストレージシステムが受け入れるポート。-443<br>(HTTPS接続)-80(HTTP接続)                                                                                             |
| タイムアウト    | SnapCenter VMwareプラグインが処理をタイムア<br>ウトするまで待機する秒数を入力します。デフォル<br>トは60秒です。                                                                       |
| 優先IP      | Storage VMに管理IPアドレスが複数ある場合は、<br>このボックスをオンにして、SnapCenter VMware<br>プラグインで使用するIPアドレスを入力します。*<br>注: * IP アドレスを入力するときは角かっこ( []<br>)を使用しないでください。 |

| このフィールドでは                                     | 操作                                                                                                    |
|-----------------------------------------------|----------------------------------------------------------------------------------------------------|
| イベント管理システム(EMS)およびAutoSupport<br>の設定          | 保護が適用された場合、リストア処理が完了した場<br>合、または処理が失敗した場合にEMSメッセージを<br>ストレージシステムのsyslogに送信した<br>り、AutoSupportメッセージをストレージシステム<br>に送信したりする場合は、該当するチェックボック<br>スを選択します。AutoSupport 通知を有効にするに<br>は、[失敗した操作に関するAutoSupport 通知をスト<br>レージ・システムに送信する*]チェックボックスと[<br>SnapCenter サーバ・イベントをsyslogに記録する*]<br>チェックボックスをオンにします。 |
| SnapCenterサーバのイベントをsyslogに記録                  | このチェックボックスをオンにする<br>と、SnapCenter VMwareプラグインのイベントが<br>記録されます。                                                                                                    |
| 処理に失敗した場合に AutoSupport 通知をストレー<br>ジシステムに送信します | データ保護ジョブが失敗したときにAutoSupport通<br>知を送信する場合は、このチェックボックスをオン<br>にします。また、Storage VMでAutoSupportを有効<br>にし、AutoSupport Eメールを設定する必要があり<br>ます。                                                                                                    |

4. [追加]\*をクリックします。

ストレージクラスタを追加した場合は、そのクラスタ内のすべてのStorage VMが自動的に追加されます。 自動的に追加されたStorage VM(「暗黙的な」Storage VMと呼ばれることもあります)は、クラスタの 概要ページにユーザ名ではなくハイフン(-)が表示されます。ユーザ名は、明示的なストレージエンティ ティに対してのみ表示されます。

## ストレージシステムを管理する

VMware vSphere Clientを使用してVMまたはデータストアをバックアップまたはリスト アする前に、ストレージを追加する必要があります。

#### Storage VMの変更

VMware vSphere Clientを使用して、SnapCenter Plug-in for VMware vSphereに登録されてVMのデータ保護 処理に使用されるクラスタおよびStorage VMの設定を変更できます。

クラスタの一部として自動的に追加されたStorage VM(暗黙的なStorage VMと呼ばれることもあります)を 変更すると、そのStorage VMは明示的なStorage VMに変更され、クラスタ内の残りのStorage VMを変更する ことなく個別に削除できます。証明書を使用した認証方式を使用している場合、[ストレージシステム]ページ にユーザ名がN/Aと表示されます。ユーザ名はクラスタリスト内の明示的なStorage VMに対してのみ表示さ れ、ExplicitSVMフラグがtrueに設定されています。すべてのStorage VMは、常に関連するクラスタの下に表 示されます。

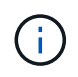

SnapCenter GUIを使用してアプリケーションベースのデータ保護処理用にStorage VMを追加 した場合は、同じGUIを使用してそれらのStorage VMを変更する必要があります。

手順

- 1. SCVプラグインの左側のNavigatorペインで、\* Storage Systems \*をクリックします。
- 2. [ストレージシステム]ページで、変更するStorage VMを選択し、\*[編集]\*を選択します。
- 3. [Edit Storage System\*]( ストレージ・システムの編集 ) ウィンドウで新しい値を入力し '[**Update**]( アップ デート ) をクリックして変更を適用します

| Storage System                                                                 | sti104-vsim-ucs555u-cm                                                              | a.ctl.gdl.englab.netaj |  |
|--------------------------------------------------------------------------------|-------------------------------------------------------------------------------------|------------------------|--|
| Platform                                                                       | FAS                                                                                 |                        |  |
| Authentication Method                                                          | Credentials                                                                         | ○ Certificate          |  |
| Username                                                                       | admin                                                                               | )                      |  |
| Password                                                                       | Storage system passwo                                                               | rd                     |  |
| Protocol                                                                       | HTTPS                                                                               |                        |  |
| Port                                                                           | 443                                                                                 |                        |  |
| Timeout                                                                        | 60                                                                                  | Seconds                |  |
| Preferred IP                                                                   | Preferred IP                                                                        | )                      |  |
| Event Management System<br>Log Snapcenter server e<br>Send AutoSupport Notific | (EMS) & AutoSupport Setting<br>vents to syslog<br>ation for failed operation to sto | rage system            |  |
|                                                                                |                                                                                     |                        |  |

#### Storage VMの削除

VMware vSphere Clientを使用して、vCenterのインベントリからStorage VMを削除できます。

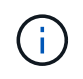

SnapCenter GUIを使用してアプリケーションベースのデータ保護処理用にStorage VMを追加 した場合は、同じGUIを使用してそれらのStorage VMを変更する必要があります。

開始する前に

Storage VMを削除する前に、Storage VM内のすべてのデータストアをアンマウントする必要があります。

削除するStorage VM上のバックアップがリソースグループに含まれていると、そのリソースグループの以降 のバックアップは失敗します。

#### 手順

- 1. SCVプラグインの左側のNavigatorペインで、\* Storage Systems \*をクリックします。
- 2. [\* ストレージシステム \* ] ページで、削除する Storage VM を選択し、 [\* 削除] をクリックします。
- 3. [ストレージ・システムの削除]確認ボックスで '[ストレージ・システムの削除 \*] のチェックボックスを オンにし '[はい \*] をクリックして確定します\*注:ESXi 7.0U1以降のリリースのみがサポートされます。

"VMware vSphere Client Serviceを再起動します。"です。

# 設定されているストレージタイムアウトを変更する

以前は正常に実行されていましたが、SnapCenterストレージシステムの待機時間が設定 されているタイムアウト時間を超えると、バックアップが失敗することがあります。こ の状況が発生した場合は、設定されているタイムアウトを長くすることができます。

次のエラーが発生することがあります。 Unable to discover resources on SCV: Unable to get storage details for datastore <xxx>...

手順

- 1. VMware vSphereクライアントで、\*ストレージシステム\*をクリックします。
- 2. Storage Systems (ストレージ・システム)ページで、変更するストレージ・システムを選択し、\* Edit (編集) \* をクリックします。
- 3. [Timeout]フィールドで、秒数を増やします。

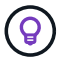

大規模な環境では180秒を推奨します。

# データの保護

# データ保護のワークフロー

SnapCenter vSphere Clientを使用して、VM、VMDK、およびデータストアのデータ保護 処理を実行します。すべてのバックアップ処理はリソースグループに対して実行されま す。リソースグループには、1つ以上のVMとデータストアを任意に組み合わせて含める ことができます。バックアップはオンデマンドで実行することも、定義した保護スケジ ュールに従って実行することもできます。

データストアをバックアップする場合は、そのデータストア内のすべてのVMがバックアップされます。

同じリソースグループでバックアップ処理とリストア処理を同時に実行することはできません。

SnapCenter VMwareプラグインでサポートされる機能とサポートされない機能に関する情報を確認してください。 "導入の計画と要件"

MetroCluster構成の場合:

- フェイルオーバー後、SnapCenter VMwareプラグインで保護関係を検出できないことがあります。を参照 して "技術情報アーティクル: Unable to detect SnapMirror or SnapVault relationship after MetroCluster failover"
- スイッチオーバー/スイッチバック後にNFS VMおよびVMFS VMのバックアップがエラーで失敗した場合 は Unable to discover resources on SCV: <xxx>…、メンテナンスコンソールからSnapCenter VMwareサービスを再起動します。

次のワークフロー図は、バックアップ処理の実行順序を示しています。

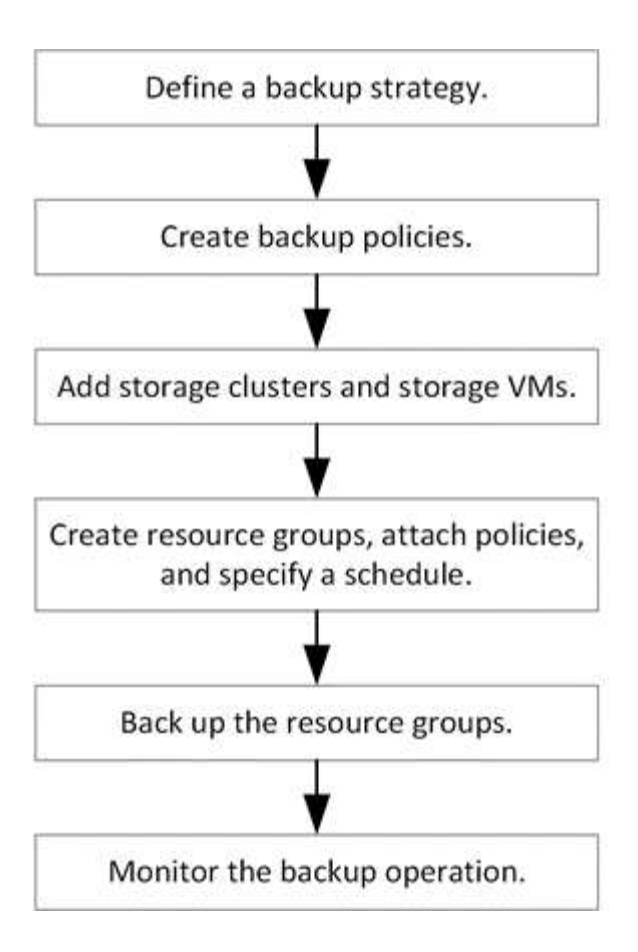

# VMとデータストアのバックアップの表示

VMまたはデータストアのバックアップまたはリストアの準備中に、そのリソースに使用 できるすべてのバックアップを表示し、それらのバックアップの詳細を確認することが できます。

#### タスクの内容

10k個のファイルフォルダなど、大きなファイルフォルダを参照するには、最初に1分以上かかることがあり ます。以降のブラウズセッションの所要時間は短くなります。

手順

 [Menu] をクリックし、 [Hosts and Clusters] メニューオプションを選択してから、 VM を選択し、 [Configure] タブを選択して、 SnapCenter Plug-in for VMware vSphere のセクション \* で [\*Backups] を クリックします。

| da 10.232.125.21                                                                                                    | Summary Monitor Configure                       | Permissions Files         | Hosts VMs           |                       |                          |                       |               |               |                 |
|----------------------------------------------------------------------------------------------------|-------------------------------------------------|---------------------------|---------------------|-----------------------|--------------------------|-----------------------|---------------|---------------|-----------------|
| Datacenter1     Datastoresid9121     sid                                                                                                    | Alarm Definitions<br>Scheduled Tasks<br>General | Backups                   | Mount Drimount      | Export                |                          |                       |               | Filter        |                 |
| VMFS DS                                                                                                    | Device Backing                                  | Name                      | Status              | Locations             | Snapshot Lock Expiration | Created Time          | Mounted       | Policy        | VMware Snapshot |
| VMFS_D5(µ:-20220810185455776)         Gronechivity with Hosts           VMFS_D5_2         Hardware Acceleration           VMFS_D5_2(µ:-20230828213766068)         Capability sets           VMFS_D5_3         SnapCenter Plug-In for VMw v | TPS_vol1_10-05-2023_14.0                        | Completed                 | Primary & Secondary | 10/6/2023 11:33:57 PM | 10/5/2023 11:33:58 PM    | No                    | TPS_vol1      | No            |                 |
|                                                                                                    | withoutexpiry_10-05-2023                        | Completed                 | Primary & Secondary | 8                     | 10/5/2023 11:27:44 PM    | No                    | ondemandvault | No            |                 |
|                                                                                                    | withoutexpiry_10-05-2023                        | Completed                 | Primary & Secondary | 2                     | 10/5/2023 11:25:18 PM    | No                    | ondemandvault | No            |                 |
|                                                                                                    | TPS_vol1_10-05-2023_13.3                        | Completed                 | Primary & Secondary | 10/6/2023 11:09:26 PM | 10/5/2023 11:09:28 PM    | No                    | TPS_vol1      | No            |                 |
|                                                                                                    | Resource Groups                                 | TPS_vol1_10-05-2023_13.10 | Completed           | Primary               | 10/6/2023 10:40:25 PM    | 10/5/2023 10:40:26 PM | No            | TPS_vol1      | No              |
| Backups                                                                                                    | Backups                                         | withexpiry_10-04-2023_12  | Completed           | Primary               | 10/5/2023 10:19:48 PM    | 10/4/2023 10:19:50 PM | No            | TPS_vol1      | No              |
|                                                                                                    |                                                 | withexpiry_10-03-2023_12  | Completed           | Primary               | 10/4/2023 10:09:05 PM    | 10/3/2023 10:09:07 PM | No            | TPS_vol1      | No              |
|                                                                                                    |                                                 | withoutexpiry_09-26-2023  | Completed           | Primary               | 2                        | 9/27/2023 6:17:15 AM  | No            | ondemandvault | No              |
|                                                                                                    |                                                 | withoutexpiry_09-25-2023  | Completed           | Primary               | 8                        | 9/25/2023 10:39:54 PM | No            | ondemandvault | No              |

# VMとデータストアのバックアップポリシーの作成

SnapCenter Plug-in for VMware vSphereを使用してVMとデータストアをバックアップする前に、バックアップポリシーを作成する必要があります。

開始する前に

- 前提条件を確認しておく必要があります。
- セカンダリストレージの関係を設定しておく必要があります。
  - Snapshotをミラーセカンダリストレージまたはバックアップセカンダリストレージにレプリケートする場合は、関係が設定されている必要があり、SnapCenter管理者がソースとデスティネーションの両方のボリューム用にStorage VMを割り当てておく必要があります。
  - NFSまたはVMFSデータストア上のVersion-FlexibleMirror関係でSnapshotをセカンダリストレージに 正常に転送するには、SnapMirrorポリシーのタイプがAsynchronous Mirrorであ り、「all\_source\_snapshots」オプションがオンになっていることを確認します。
  - ・セカンダリストレージ (mirror-vault) のSnapshot数が上限に達すると、バックアップ処理でバックア ップを登録して保持を適用する処理が失敗し、次のエラーが表示されます。 This Snapshot is currently used as a reference Snapshot by one or more SnapMirror relationships. Deleting the Snapshot can cause future SnapMirror operations to fail.

この問題を修正するには、Snapshotの上限に達しないようにセカンダリストレージにSnapMirror保持 ポリシーを設定します。

管理者がユーザにリソースを割り当てる方法については、を参照して "ロールベースアクセス制御の使用 に関する SnapCenter 情報"ください。

- VMと整合性のあるバックアップが必要な場合は、VMware Toolsをインストールして実行しておく必要が あります。VMを休止するには、VMware Toolsが必要です。VM整合性バックアップはVVOL VMではサポ ートされません。
- SnapMirrorビジネス継続性(SM-BC)を使用すると、サイト全体で障害が発生してもビジネスサービスの 運用を継続でき、アプリケーションがセカンダリコピーを使用して透過的にフェイルオーバーできるよう になります。

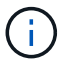

SM-BCはVMFSデータストアでのみサポートされます。

SM-BC環境のVMFSデータストアを保護するには、SnapCenter管理者が次の作業を行う必要があります。

- テクニカルレポートの説明に従って、クラスタとメディエーターを設定します "TR-4878
   : 『SnapMirror Business Continuity』"。
- 。VMFSデータストアに関連付けられているボリュームを整合性グループに追加し、2つのONTAPスト レージシステム間に\_AutomatedFailOver\_protectionポリシーを使用してデータ保護関係を作成しま す。

タスクの内容

ウィザードの各ページのフィールドのほとんどはわかりやすいもので、説明を必要としません。以下の手順で

は、説明が必要な一部のフィールドを取り上げます。

手順

- 1. SCVプラグインの左側の[Navigator(ナビゲーター)]ペインで、[\* Policies(ポリシー)]をクリックします。
- 2. ページで、[作成]\*を選択してウィザードを開始します。
- 3. [New Backup Policy] ページで、ポリシーを使用する vCenter Server を選択し、ポリシー名と概要を入力します。

リンクモード

リンクモードでは、各vCenterに個別の仮想アプライアンスがあります。そのため、複数のvCenterで 重複した名前を使用できます。ただし、ポリシーはリソースグループと同じvCenterで作成する必要が あります。

。サポートされない文字

VM 、データストア、クラスタ、ポリシー、バックアップ、 またはリソースグループ名: %&\*\$#@ !\/:\*?"<>-|;'、。

アンダースコア(\_)を使用できます。

4. 頻度の設定を指定します。

ポリシーではバックアップの頻度のみを指定します。バックアップの具体的な保護スケジュールは、リソ ースグループで定義します。そのため、複数のリソースグループで同じポリシーとバックアップ頻度を共 有していても、バックアップスケジュールが異なる場合があります。

- 5. Snapshotロックを有効にするには、\*[ロック期間]\*チェックボックスを選択します。Snapshotのロック期間は、日/月/年として選択できます。
- 6. 保持設定を指定します。

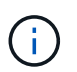

SnapVaultレプリケーションを有効にする場合は、バックアップの保持数を2以上に設定す る必要があります。保持するバックアップの保持数を1に設定すると、保持処理が失敗する ことがあります。これは、新しいSnapshotがターゲットにレプリケートされるまで、最初 のSnapshotがSnapVault関係の参照Snapshotになるためです。

()

保持できる最大値は、ONTAP 9.4以降のリソースのバックアップが1018個、ONTAP 9.3以前のリソースのバックアップが254個です。保持数を使用しているONTAPバージョンでサポートされる値よりも大きい値に設定すると、バックアップは失敗します。これは、複数のデータストアにも当てはまります。スパニングデータストアにONTAP 9.3以前とONTAP 9.4以降の両方のリソースが含まれている場合は、保持値を254未満に設定してください。

7. [\* Replication \*] フィールドで、次の表に示すように、セカンダリ・ストレージへのレプリケーションの タイプを指定します。

| このフィールドでは             | 操作                                                                                                    |                                                                                                    |  |
|-----------------------|----------------------------------------------------------------------------------------------------|----------------------------------------------------------------------------------------------------|--|
| バックアップ後にSnapMirrorを更新 | プライマリバックアップボリュームとのSnapMirror<br>関係がある別のボリュームにバックアップセットの<br>ミラーコピーを作成する場合は、このオプションを<br>選択します。ミラーバックアップ関係が設定された<br>ボリュームでバックアップをミラーバックアップデ<br>スティネーションにコピーする場合は、「バックア<br>ップ後に SnapVault を更新」オプションのみを選択<br>する必要があります。 |                                                                                                    |  |
|                       | (j)                                                                                                    | このオプションは、SnapCenter<br>Plug-in for VMware vSphere 4.5以降<br>のFlexGroupボリュームのデータス<br>トアでサポートされます。                                          |  |
|                       | i                                                                                                    | SM-BC環境のVMFSデータストアを<br>保護するには、「開始する前に」セ<br>クションに記載されている前提条件<br>を満たし、*[バックアップ後<br>にSnapMirrorを更新する]*を有効にす<br>る必要があります。                    |  |
| バックアップ後にSnapVaultを更新  | プライマリバックアップボリュームとのSnapVault<br>関係がある別のボリュームでディスクツーディスク<br>バックアップレプリケーションを実行する場合は、<br>このオプションを選択します。                                                                                                    |                                                                                                    |  |
|                       | (j)                                                                                                    | ボリュームにmirror-vault関係が設定<br>されている場合、このオプション<br>はmirror-vaultデスティネーションに<br>バックアップをコピーする場合にの<br>み選択する必要があります。                               |  |
|                       | i                                                                                                    | このオプションは、SnapCenter<br>Plug-in for VMware vSphere 4.5以降<br>のFlexGroupボリュームのデータス<br>トアでサポートされます。                                          |  |
| Snapshotラベル           | このポリ:<br>びSnapMi<br>(オプシ:<br>は、この7<br>ダリスト<br>するのに行                                                                                                    | シーで作成されたSnapVaultおよ<br>irror Snapshotに追加するカスタムラベル<br>ョン)を入力します。Snapshotラベル<br>ポリシーで作成されたSnapshotをセカン<br>レージシステム上の他のSnapshotと区別<br>设立ちます。 |  |
|                       | i                                                                                                    | Snapshotラベルに使用できる文字数<br>は最大31文字です。                                                                                                    |  |

8. オプション: [\*詳細設定\*] フィールドで、必要なフィールドを選択します。[Advanced]フィールドの詳細を次の表に示します。

| このフィールドでは          | 操作                                                                       |                                                                                                    |  |
|--------------------|--------------------------------------------------------------------------|----------------------------------------------------------------------------------------------------|--|
| VM整合性              | バックアップジョブの実行時に毎回VMを休止し<br>てVMwareスナップショットを作成する場合は、こ<br>のチェックボックスをオンにします。 |                                                                                                    |  |
|                    | このオプ<br>ん。VVol<br>プのみが                                                   | ションはVVOLではサポートされていませ<br>VMの場合は、crash-consistentバックアッ<br>実行されます。                                                                                                    |  |
|                    | i                                                                        | VM整合性バックアップを実行するに<br>は、VMでVMware Toolsが実行され<br>ている必要があります。VMware<br>Toolsが実行されていない場合は、代<br>わりにcrash-consistentバックアップ<br>が実行されます。                                                                                                    |  |
|                    | i                                                                        | [VM consistency]チェックボックスを<br>オンにすると、バックアップ処理に<br>時間がかかり、より多くのストレー<br>ジスペースが必要になることがあり<br>ます。このシナリオでは、まずVMを<br>休止してから、VMwareがVM整合性<br>スナップショットを実行<br>し、SnapCenterがバックアップ処理<br>を実行してから、VMの処理を再開し<br>ます。VMゲストメモリは、VM整合<br>性スナップショットには含まれませ<br>ん。 |  |
| 独立型ディスクのデータストアを含める | 一時的な <sup>:</sup><br>アをバッ・<br>オンにし                                       | データを含む独立型ディスクのデータスト<br>クアップに含める場合は、このボックスを<br>ます。                                                                                                    |  |
| スクリプト              | バックア<br>ラグイン<br>クリプト<br>ば、SNM<br>グの送信<br>プトパス                            | ップ処理の前後に SnapCenter VMware プ<br>を実行するプリスクリプトまたはポストス<br>の完全修飾パスを入力します。たとえ<br>Pトラップの更新、アラートの自動化、ロ<br>を行うスクリプトを実行できます。スクリ<br>は、スクリプトの実行時に検証されます。                                                                                                 |  |
|                    | i                                                                        | プリスクリプトとポストスクリプト<br>は、仮想アプライアンスVMに配置す<br>る必要があります。複数のスクリプ<br>トを入力するには、スクリプトパス<br>の入力後に * Enter キーを押し、スク<br>リプトごとに改行します。文字は使<br>用できません。                                                                                                    |  |

9. [\*追加]をクリックします。\*

ポリシーが作成されたことを確認し、ポリシーページでポリシーを選択してポリシーの設定を確認できます。

# リソースグループの作成

リソースグループは、保護するVM、データストア、vSphereタグ、およびvSphere VM フォルダのコンテナです。

リソースグループには次のものを含めることができます。

従来のVMとデータストア

従来のVM、従来のSANデータストア、従来のNASデータストアの任意の組み合わせ。従来のVMをVVol VMと組み合わせることはできません。

• FlexGroupテタストア

単一のFlexGroupデータストア。FlexGroupデータストアのスパニングはサポートされていません。FlexGroupデータストアを従来のVMまたはデータストアと組み合わせることはできません。

• FlexVolテタストア

1つ以上のFlexVolデータストア。スパニングデータストアがサポートされます。

• VVOL VM

1つ以上のvVol VM。vVol VMを従来のVMまたはデータストアと組み合わせることはできません。

・vSphereタグ

指定したvSphereタグが設定されたすべてのVMとデータストア(VVolデータストアを除く)。

・フォルダ内のVVol VM

すべてのVVolを1つの指定したVVolフォルダに格納します。フォルダにVVOL VMと従来のVMが混在して いる場合、SnapCenter Plug-in for VMware vSphereはVVOL VMをバックアップし、従来のVMはスキップ します。

すべてのリソースグループ:

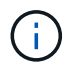

VMware vSphereクラスタサービス(vCLS)を使用している場合は、vCLSで管理されるVM をSnapCenter VMwareプラグインのリソースグループに含めないでください。

(<mark>0</mark>)

SnapCenter Plug-in for VMware vSphere 4.5以降では、最大300TBのボリュームで、最大128 TBの大規模なLUNおよびファイル上のデータストアがサポートされます。大規模なLUNを保護 する場合は、レイテンシを回避するためにシックプロビジョニングLUNのみを使用してください。 アクセスできない状態のVMは追加しないでください。アクセスできないVMを含むリソースグ ループを作成することは可能ですが、そのリソースグループのバックアップは失敗します。

開始する前に

VVOL VMを含むリソースグループを作成する前に、ONTAP tools for VMwareを導入しておく必要があります。

詳細については、を参照してください "VMware vSphere向けONTAPツール"。

タスクの内容

リソースグループのリソースは、いつでも追加または削除できます。

・ 単一リソースのバックアップ

単一のリソース(単一のVMなど)をバックアップするには、その単一のリソースを含むリソースグルー プを作成する必要があります。

• フクスウノリソースノバックアップ

複数のリソースをバックアップするには、複数のリソースを含むリソースグループを作成する必要があり ます。

• MetroCluster環境のFlexGroupを含むリソースグループ

ONTAP 9.8またはONTAP 9.9を実行している場合は、スイッチオーバーまたはスイッチバックのあと に、SnapCenter VMwareプラグインサービスを再起動し、SnapMirror関係を再同期してからMetroCluster 環境でリソースグループをバックアップする必要があります。

ONTAP 9.8では、スイッチバック後にバックアップがハングします。この問題はONTAP 9.9で修正されています。

• Snapshotの最適化

Snapshotを最適化するには、同じボリュームに関連付けられているVMとデータストアを1つのリソースグ ループにグループ化する必要があります。

• バックアップポリシー

リソースグループはバックアップポリシーなしで作成できますが、データ保護処理はリソースグループに 少なくとも1つのポリシーが適用されている場合にのみ実行できます。リソースグループの作成プロセス で、既存のポリシーを使用するか、新しいポリシーを作成できます。

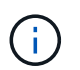

Snapshotロック期間が設定されたバックアップポリシーを選択する場合は、ONTAP 9.12.1 以降のバージョンを選択する必要があります。

• 互換性チェック

SnapCenterは、リソースグループの作成時に互換性チェックを実行します。

[互換性チェックの失敗を管理]

1. SCVプラグインの左側ナビゲータペインで、[リソースグループ]\*をクリックし、[作成]\*を選択してウィザ ードを開始します。

これは、リソースグループを作成する最も簡単な方法です。ただし、次のいずれかを実行して、1つのリソー スを含むリソースグループを作成することもできます。

- 1つのVMのリソースグループを作成するには、[メニュー]>\*をクリックし、VMを右クリックしてNetApp SnapCenterを選択し、[リソースグループの作成]\*を選択します。
- 1つのデータストアのリソースグループを作成するには、[メニュー]>\*をクリックし、データストアを右ク リックして[NetApp SnapCenter]を選択し、[リソースグループの作成]\*を選択します。
  - a. ウィザードの [一般情報と通知 \*] ページで、次の操作を行います。

| このフィールドでは      | 操作                                                                                                    |
|----------------|----------------------------------------------------------------------------------------------------|
| vCenter Server | vCenterサーバを選択します。                                                                                                    |
| 名前             | リソースグループの名前を入力します。VM、デ<br>ータストア、ポリシー、バックアップ、リソース<br>グループの名前には、次の特殊文字は使用できま<br>せん: %&*\$#@!\/:*?"<>-[垂直バー];'<br>、アンダースコア(_)を使用できます。特殊文<br>字を含むVMまたはデータストアの名前は切り捨<br>てられるため、特定のバックアップを検索するこ<br>とが困難になります。リンクモードでは、<br>各vCenterに個別のSnapCenter VMwareプラグイ<br>ンリポジトリがあります。そのため、複数<br>のvCenterで重複した名前を使用できます。 |
| 説明             | リソースグループの説明を入力します。                                                                                                    |
| 通知             | このリソースグループ上の処理に関する通知を受<br>信する場合に選択します。エラーまたは警告:エ<br>ラーおよび警告のみの通知を送信:エラーのみの<br>通知を送信:すべてのメッセージタイプの通知を<br>送信しない:通知を送信しません                                                                                                    |
| Eメール送信元        | 通知の送信元のEメールアドレスを入力します。                                                                                                    |
| Eメール送信先        | 通知の受信者のEメールアドレスを入力します。<br>受信者が複数いる場合は、Eメールアドレスをカ<br>ンマで区切って指定します。                                                                                                    |
| Eメールの件名        | 通知メールの件名を入力します。                                                                                                    |

| このフィールドでは      | 操作                                                                                                    |  |  |  |
|----------------|----------------------------------------------------------------------------------------------------|--|--|--|
| 最新のSnapshot名   | 最新のSnapshotにサフィックス「_recent」を追<br>加する場合は、このチェックボックスをオンにし<br>ます。「_recent 」サフィックスは、日付とタイ<br>ムスタンプを置き換えます。                                                                                                    |  |  |  |
|                | <ul> <li>_recent`バックアップは、リソ<br/>ースグループに適用されているポ<br/>リシーごとに作成されます。その<br/>ため、リソースグループに複数の<br/>ポリシーが設定されている場合<br/>は、複数のバックアップが作成さ<br/>れ `_recent ます。バックアップ<br/>の名前を手動で変更しない<br/>_recent でください。</li> </ul>                                                                                                    |  |  |  |
| カスタムSnapshot形式 | <ul> <li>Snapshot名にカスタム形式を使用する場合は、このボックスをオンにして名前形式を入力します。</li> <li>デフォルトでは、この機能は無効になっています。</li> <li>デフォルトのSnapshot名はの形式を使用し<br/><resourcegroup>_<date-timestamp>こすが、変数\$ResourceGroup、\$Policy、\$HostName、\$ScheduleType、および\$CustomTextを使用してカスタムの形式を指定できます。[カスタム名]フィールドのドロップダウンリストを使用して、使用する変数とその使用順序を選択します。\$CustomTextを選択した場合、名前の形式はになります</date-timestamp></resourcegroup></li> <li>CustomTextを選択した場合、名前の形式はになります</li> <li>CustomTextを選択した場合、名前の形式はになります</li> <li>「_recent」サフィックスも選択する場合は、カスタムSnapshot名がデータストア内で一意であることを確認する必要があります。</li> <li>名前に特殊文字が含まれている場合は、Name フィールドと同じガイドラインに従ってください。</li> </ul> |  |  |  |

b. [\* リソース \*] ページで、次の操作を実行します。

| このフィールドでは   | 操作                                                                                                    |
|-------------|----------------------------------------------------------------------------------------------------|
| 適用範囲        | 保護するリソースのタイプを選択します。データ<br>ストア(指定した1つ以上のデータストア内の従<br>来のすべてのVM)。VVolデータストア内の従<br>きません。*仮想マシン(従来のVMまたはVVol<br>VMを個別に移動。フィールドでは、VMまた<br>はVVol VMを含むデータストアに移動する必要が<br>あります)。FlexGroupデータストア内のVMを<br>個別に選択することはできません。*タグタグベ<br>ースのデータストア保護は、NFSデータストア<br>とVMFSデータストア、および仮想マシン<br>とVVOL仮想マシンでのみサポートされます。<br>VMフォルダ(指定したフォルダ内のすべて<br>のVVol VM。ポップアップフィールドでフォルダ<br>が配置されているデータセンターに移動する必要<br>があります) |
| データセンター     | 追加するVMまたはデータストアまたはフォルダ<br>に移動します。 リソースグループ内のVMとデー<br>タストアの名前は一意である必要があります。                                                                                                    |
| 使用可能なエンティティ | 保護するリソースを選択し、 * > * をクリックし<br>て選択した項目を選択したエンティティリストに<br>移動します。                                                                                                    |

[次へ]をクリックすると、システムはまず SnapCenter が管理していることを確認し、選択したリソースがあるストレージと互換性があることを確認します。

メッセージが表示される場合は Selected <resource-name> is not SnapCenter compatible、選択したリソースがSnapCenterと互換性がありません。詳細については、を参照して ください [互換性チェックの失敗を管理]。

1つ以上のデータストアをバックアップからグローバルに除外するには、構成ファイルのプロパティに データストア名を指定する必要があり global.ds.exclusion.pattern scbr.override ます。 を参照して オーバーライド可能なプロパティ

- c. [\* スパニングディスク \* ] ページで、複数のデータストアに複数の VMDK がある VM のオプションを 選択します。
  - Always exclude all spanning datastores (データストアのデフォルト)
  - すべてのスパニングデータストアを常に含める(VMのデフォルト)
  - 含めるスパニングデータストアを手動で選択する

FlexGroupデータストアとVVolデータストアでは、複数のVMにまたがることはできません。

d. [\* Policies] ページで、次の表に示すように 1 つ以上のバックアップポリシーを選択または作成します。

| を使用するには | 操作                    |
|---------|-----------------------|
| 既存のポリシー | リストから1つ以上のポリシーを選択します。 |

| を使用するには | 操作                                                                                                    |
|---------|----------------------------------------------------------------------------------------------------|
| 新しいポリシー | i. 「 * Create * 」を選択します。<br><sup>ii.</sup> [New Backup Policy]ウィザードの手順に従っ<br>て[Create Resource Group]ウィザードに戻り<br>ます。 |

リンクモードでは、リンクされたすべてのvCenterのポリシーがリストに含まれます。リソースグルー プと同じvCenter上にあるポリシーを選択する必要があります。

e. [\* Schedules\*] ページで、選択した各ポリシーのバックアップスケジュールを設定します。

| Create Resource Group           |           |   |          |            |    |      |
|---------------------------------|-----------|---|----------|------------|----|------|
| 1. General info & notification  |           |   |          |            |    |      |
| <ul> <li>2. Resource</li> </ul> | mv_policy | • | Туре     | Hourly     |    |      |
| 3. Spanning disks               |           |   | Every    | 1 hour     | -  |      |
| ✓ 4. Policies                   |           |   | Starting | 08/07/2020 |    |      |
| ✓ 5. Schedules                  |           |   | At       | 08 🚖       | 04 | AM 🌲 |
| ✓ 6. Summary                    |           |   |          | فليت       |    |      |

ウィンドウ"]

[Starting hour]フィールドに、ゼロ以外の日時を入力します。日付はの形式で指定する必要があり `day/month/year`ます。

「各\*」フィールドで日数を選択すると、その月の1日目にバックアップが実行され、そのあとは指定した間隔でバックアップが実行されます。たとえば、オプション「\*Every 2 days\*」を選択すると、開始日が偶数か奇数かに関係なく、1日目、3日目、5日目、7日目などの月全体にバックアップが実行されます。

各フィールドに入力する必要があります。SnapCenter VMwareプラグインは、SnapCenter VMwareプ ラグインを導入するタイムゾーンでスケジュールを作成します。タイムゾーンは、SnapCenter Plugin for VMware vSphere GUIを使用して変更できます。

"バックアップのタイムゾーンの変更"です。

f. 概要を確認し、[完了]をクリックします。

「\*完了」をクリックする前に、ウィザードの任意のページに戻って情報を変更できます。

[完了]をクリックすると'新しいリソースグループがリソースグループリストに追加されます

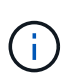

バックアップ内のいずれかのVMで休止処理が失敗した場合、選択したポリシーでVM整合 性が選択されていても、バックアップはVM整合性なしとマークされます。この場合、一部 のVMが正常に休止されている可能性があります。

#### 互換性チェックの失敗を管理

SnapCenterは、リソースグループを作成しようとすると互換性チェックを実行します。

互換性がない理由は次のとおりです。

- VMDKがサポート対象外のストレージ(7-Modeを実行しているONTAPシステムやONTAP以外のデバイス など)に配置されている。
- ・データストアがclustered Data ONTAP 8.2.1以前を実行しているNetAppストレージにある。

SnapCenterバージョン4.xではONTAP 8.3.1以降がサポートされます。

SnapCenter Plug-in for VMware vSphereでは、すべてのONTAPバージョンの互換性チェックは実行され ません。ONTAPバージョン8.2.1以前の場合のみです。そのため、SnapCenterのサポートに関する最新情 報については、を参照してください "NetApp Interoperability Matrix Tool (IMT)"。

- ・共有PCIデバイスがVMに接続されている。
- SnapCenterで優先IPが設定されていません。
- Storage VM (SVM) 管理IPをSnapCenterに追加していません。
- Storage VMは停止しています。

互換性エラーを修正するには、次の手順に従います。

- 1. Storage VMが実行されていることを確認してください。
- 2. VM が配置されているストレージシステムが SnapCenter Plug-in for VMware vSphere インベントリに追加されていることを確認します。
- 3. Storage VMがSnapCenterに追加されていることを確認してください。VMware vSphere Client GUIで[Add storage system]オプションを使用します。
- NetAppとネットアップ以外の両方のデータストアにVMDKを含む複数のVMがある場合は、そのVMDK をNetAppデータストアに移動します。

# プリスクリプトとポストスクリプト

カスタムのプリスクリプトとポストスクリプトをデータ保護処理の一部として使用する ことができます。これらのスクリプトを使用すると、データ保護ジョブの実行前または 実行後に自動化を実行できます。たとえば、データ保護ジョブのエラーや警告を自動的 に通知するスクリプトを組み込むことができます。プリスクリプトとポストスクリプト を設定する前に、スクリプトを作成するための要件を理解しておく必要があります。

#### サポートされるスクリプトタイプ

Perlスクリプトとシェルスクリプトがサポートされています。シェルスクリプトはで始まる必要があり !/bin/bash`**ます。**(!/bin/sh`はサポートされていません)。

#### スクリプトパスの場所

プリスクリプトとポストスクリプトは、SnapCenter Plug-in for VMware vSphereで実行されます。そのため、スクリプトは実行可能な権限を持つSnapCenter Plug-in for VMware vSphere OVA内に格納されている必要があります。

例:\*Perlスクリプトパスは\*シェルスクリプトパス /support/support/script.pl は /support/support/script.sh

スクリプトパスは、スクリプトの実行時に検証されます。

#### スクリプトを指定する場所

スクリプトはバックアップポリシーで指定されます。バックアップジョブが開始されると、ポリシーによって スクリプトがバックアップ対象のリソースに自動的に関連付けられます。

複数のスクリプトを指定するには、スクリプトパスの入力後に \* Enter キーを押し、スクリプトごとに改行し ます。セミコロン(;)は使用できません。プリスクリプトとポストスクリプトをそれぞれ複数指定できま す。1つのスクリプトをプリスクリプトとポストスクリプトの両方としてコーディングし、他のスクリプトを 呼び出すことができます。

スクリプトが実行されるタイミング

スクリプトは、 Backup phase に設定された値に従って実行されます。

backup\_phase = pre\_backup

処理の PRE\_BACKUP フェーズでプリスクリプトが実行されます。

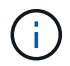

プレスクリプトが失敗すると、バックアップは正常に完了し、警告メッセージが送信されま す。

• BACKUP\_PHASE=POST\_BACKUP または BACKUP\_PHASE=FAILED\_BACKUP

ポストスクリプトは、バックアップが正常に完了したあとに処理の POST\_BACKUP フェーズで実行され ます。バックアップが正常に完了しない場合は、 FAILED\_BACKUP フェーズで実行されます。

・ ポストスクリプトが失敗すると、バックアップは正常に完了し、警告メッセージが送信されま す。

次の点をチェックして、スクリプトの値が入力されていることを確認します。\* Perlスクリプトの場合 /support/support/log\_env.log :\*シェルスクリプトの場合: /support/support/log\_file.log

#### スクリプトに渡される環境変数

次の表に示す環境変数は、スクリプトで使用できます。

| 環境変数               | 説明                                                                                                    |
|--------------------|----------------------------------------------------------------------------------------------------|
| BACKUP_NAME        | バックアップの名前。ポストスクリプトでのみ渡され<br>る変数です。                                                                                                    |
| BACKUP_DATE        | バックアップの日付(ポストスクリプトでのみ渡され<br>る変数形式)。 yyyymmdd                                                                                                    |
| BACKUP_TIME        | バックアップの時刻(「Variable passed in postscripts only」形式) hhmms s。                                                                                                    |
| BACKUP_PHASE       | スクリプトを実行するバックアップのフェーズ。有効<br>な値は、 `PRE_BACKUP, POST_BACKUP, and<br>FAILED_BACKUP`です。プリスクリプトとポストス<br>クリプトで渡される変数です。                                                                                                    |
| STORAGE_SNAPSHOTS  | バックアップ内のストレージSnapshotの数。ポスト<br>スクリプトでのみ渡される変数です。                                                                                                    |
| STORAGE_SNAPSHOT.# | 次の形式で定義されたストレージスナップショット<br>の1つ。ポストスクリプトでのみ渡される変数。<br><filer>:/vol/<volume>:<ontap-snapshot-<br>name&gt;</ontap-snapshot-<br></volume></filer>                                                                                                    |
| VIRTUAL_MACHINES   | バックアップ内のVMの数。プリスクリプトとポスト<br>スクリプトで渡される変数です。                                                                                                    |
| VIRTUAL_MACHINE.#  | 次の形式で定義された仮想マシンの1つ。プリスクリ<br>プトとポストスクリプトで値または変数が渡されま<br>す。<br><vm name="">[vertical bar]<vm<br>UUID&gt;[vertical bar]<power-<br>state&gt;[vertical bar]<vm<br>snapshot&gt;[vertical bar]<ip-addresses><br/><power-state> has the values POWERED_ON,<br/>POWERED_OFF, or<br/>SUSPENDED<br/><vm snapshot=""> true false</vm></power-state></ip-addresses></vm<br></power-<br></vm<br></vm> |

### スクリプトのタイムアウト

バックアップスクリプトのタイムアウトは15分で、変更することはできません。

#### Perlスクリプトの例1

次のPerlスクリプトの例では、バックアップの実行時に環境変数が出力されます。

```
#!/usr/bin/perl
use warnings;
use strict;
my $argnum;
my $logfile = '/support/support/log_env.log';
open (FH, '>>', $logfile) or die $!;
foreach (sort keys %ENV) {
print FH "$_ = $ENV{$_}\n";
```

```
}
print FH "=====\n";
close (FH);
```

#### Perlスクリプトの例2

次に、バックアップに関する情報を出力する例を示します。

```
#!/usr/bin/perl
use warnings;
use strict;
my $argnum;
my $logfile = '/support/support/log env.log';
open (FH, '>>', $logfile) or die $!;
print FH "BACKUP PHASE is $ENV{'BACKUP PHASE'}\n";
print FH "Backup name $ENV{'BACKUP NAME'}\n";
print FH "Virtual Machine $ENV{'VIRTUAL MACHINES'}\n";
print FH "VIRTUAL MACHINE # is $ENV{'VIRTUAL MACHINE.1'}\n";
print FH "BACKUP DATE is $ENV{'BACKUP DATE'}\n";
print FH "BACKUP TIME is $ENV{'BACKUP TIME'}\n";
print FH "STORAGE SNAPSHOTS is $ENV{'STORAGE SNAPSHOTS'}\n";
print FH "STORAGE SNAPSHOT # is $ENV{'STORAGE SNAPSHOT.1'}\n";
print FH "PWD is $ENV{'PWD'}\n";
print FH "INVOCATION ID is $ENV{'INVOCATION ID'}\n";
print FH "======\n";
close (FH);
```

### シェルスクリプトの例

# 単一のVMまたはデータストアをリソースグループに追加する

SnapCenter Plug-in for VMware vSphereで管理されている既存のリソースグループに、 単一のVMまたはデータストアを簡単に追加できます。

タスクの内容

SANおよびNASデータストアは追加できますが、VSANまたはVVOLデータストアは追加できません。

手順

 VMware vSphere ClientのGUIで、ツールバーの\* Menu \*をクリックし、追加するVMまたはデータストア に移動します。  左側のナビゲーションペインで、VM またはデータストアを右クリックし、ドロップダウンリストから\* NetApp SnapCenter \* を選択して、セカンダリドロップダウンリストから\*リソースグループに追加\*を 選択します。

最初に、選択した VM が配置されているストレージシステムが SnapCenter で管理されているかどうかが 確認され、次にリソースグループに追加 \* ページが表示されます。というメッセージが表示された場合は SnapCenter Compatibility Error、選択したVMがSnapCenterに対応していないため、まず適切 なStorage VMをSnapCenterに追加する必要があります。

3. [ リソースグループに追加 ] ページで、リソースグループを選択し、 [OK] をクリックします。

OK をクリックすると、 SnapCenter が管理していること、および選択した VM またはデータストアが配 置されているストレージとの互換性があることが最初に確認されます。

というメッセージが表示された場合は Selected <resource-name> is not SnapCenter compatible、選択したVMまたはデータストアがSnapCenterと互換性がありません。詳細については、 を参照してください "互換性チェックの失敗を管理"。

# リソースグループへの複数のVMとデータストアの追加

SnapCenter VMware vSphere Clientの[Edit Resource Group]ウィザードを使用して、既存のリソースグループに複数のリソースを追加できます。

リソースグループには次のいずれかを含めることができます。

- 従来のVMとSANデータストアとNASデータストアの任意の組み合わせ(VVOLデータストアはサポートされません)。
- 1つのFlexGroupデータストア(複数のVMにまたがることはサポートされません)。
- 1つ以上のFlexVolデータストア(複数のVMにまたがることがサポートされます)。
- ・1つ以上のVVol VM。
- 指定したvSphereタグが設定されているすべてのVVol VM。
- ・指定したフォルダ内のすべてのVVol VM。

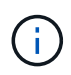

SnapCenterでは、選択したプライマリのVVOLデータストアのVVOLのみがバックアップされ るため、複数のVVOLデータストアにまたがるVVOL VMはサポートされません。

手順

- SCVプラグインの左側ナビゲータペインで、[リソースグループ]\*をクリックし、リソースグループを選択して[リソースグループの編集]\*をクリックし 
   ✓ てウィザードを開始します。
- 2. [\* リソース \*] ページで、次の操作を実行します。
  - a. [Datastores]フィールドで、追加するVMまたはデータストアに移動します。
  - b. 使用可能なエンティティのリストで、リソースグループに追加する VM またはデータストアを1つ以 上選択し、\*>\*をクリックして選択したエンティティを選択リストに移動します。使用可能なすべて のエンティティを移動するには、\*>>\*をクリックします。

デフォルトでは、[Available entities]リストには[Datacenter]オブジェクトが表示されます。データスト

アをクリックすると、データストア内のVMが表示され、リソースグループに追加されます。

[Next] をクリックすると、SnapCenter が管理していること、および選択した VM またはデータストアが 配置されているストレージとの互換性があることが最初に確認されます。というメッセージが表示された 場合は Some entities are not SnapCenter compatible、選択したVMまたはデータストア がSnapCenterと互換性がありません。詳細については、を参照してください "互換性チェックの失敗を管 理"。

- 3. 追加するVMまたはデータストアごとに手順2を繰り返します。
- 「\*次へ\*」をクリックして、「\*概要\*」ページに移動し、サマリーを確認して「\*完了\*」をクリックします。

### 名前が変更されたストレージのバックアップのリストア

ストレージの名前を変更すると、名前変更前に作成されたバックアップを使用するワー クフローが失敗します。REST APIからのみアクセスできるバックアップ名変更機能が導 入され、ストレージ名変更前に作成されたバックアップを使用できるようになりまし た。REST APIのワークフローと使用方法を以下に示します。

手順

- 1. 新しいストレージ接続を追加または更新し、新しいクラスタ名またはSVM名がSCVに反映されるようにします。
- 2. 次の技術情報アーティクルの説明に従って、サービスを再起動してキャッシュを更新します。 "SVM名を 変更したあとにSCVバックアップが失敗する"
- 3. 新しいバックアップを作成します。
- 4. バックアップの詳細を使用して、古いストレージ名と新しいストレージ名を検索します。
- 5. vSphere Clientの\* Backups \*画面で、バックアップを選択して詳細を表示します。
- 6. 次のURLからSwaggerにアクセスします。 https://<SCV-IP>:8144/api/swaggerui/index.html

次のAPIを使用してストレージの名前を変更します。

パッチ/4.1/ストレージシステム

例: {"existingSVM": {"name": "string"}、"newSVM": {"name": "string"} }

対応:

{"statusMessage":"OK"、"statusCode":200、"responseMessage":["ストレージシステムの名前が正常に変更されました。"]}

このAPIを実行すると、古いバックアップからのリストア処理を含むすべてのワークフローを実行できる ようになります。

# オンデマンドでリソースグループをバックアップ

バックアップ処理は、リソースグループに定義されているすべてのリソースに対して実 行されます。リソースグループにポリシーが適用され、スケジュールが設定されている 場合は、スケジュールに従って自動的にバックアップが実行されます。

開始する前に

ポリシーを適用してリソースグループを作成しておく必要があります。

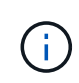

SnapCenter VMwareプラグインのMySQLデータベースをバックアップするジョブがすでに実行 中のときは、オンデマンドバックアップジョブを開始しないでください。メンテナンスコンソ ールを使用して、MySQLデータベースの設定されたバックアップスケジュールを確認します。

タスクの内容

以前のリリースのVirtual Storage Console(VSC)では、VMまたはデータストアのバックアップジョブを設定 せずにオンデマンドバックアップを実行できました。ただし、SnapCenter VMwareプラグインの場合は、バ ックアップを実行する前にVMとデータストアがリソースグループに含まれている必要があります。

手順

- 1. SCVプラグインの左側ナビゲータペインで、[リソースグループ]\*をクリックし、リソースグループを選択し、[今すぐ実行]\*を選択し てバックアップを開始します。
- リソースグループに複数のポリシーが設定されている場合は、\*今すぐバックアップ\*ダイアログボック スで、このバックアップ処理に使用するポリシーを選択します。
- 3. [OK] をクリックして、バックアップを開始します。
- オプション:ウィンドウ下部の「最近のタスク」をクリックするか、ダッシュボードの「ジョブモニタ」 をクリックして、処理の進捗状況を監視します。結果

バックアップ内のいずれかのVMで休止処理が失敗すると、バックアップは警告付きで完了し、選択したポリ シーでVM整合性が選択されていてもVM整合性なしとマークされます。この場合、一部のVMが正常に休止さ れている可能性があります。ジョブモニタでは、障害が発生したVMの詳細に休止が失敗したと表示されま す。

### **SnapCenter Plug-in for VMware vSphere MySQL**データベー スのバックアップ

SnapCenter VMwareプラグインには、プラグインで実行されるすべてのジョブのメタデ ータを格納するMySQLデータベース(NSMデータベースとも呼ばれます)が含まれてい ます。このリポジトリを定期的にバックアップする必要があります。

移行またはアップグレードを実行する前に、リポジトリもバックアップする必要があります。

開始する前に

オンデマンドバックアップジョブがすでに実行されているときは、MySQLデータベースをバックアップする ジョブを開始しないでください。

- 1. VMware vSphere Clientで、SnapCenter VMwareプラグインが配置されているVMを選択します。
- 2. 仮想マシンを右クリックし、仮想アプライアンスの\*サマリ\*タブで\*リモートコンソールの起動\*また は Web コンソールの起動\*をクリックして、メンテナンスコンソールウィンドウを開きます。

| 📌 su 💦 - VMware Remote Console                                                                                                    |
|----------------------------------------------------------------------------------------------------|
| VMRC - 🛛 II - 🖶 🖂                                                                                                    |
|                                                                                                    |
| Maintenance Console : "SnapCenter Plug-in for VMware vSphere"                                                                                       |
| Discovered interfaces: eth0 (ENABLED)                                                                                                    |
| Main Menu:                                                                                                    |
| <pre>1 ) Application Configuration 2 ) System Configuration 3 ) Network Configuration 4 ) Support and Diagnostics x ) Exit Enter your choice:</pre> |
|                                                                                                    |

- 3. メインメニューから、オプション\*1)「 Application Configuration. \* 」と入力します
- 4. [アプリケーションの設定] メニューから、オプション \*6 ) 「 mysql backup and restore. \* 」を入力しま す
- 5. [MySQL バックアップと復元の設定 ] メニューから、オプション \* 1 ) [MySQL バックアップの設定 \* ] を 入力します。
- プロンプトで、リポジトリのバックアップの場所、保持するバックアップの数、およびバックアップを開始する時刻を入力します。

入力すると、すべての入力が保存されます。バックアップの保持数に達すると、新しいバックアップの実 行時に古いバックアップが削除されます。

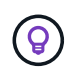

リポジトリバックアップの名前は「 backup-<date> 」です。リポジトリのリストア機能で は「backup」プレフィックスが検索されるため、変更しないでください。

# リソースグループの管理

バックアップリソースグループを作成、変更、削除したり、リソースグループに対して バックアップ処理を実行したりできます。

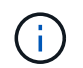

Virtual Storage Console(VSC)では、リソースグループはバックアップジョブと呼ばれます。

リソースグループに対する処理の一時停止と再開

スケジュールされた処理がリソースグループで開始されないように一時的に無効にすることができます。これ らの処理は、必要に応じてあとで有効にすることができます。

手順

- SCVプラグインの左側の[Navigator (ナビゲーター)]ペインで、[リソースグループ (Resource Groups)]をクリックし、リソースグループを右クリックして[\*一時停止 (Suspend)]をクリックする (または[\*再開 (Resume \*)]をクリックする)。
- 2. 確認ボックスで、\*OK\*をクリックして確定します。

終了後

[Resource Groups]ページで、一時停止したリソースのジョブステータスはです Under\_Maintenance。[Job Status]列が表示されるまで、表を右にスクロールしなければならない場合があります。

バックアップ処理が再開されると、[Job Status]がに変わります Production。

リソースグループの変更

vCenterでリソースグループ内のリソースの削除や追加、ポリシーの適用解除や適用、スケジュールの変更、 その他のリソースグループオプションの変更を行うことができます。

タスクの内容

リソースグループの名前を変更する場合は、VM、データストア、ポリシー、バックアップ、またはリソース グループの名前に次の特殊文字を使用しないでください。

%&\*\$#@!\/:\*?"<>-|;'、。

アンダースコア(\_)を使用できます。

手順

- SCVプラグインの左側の[Navigator(ナビゲーター)]ペインで、[リソースグループ(Resource Groups )]をクリックし、リソースグループを選択して、[編集(Edit)]をクリックします。
- 2. [リソースグループの編集]ウィザードの左側のリストで、変更するカテゴリをクリックし、変更を入力 します。

複数のカテゴリに変更を加えることができます。

3. [概要]ページが表示されるまで[次へ]をクリックし、[完了]をクリックします。

リソースグループの削除

リソースグループ内のリソースを保護する必要がなくなった場合は、vCenterでリソースグループを削除できます。vCenterからSnapCenter Plug-in for VMware vSphereを削除する前に、すべてのリソースグループを削除する必要があります。

タスクの内容

リソースグループの削除処理はすべて強制削除として実行されます。削除処理を実行すると、vCenterリソー スグループからすべてのポリシーが解除され、リソースグループがSnapCenter Plug-in for VMware vSphere から削除され、リソースグループのすべてのバックアップとSnapshotが削除されます。

(j)

SnapVault関係では、最新のSnapshotは削除できないため、リソースグループは削除できません。SnapVault関係の一部であるリソースグループを削除する場合は、事前にOnCommandシステムマネージャまたはONTAP CLIを使用してSnapVault関係を削除してから、最後のSnapshotを削除する必要があります。

手順

 SCVプラグインの左側の[Navigator(ナビゲーター)]ペインで、[リソースグループ(Resource Groups )]をクリックし、リソースグループを選択して、[削除(Delete)]をクリックする。

2. [リソースグループの削除 \*] 確認ボックスで、 [OK] をクリックして確定します。

### ポリシーの管理

SnapCenter Plug-in for VMware vSphereのバックアップポリシーを作成、変更、表示、 適用解除、および削除できます。データ保護処理を実行するにはポリシーが必要です。

ポリシーの適用解除

リソースのデータ保護を管理するポリシーが不要になった場合は、SnapCenter VMwareプラグインリソース グループからポリシーの適用を解除できます。ポリシーを削除する前、またはスケジュール頻度を変更する前 に、ポリシーの適用を解除する必要があります。

#### タスクの内容

SnapCenter VMwareプラグインのリソースグループへのポリシーの適用解除に関するガイドライン は、SnapCenterリソースグループのガイドラインとは異なります。VMware vSphere Clientリソースグループ の場合は、すべてのポリシーの適用を解除できます。その結果、リソースグループにポリシーがなくなりま す。ただし、そのリソースグループに対してデータ保護処理を実行するには、少なくとも1つのポリシーを適 用する必要があります。

#### 手順

- SCVプラグインの左側の[Navigator(ナビゲーター)]ペインで、[リソースグループ(Resource Groups)]をクリックし、リソースグループを選択して、[編集(Edit)]をクリックします。
- リソースグループの編集ウィザードの\*ポリシー\*ページで、適用解除するポリシーの横にあるチェック マークをオフにします。

ポリシーをチェックしてリソースグループにポリシーを追加することもできます。

3. ウィザードの残りの部分でリソースグループに追加の変更を加えてから、[完了]をクリックします。

ポリシーの変更

SnapCenter Plug-in for VMware vSphereリソースグループのポリシーを変更できます。リソースグループに ポリシーが適用されている場合は、頻度、レプリケーションオプション、Snapshotの保持設定、またはスク リプトの情報を変更できます。

タスクの内容

SnapCenter VMware プラグインのバックアップポリシーの変更は、SnapCenter アプリケーションベースのプ
ラグインのバックアップポリシーの変更とは異なります。プラグインのポリシーを変更するときに、リソース グループからポリシーの適用を解除する必要はありません。

レプリケーションまたは保持の設定を変更する前に、その影響を考慮する必要があります。

・ レプリケーションまたは保持の設定を増やす

新しい設定に達するまでバックアップが蓄積され続けます。

• レプリケーションまたは保持の設定を引き下げる場合

新しい設定を超過したバックアップは、次のバックアップの実行時に削除されます。

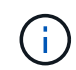

SnapCenter VMwareプラグインポリシーのスケジュールを変更するには、プラグインリソース グループでスケジュールを変更する必要があります。

手順

- 1. SCVプラグインの左側の[Navigator(ナビゲーター)]ペインで[\* Policies(ポリシー)]をクリックし、ポリシーを選択して[ Edit(編集)]をクリックします。
- 2. ポリシーのフィールドを変更します。
- 3. 完了したら、\*アップデート\*をクリックします。

変更は、スケジュールされたバックアップが次回実行されるときに有効になります。

ポリシーの削除

SnapCenter Plug-in for VMware vSphere用に設定したバックアップポリシーが不要になった場合は、ポリシーを削除できます。

開始する前に

SnapCenterを削除する前に、仮想アプライアンス内のすべてのリソースグループでポリシーの適用を解除しておく必要があります。

#### 手順

- 1. SCVプラグインの左側の[Navigator(ナビゲーター)]ペインで[\* Policies(ポリシー)]をクリックし、ポリシーを選択して、[ Remove(削除)]をクリックします。
- 2. 確認ダイアログボックスで、\*OK\*をクリックします。

### バックアップの管理

SnapCenter Plug-in for VMware vSphereで実行されるバックアップの名前変更と削除を 行うことができます。複数のバックアップを同時に削除することもできます。

バックアップの名前変更

検索しやすくするためにSnapCenter Plug-in for VMware vSphereバックアップの名前を変更することができ ます。

#### 手順

 [Menu] をクリックし、 [Hosts and Clusters] メニューオプションを選択してから、 VM を選択し、 [Configure] タブを選択して、 [VMware vSphere 用 SnapCenter プラグイン] セクションの [\*Backups] をクリックします。

| 10 222 125 21                            | Summary Monitor Configure                       | Permissions Files          | Hosts VMs   |                     |                          |                       |         |               |                 |
|------------------------------------------|-------------------------------------------------|----------------------------|-------------|---------------------|--------------------------|-----------------------|---------|---------------|-----------------|
| Datacenter1     Datastoresid9121     sid | Alarm Definitions<br>Scheduled Tasks<br>General | Backups                    | Mount Mount | Export              |                          |                       |         | Filter        |                 |
| VMFS DS                                  | Device Backing                                  | Name                       | Status      | Locations           | Snapshot Lock Expiration | Created Time          | Mounted | Policy        | VMware Snapshot |
| VMFS_DS(sc-20230810185455776)            | Connectivity with Hosts                         | TPS_vol1_10-05-2023_14.0   | Completed   | Primary & Secondary | 10/6/2023 11:33:57 PM    | 10/5/2023 11:33:58 PM | No      | TPS_vol1      | No              |
| VMFS_DS_2                                | Hardware Acceleration                           | withoutexplry_10-05-2023   | Completed   | Primary & Secondary |                          | 10/5/2023 11:27:44 PM | No      | ondemandvault | No              |
| VMFS_DS_2(sc-20230828213706068)          | Capability sets                                 | withoutexpiry_10-05-2023   | Completed   | Primary & Secondary | 2                        | 10/5/2023 11:25:18 PM | No      | ondemandvault | No              |
| VMFS_DS_3                                | SnapCenter Plug-in for VMw V                    | TPS_vol1_10-05-2023_13.3   | Completed   | Primary & Secondary | 10/6/2023 11:09:26 PM    | 10/5/2023 11:09:28 PM | No      | TPS_vol1      | No              |
|                                          | Resource Groups                                 | TPS_vol1_10-05-2023_13.10. | Completed   | Primary             | 10/6/2023 10:40:25 PM    | 10/5/2023 10:40:26 PM | No      | TPS_vol1      | No              |
|                                          | Backups                                         | withexpiry_10-04-2023_12   | Completed   | Primary             | 10/5/2023 10:19:48 PM    | 10/4/2023 10:19:50 PM | No      | TPS_vol1      | No              |
|                                          |                                                 | withexpiry_10-03-2023_12   | Completed   | Primary             | 10/4/2023 10:09:05 PM    | 10/3/2023 10:09:07 PM | No      | TPS_vol1      | No              |
|                                          |                                                 | withoutexpiry_09-26-2023   | Completed   | Primary             | 2                        | 9/27/2023 6:17:15 AM  | No      | ondemandvault | No              |
|                                          |                                                 | withoutexpiry_09-25-2023   | Completed   | Primary             | -                        | 9/25/2023 10:39:54 PM | No      | ondemandvault | No              |

- 2. [構成]タブでバックアップを選択し、[\*名前の変更\*]をクリックします。
- 3. [ バックアップ名の変更 \*] ダイアログボックスで新しい名前を入力し、 [OK] をクリックします。

VM 、データストア、ポリシー、バックアップ、リソースグループの名前には、次の特殊文字は使用できません。 \* \$#@ !\/: \* ?"<> - |; '、。アンダースコア(\_)を使用できます。

バックアップの削除

他のデータ保護処理に不要になったSnapCenter Plug-in for VMware vSphereのバックアップは削除できます。1つのバックアップを削除することも、複数のバックアップを同時に削除することもできます。

開始する前に

マウントされているバックアップは削除できません。削除するには、バックアップをアンマウントする必要が あります。

#### タスクの内容

セカンダリストレージ上のSnapshotは、SnapCenter VMwareプラグインではなく、ONTAPの保持設定で管理 されます。そのため、SnapCenter VMwareプラグインを使用してバックアップを削除すると、プライマリス トレージのSnapshotは削除されますが、セカンダリストレージのSnapshotは削除されません。セカンダリス トレージにSnapshotが残っている場合、SnapCenter VMwareプラグインはリストア要求に対応するためにバ ックアップに関連付けられたメタデータを保持します。ONTAPの保持プロセスでセカンダリSnapshotが削除 されると、SnapCenter VMwareプラグインはパージジョブを使用してメタデータを削除します。パージジョ ブは一定の間隔で実行されます。

 [Menu] をクリックし、 [Hosts and Clusters] メニューオプションを選択してから、 VM を選択し、 [Configure] タブを選択して、 [VMware vSphere 用 SnapCenter プラグイン] セクションの [\*Backups] をクリックします。

| <ul> <li>✓ <sup>[2]</sup> 10.222.125.21</li> <li>✓ <sup>[3]</sup> Datacenter1</li> <li>☐ Datastoresid9121</li> <li>gid</li> </ul>                                                                                                    | Summary Monitor Configure                       | e Permissions Files                                                                                                    | Hosts VMs |                     |                          |                       |         |            |        |                 |
|----------------------------------------------------------------------------------------------------|-------------------------------------------------|----------------------------------------------------------------------------------------------------|-----------|---------------------|--------------------------|-----------------------|---------|------------|--------|-----------------|
|                                                                                                    | Alarm Definitions<br>Scheduled Tasks<br>General | Atarm Definitions Backups<br>Scheduled Tasks<br>General Prevent Bulleton Control Control C |           |                     |                          |                       |         |            | Filter |                 |
| U TPS_vol                                                                                                    | Device Backing                                  | Name                                                                                                    | Status    | Locations           | Snapshot Lock Expiration | Created Time          | Mounted | Policy     |        | VMware Snapshot |
| VMFS_DS(sc-20230810185455776)                                                                                                    | Connectivity with Hosts                         | TPS_vol1_10-05-2023_14.0                                                                                                    | Completed | Primary & Secondary | 10/6/2023 11:33:57 PM    | 10/5/2023 11:33:58 PM | No      | TPS_vol1   |        | No              |
| VMFS_DS_2                                                                                                    | Hardware Acceleration                           | withoutexpiry_10-05-2023                                                                                                    | Completed | Primary & Secondary | 5                        | 10/5/2023 11:27:44 PM | No      | ondemandva | ult    | No              |
| VMFS_D5_216-20230628233706068)<br>VMFS_D5_31<br>NAPS_D5_3<br>NAPS_D5_3<br>NAPS | Capability sets                                 | withoutexpiry_10-05-2023                                                                                                    | Completed | Primary & Secondary | 21                       | 10/5/2023 11:25:18 PM | No      | ondemandva | ult    | No              |
|                                                                                                    | SnapCenter Plug-In for VMw 🗸                    | TPS_vol1_10-05-2023_13.3                                                                                                    | Completed | Primary & Secondary | 10/6/2023 11:09:26 PM    | 10/5/2023 11:09:28 PM | No      | TPS_vol1   |        | No              |
|                                                                                                    | Resource Groups                                 | TPS_vol1_10-05-2023_13.10                                                                                                    | Completed | Primary             | 10/6/2023 10:40:25 PM    | 10/5/2023 10:40:26 PM | No      | TPS_vol1   |        | No              |
|                                                                                                    | Backups                                         | withexpiry_10-04-2023_12                                                                                                    | Completed | Primary             | 10/5/2023 10:19:48 PM    | 10/4/2023 10:19:50 PM | No      | TPS_vol1   |        | No              |
|                                                                                                    |                                                 | withexpiry_10-03-2023_12                                                                                                    | Completed | Primary             | 10/4/2023 10:09:05 PM    | 10/3/2023 10:09:07 PM | No      | TPS_vol1   |        | No              |
|                                                                                                    |                                                 | withoutexpiry_09-26-2023                                                                                                    | Completed | Primary             |                          | 9/27/2023 6:17:15 AM  | No      | ondemandva | ult    | No              |
|                                                                                                    |                                                 | withoutexpiry_09-25-2023                                                                                                    | Completed | Primary             | -                        | 9/25/2023 10:39:54 PM | No      | ondemandva | ult    | No              |

2.1 つ以上のバックアップを選択し、\*Delete \*をクリックします。

削除するバックアップは最大40個まで選択できます。

- 3. [OK] をクリックして削除操作を確定します。
- 4. 左側のvSphereメニューバーにある更新アイコンをクリックして、バックアップリストを更新します。

# データストアのマウントとアンマウント

### バックアップのマウント

バックアップ内のファイルにアクセスする必要がある場合は、バックアップから従来の データストアをマウントできます。バックアップは、バックアップが作成されたESXiホ スト、または同じタイプのVMおよびホスト構成を使用する別のESXiホストにマウント できます。データストアはホストに複数回マウントできます。

VVOLデータストアはマウントできません。

開始する前に

・ 代替ESXiホストがストレージに接続できることを確認する

別の ESXi ホストにマウントする場合は、代替の ESXi ホストがストレージに接続可能で、次の条件を満 たしていることを確認する必要があります。 元のホストと同じ **UID** および **GID** 元のホストと同じバー ジョンの SnapCenter Plug-in for VMware vSphere 仮想アプライアンス

・ストレージイニシエータをESXiにマッピング

ストレージシステムのイニシエータがESXiにマッピングされていることを確認します。

• 古いLUNをクリーンアップ

ESXiで検出できる一意のLUNはデータストアごとに1つだけであるため、複数検出された場合は処理が失敗します。これは、前のマウント処理が完了する前にマウント処理を開始した場合、LUNを手動でクローニングした場合、またはアンマウント処理中にストレージからクローンが削除されなかった場合に発生することがあります。複数のクローンが検出されないようにするには、ストレージ上の古いLUNをすべてクリーンアップする必要があります。

#### タスクの内容

データストアが配置されているFabricPoolのストレージ階層が使用できない場合、マウント処理が失敗するこ とがあります。

手順

- 1. VMware vSphere Clientで、ツールバーの\*メニュー\*をクリックし、ドロップダウンリストから\*ストレージ\*を選択します。
- 2. データストアを右クリックし、ドロップダウンリストから「\* NetApp SnapCenter \*」を選択して、セカ ンダリドロップダウンリストから「\* Mount Backup \*」を選択します。
- [データストアのマウント \*]ページで、バックアップとバックアップの場所(プライマリまたはセカンダリ)を選択し、[完了 \*]をクリックします。
- 4. オプション:データストアがマウントされたことを確認するには、次の手順を実行します。
  - a. ツールバーの \* メニュー \* をクリックし、ドロップダウン・リストから \* ストレージ \* を選択しま す。
  - b. 左側のナビゲーションペインで、マウントしたデータストアがリストの上部に表示されます。

SnapVaultスケジュールで保護されており、ONTAP 8.3を実行しているSnapVaultデスティネーショ ンボリュームで接続またはマウント処理を実行すると、接続またはマウントダイアログ画面に追加 のSnapshotが表示されることがあります。これは、接続処理またはマウント処理でSnapVaultデステ ィネーションボリュームがクローニングされ、ONTAPで新しいSnapshotを作成してボリュームが更新 されるためです。

ボリュームのクローニング時に新しいSnapshotが作成されないようにするには、SnapVaultボリュームのONTAPスケジュールをオフにします。以前の既存のSnapshotは削除されません。

## バックアップのアンマウント

データストア内のファイルにアクセスする必要がなくなった場合は、バックアップをア ンマウントできます。

VMware vSphere ClientのGUIにバックアップがマウント済みと表示され、バックアップのアンマウント画面 には表示されない場合は、REST APIを使用してバインドされていないデータストアをクリーンアップし、ア ンマウント手順をもう一度実行する必要があり /backup/{backup-Id}/cleanup ます。

負荷共有ミラー関係が確立されたルートボリュームを含むStorage VM (SVM) にNFSデータストアのバック アップコピーをマウントしようとすると、エラーが発生してこの問題を回避することがあり You may have reached the maximum number of NFS volumes configured in the vCenter. Check the vSphere Client for any error messages.ます。最大ボリューム数の設定を変更するには、\* ESX > Manage > Settings > Advanced System Settings \*に移動し、NFSを変更します。 MaxVolumesの値。最大値 は256です。

#### 手順

- 1. VMware vSphere Clientで、ツールバーの\*メニュー\*をクリックし、ドロップダウンリストから\*ストレージ\*を選択します。
- 2. 左側のナビゲーションペインで、データストアを右クリックし、ドロップダウンリストから「\* NetApp SnapCenter \*」を選択してから、セカンダリドロップダウンリストから「 Unmount 」を選択します。

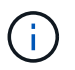

アンマウントするデータストアを間違えないようにしてください。そうしないと、本番環 境の作業に影響を与える可能性があります。

3. Unmount cloned Datastore \* ダイアログボックスで、データストアを選択し、 \* Unmount the cloned datastore \* チェックボックスをオンにして、 \* Unmount \* をクリックします。

# バックアップからのリストア

### リストアの概要

プライマリバックアップまたはセカンダリバックアップからVM、VMDK、ファイル、フ ォルダをリストアできます。

• VMのリストア先

従来のVMは、元のホスト、同じvCenter Server内の代替ホスト、同じvCenterまたはリンクモードの任意のvCenterで管理される代替ESXiホストにリストアできます。

VVol VMを元のホストにリストアできます。

VMDKリストア先

従来のVMのVMDKは、元のデータストアまたは別のデータストアにリストアできます。

VVOL VMのVMDKを元のデータストアにリストアできます。

ゲストファイルリストアセッションでは、個 々 のファイルやフォルダをリストアすることもできます。この セッションでは、仮想ディスクのバックアップコピーが添付され、選択したファイルやフォルダがリストアさ れます。

次の項目はリストアできません。

・データストア

SnapCenter Plug-in for VMware vSphereを使用してデータストアをリストアすることはできず、データストア内の個々のVMのみをリストアできます。

削除されたVMのバックアップ

削除されたStorage VMのバックアップはリストアできません。たとえば、管理LIFを使用してStorage VM を追加したあとにバックアップを作成した場合、そのStorage VMを削除してそのStorage VMを含むクラ スタを追加すると、バックアップのリストア処理が失敗します。

### リストア処理の実行方法

VMFS環境の場合、SnapCenter Plug-in for VMware vSphereは、Storage VMotionでクロ ーンおよびマウント処理を使用してリストア処理を実行します。NFS環境では、標準 のONTAP Single File SnapRestore(SFSR)を使用して、ほとんどのリストア処理を効 率化します。VVOL VMの場合、プラグインはリストア処理にONTAP Single File Snapshot Restore(ONTAP SFSR)とSnapMirror Restoreを使用します。次の表に、リ ストア処理の実行方法を示します。

| リストア処理       | 開始                              | を使用して実行                                                                                                    |
|--------------|---------------------------------|----------------------------------------------------------------------------------------------------|
| VMとVMDK      | プライマリバックアップ                     | NFS 環境: ONTAP 単一ファイル<br>SnapRestore VMFS 環境:<br>Storage VMotion を使用したクロー<br>ン作成とマウント                                                                                                 |
| VMとVMDK      | セカンダリバックアップ                     | NFS 環境: ONTAP 単一ファイル<br>SnapRestore VMFS 環境:<br>Storage VMotion を使用したクロー<br>ン作成とマウント                                                                                                 |
| 削除されたVMとVMDK | プライマリバックアップ                     | NFS 環境: ONTAP 単一ファイル<br>SnapRestore VMFS 環境:<br>Storage VMotion を使用したクロー<br>ン作成とマウント                                                                                                 |
| 削除されたVMとVMDK | セカンダリバックアップ                     | NFS 環境: Storage VMotion<br>VMFS 環境でのクローン作成とマ<br>ウント: Storage VMotion を使用<br>したクローン作成とマウント                                                                                            |
| VMとVMDK      | VMと整合性のあるプライマリバッ<br>クアップ        | NFS 環境: ONTAP 単一ファイル<br>SnapRestore VMFS 環境:<br>Storage VMotion を使用したクロー<br>ン作成とマウント                                                                                                 |
| VMとVMDK      | VMと整合性のあるセカンダリバッ<br>クアップ        | NFS 環境: Storage VMotion<br>VMFS 環境でのクローン作成とマ<br>ウント: Storage VMotion を使用<br>したクローン作成とマウント                                                                                            |
| VVOL VM      | crash-consistentプライマリバック<br>アップ | すべてのプロトコルに対応す<br>るONTAP単一ファイ<br>ルSnapRestore                                                                                                    |
| VVOL VM      | crash-consistentセカンダリバック<br>アップ | すべてのプロトコルでのONTAP<br>SnapMirrorリストア                                                                                                    |
| FlexGroup VM | プライマリバックアップ                     | NFS 環境: * ONTAP シングルフ<br>ァイル ONTAP SnapRestore バー<br>ジョン 9.10.1 以降を使用している<br>場合 * 以前のバージョンの ONTAP<br>で Storage VMotion を使用してク<br>ローンおよびマウントします<br>VMFS 環境: FlexGroup ではサポ<br>ートされません |

| リストア処理       | 開始          | を使用して実行                                                                                                    |
|--------------|-------------|----------------------------------------------------------------------------------------------------|
| FlexGroup VM | セカンダリバックアップ | <ul> <li>NFS環境:</li> <li>ONTAP バージョン 9.10.1 以降<br/>を使用している場合の ONTAP<br/>SnapMirror リストア</li> <li>以前のバージョンのStorage<br/>VMotion for ONTAPを使用した<br/>クローン作成とマウント</li> </ul> |
|              |             | VMFS 環境: FlexGroup ではサポ<br>ートされません                                                                                                    |

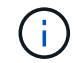

VVolコンテナのリバランシング後にVVol VMをリストアすることはできません。

ゲストファイルのリストア処理は、NFS環境とVMFS環境の両方で、クローンおよびマウント処理(Storage VMotionではない)を使用して実行されます。

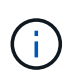

リストア処理中に、エラーが発生したり、SnapCenter VMwareプラグインがクローンの再署名 を試みたときにこのエラーが発生したりすることがあります Host unresolved volumes is null Exception while calling pre-restore on SCV....Error mounting cloned LUN as datastore...。VMwareの制限により、高度なESXi構成では、SnapCenter VMwareプラグインで自動再署名の値を制御できません。

エラーの詳細については、を参照してください "技術情報アーティクル:SCV clone or restores fail with error 'Host Unresolved volumes is Null" 。

## バックアップの検索

リストアウィザードを使用して、 VM またはデータストアの特定のバックアップを検索 して見つけることができます。バックアップが見つかったら、リストアできます。

手順

1. VMware vSphere ClientのGUIで、ツールバーの\* Menu \*をクリックし、次のいずれかを実行します。

| バックアップを表示する対象 | 次の操作を実行します。                                                                                                    |
|---------------|----------------------------------------------------------------------------------------------------|
| VM            | [Hosts and Clusters] メニューオプションをクリッ<br>クし、仮想マシンを選択して、 [Configure] タブを<br>クリックし、 SnapCenter Plug-in for VMware<br>vSphere のセクション * で [*Backups] をクリック<br>します。 |
| データストア        | メニューオプション * Storage * をクリックし、デ<br>ータストアを選択して、 * Configure * タブをクリ<br>ックし、 * SnapCenter Plug-in for VMware vSphere<br>* セクションで * Backups * をクリックします。         |

- 2. 左側のナビゲーションペインで、VMまたはデータストアを含むデータセンターを展開します。
- 3. オプション: VM またはデータストアを右クリックし、ドロップダウンリストから「\* NetApp SnapCenter \* 」を選択して、セカンダリドロップダウンリストから「 \* Restore \* 」を選択します。
- 4.\*リストア\*ウィザードで検索名を入力し、\*検索\*をクリックします。

バックアップリストをフィルタするには、フィルタアイコンを選択し、日時の範囲、VMware Snapshotを 含むバックアップの有無、マウントの有無、および場所を選択します。[OK]\*をクリックします。

## バックアップからの**VM**のリストア

VMをリストアするときに、選択したバックアップコピーで既存の内容を上書きする か、VMのコピーを作成できます。

VMは次の場所にリストアできます。

・元の場所にリストア

。元のESXiホストにマウントされている元のデータストア(元のVMは上書きされます)

- ・別の場所へのリストア
  - 。元のESXiホストにマウントされている別のデータストア
  - 。同じvCenterで管理されている別のESXiホストにマウントされている元のデータストア
  - 。同じvCenterで管理されている別のESXiホストにマウントされている別のデータストア
  - 。リンクモードの別のvCenterで管理されている別のESXiホストにマウントされている別のデータスト ア
- (i) VVol VMを別のホストにリストアすることはできません。

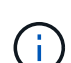

次のリストアワークフローはサポートされていません。 Storage VM を追加してからその VM のバックアップを実行し、その Storage VM を削除してその Storage VM を含むクラスタを追加してから、元のバックアップのリストアを試みてください。

(<mark>Q</mark>)

NFS環境でのリストア処理のパフォーマンスを向上させるには、VMwareアプリケーション のvStorage API for Array Integration(VAAI)を有効にします。

#### 開始する前に

・バックアップが存在している必要があります。

VMをリストアする前に、SnapCenter VMwareプラグインを使用してVMのバックアップを作成しておく必要があります。

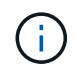

SnapCenter Plug-in for VMware vSphere以外のソフトウェアで実行されたVMのSnapshotがあると、リストア処理を正常に完了できません。

- デスティネーションデータストアの準備が完了している必要があります。
  - 。リストア処理のデスティネーションデータストアには、すべてのVMファイル(vmdk、vmx、vmsdな

ど)のコピーを格納できるだけの十分なスペースが必要です。

- デスティネーションデータストアに、以前のリストア処理の失敗で発生した古いVMファイルが含まれていないことを確認してください。古いファイルは名前形式ですrestore xxx xxxxxx <filename>。
- VMは転送中ではありません。

リストアするVMがvMotionまたはStorage vMotionの状態でないことを確認します。

• HAコウセイエラア

バックアップを別の場所にリストアする前に、[vCenter ESXi Host Summary]画面にHA構成エラーが表示 されていないことを確認してください。

- ・別の場所へのリストア
  - 別の場所にリストアする場合は、リストア処理のデスティネーションであるvCenterでSnapCenter
     Plug-in for VMware vSphereが実行されている必要があります。デスティネーションデータストアに十分なスペースが必要です。
  - <sup>。</sup>[Restore to alternate Location]フィールドでデスティネーションvCenterをDNSで解決できる必要があります。

タスクの内容

• VMが登録解除され、再登録されました

VMのリストア処理を実行すると、元のVMの登録が解除され、バックアップSnapshotからVMがリストア され、リストアされたVMが同じESXiサーバに同じ名前と設定で登録されます。リストア後に、VMをリソ ースグループに手動で追加する必要があります。

・データストアのリストア

データストアはリストアできませんが、データストア内のVMはリストアできます。

- VVol VMのリストア
  - <sup>。</sup>複数のVMにまたがるVVOLデータストアはサポートされません。VMにまたがるVVOLデータストア内 の接続されたVMDKはバックアップされないため、リストア後のVMには一部のVMDKのみが含まれま す。
  - <sup>。</sup>VVOLを別のホストにリストアすることはできません。
  - 。VVOLの自動リバランシングはサポートされていません。
- VMのVMware整合性スナップショットの失敗

VMのVMware整合性スナップショットが失敗した場合でも、VMはバックアップされます。バックアップ コピーに格納されたエンティティはリストアウィザードで表示し、リストア処理に使用できます。

VMが配置されているFabricPoolのストレージ階層を使用できない場合、リストア処理が失敗することがあります。

手順

 VMware vSphere ClientのGUIで、ツールバーの\*メニュー\*をクリックし、ドロップダウンリストから\* VMs and Templates \*を選択します。 ()

削除したVMをリストアする場合は、SnapCenter VMwareプラグインに追加したStorage VMクレデンシャルがまたはと同じ権限を持つユーザアカウントである必要があります vsadmin vsadmin。ONTAP 8.2.2以降を実行しているストレージシステムにホストが配置 されている必要があります。

- 左側のナビゲーションペインで、 VM を右クリックし、ドロップダウンリストから「\* NetApp SnapCenter \*」を選択してから、セカンダリドロップダウンリストから「\* Restore \*」を選択してウィ ザードを開始します。
- 3. リストア\*ウィザードの\*[バックアップの選択]\*ページで、リストアするバックアップSnapshotを選択します。

特定のバックアップ名またはバックアップ名の一部を検索するか、バックアップリストをフィルタするこ とができます。フィルタアイコンをクリックして、日時の範囲、VMwareスナップショットの有無、マウ ントの有無、および場所を選択します。[OK] をクリックしてウィザードに戻ります。

 [スコープの選択 \*] ページの [リストア範囲 \*] フィールドで [仮想マシン全体 \*] を選択し、リストア先を 選択して、バックアップをマウントするデスティネーション情報を入力します。

[\* VM name \*]フィールドで、同じVM名が存在する場合、新しいVM名の形式はになります <vm name> <timestamp>。

パーシャル・バックアップをリストアする場合、リストア処理では \* Select Scope \* ページがスキップされます。

5. [\*場所の選択 \*]ページで、リストアしたデータストアの場所を選択します。

SnapCenter Plug-in for VMware vSphere 4.5以降では、FlexGroupボリューム用のセカンダリストレージを選択できます。

- 6. [概要]ページを確認し、[完了]をクリックします。
- 7. オプション:画面下部の\*最近のタスク\*をクリックして、処理の進行状況を監視します。

更新された情報を表示するには、画面を更新します。

#### 終了後

• IPアドレスの変更

別の場所にリストアした場合は、静的IPアドレスが設定されているときにIPアドレスが競合しないよう に、新しく作成したVMのIPアドレスを変更する必要があります。

・リストアしたVMをリソースグループに追加

VMはリストアされますが、以前のリソースグループに自動的に追加されることはありません。そのため、リストアしたVMを適切なリソースグループに手動で追加する必要があります。

### 削除したVMをバックアップからリストア

削除したVMは、データストアのプライマリバックアップまたはセカンダリバックアップ から選択したESXiホストにリストアできます。 VMは次の場所にリストアできます。

・元の場所にリストア

。元のESXiホストにマウントされている元のデータストア(VMのコピーが作成されます)

・別の場所へのリストア

<sup>。</sup>元のESXiホストにマウントされている別のデータストア

- 。同じvCenterで管理されている別のESXiホストにマウントされている元のデータストア
- 。同じvCenterで管理されている別のESXiホストにマウントされている別のデータストア
- <sup>。</sup>リンクモードの別のvCenterで管理されている別のESXiホストにマウントされている別のデータスト ア

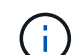

別の場所にリストアする場合は、リストア処理のデスティネーションであるリンクされ たvCenterでSnapCenter Plug-in for VMware vSphereが実行されている必要があります。デステ ィネーションデータストアに十分なスペースが必要です。

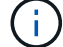

VVOL VMを別の場所にリストアすることはできません。

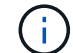

削除されたVMをリストアする場合、そのVMに最初に割り当てられていたタグやフォルダはリ ストアされません。

開始する前に

- VMware vSphere Clientの[Storage Systems]ページにあるストレージシステムのユーザアカウントには、 が必要です "ONTAP に必要な最小限の ONTAP 権限"。
- vCenterのユーザアカウントにが必要です "SnapCenter Plug-in for VMware vSphere に必要な最小限の vCenter 権限"。
- ・バックアップが存在している必要があります。

SnapCenter Plug-in for VMware vSphereを使用してVMのバックアップを作成してから、そのVMにVMDK をリストアしておく必要があります。

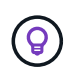

NFS環境でのリストア処理のパフォーマンスを向上させるには、VMwareアプリケーション のvStorage API for Array Integration(VAAI)を有効にします。

#### タスクの内容

データストアはリストアできませんが、データストア内のVMはリストアできます。

VMが配置されているFabricPoolのストレージ階層を使用できない場合、リストア処理が失敗することがあります。

手順

- [\* メニュー \*]をクリックし、[\* ストレージ \*]メニュー・オプションを選択してから、データストアを 選択し、[\* 構成 \*] タブを選択して、[\* SnapCenter Plug-in for VMware vSphere \*] セクションの[\* バ ックアップ \*]をクリックします。
- 2. バックアップをダブルクリックすると、バックアップに含まれるすべてのVMのリストが表示されます。

- 3. バックアップ・リストから削除された VM を選択し、\*リストア\*をクリックします。
- リストア\*ウィザードの\*バックアップの選択\*ページで、リストア元のバックアップ・コピーを選択します。

特定のバックアップ名またはバックアップ名の一部を検索するか、バックアップリストをフィルタするこ とができます。フィルタアイコンをクリックして、日時の範囲、VMwareスナップショットの有無、マウ ントの有無、および場所を選択します。[OK] をクリックしてウィザードに戻ります。

5. [スコープの選択 \*] ページの [リストア範囲 \*] フィールドで [仮想マシン全体 \*] を選択し、リストア先を 選択して、バックアップをマウントするデスティネーション ESXi の情報を入力します。

リストア先は、SnapCenterに追加されている任意のESXiホストにすることができます。このオプション を選択すると、指定した日時のSnapshotから、VMが配置されていた選択したバックアップの内容がリス トアされます。このオプションを選択して VM の電源をオンにすると、\*Restart VM\*チェックボックス がオンになります。

NFSデータストア内のVMをESXiクラスタ内の代替ESXiホストにリストアすると、リストア後にそのVM が代替ホストに登録されます。

- 6. [\*場所の選択\*] ページで、リストア元のバックアップ(プライマリまたはセカンダリ)の場所を選択 します。
- 7. [概要]ページを確認し、[完了]をクリックします。

## バックアップからの**VMDK**のリストア

従来のVMまたはVVol VMのプライマリバックアップまたはセカンダリバックアップから、既存のVMDK、または削除または接続解除したVMDKをリストアできます。

VM上の1つ以上の仮想マシンディスク(VMDK)を同じデータストアにリストアできます。

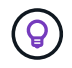

NFS環境でのリストア処理のパフォーマンスを向上させるには、VMwareアプリケーション のvStorage API for Array Integration(VAAI)を有効にします。

開始する前に

・バックアップが存在している必要があります。

SnapCenter Plug-in for VMware vSphereを使用してVMのバックアップを作成しておく必要があります。

• VMは転送中ではありません。

リストアするVMがvMotionまたはStorage vMotionの状態でないことを確認します。

タスクの内容

- VMDKがVMから削除されたり切断されたりすると、リストア処理によってVMDKがVMに接続されます。
- VMが配置されているFabricPoolのストレージ階層を使用できない場合、リストア処理が失敗することがあります。
- 接続処理とリストア処理では、デフォルトのSCSIコントローラを使用してVMDKが接続されます。NVMe コントローラを搭載したVMに接続されたVMDKはバックアップされますが、接続処理とリストア処理で

手順

- VMware vSphere ClientのGUIで、ツールバーの\*メニュー\*をクリックし、ドロップダウンリストから\* VMs and Templates \*を選択します。
- 左側のナビゲーションペインで、VMを右クリックし、ドロップダウンリストから「\*NetApp SnapCenter\*」を選択してから、セカンダリドロップダウンリストから「\*Restore\*」を選択します。
- 3. リストア \* ウィザードのバックアップの選択ページで、リストア元のバックアップ・コピーを選択します。

特定のバックアップ名またはバックアップ名の一部を検索するか、バックアップリストをフィルタすることができます。フィルタアイコンをクリックし、日時の範囲、VMwareスナップショットの有無、マウントの有無、 およびプライマリまたはセカンダリの場所。[OK] をクリックしてウィザードに戻ります。

4. [\*スコープの選択\*] ページで、リストア先を選択します。

| リストア先           | リストア先を指定                                                                                           |
|-----------------|----------------------------------------------------------------------------------------------------|
| 元のデータストア        | ドロップダウン・リストから * 特定のディスク * を<br>選択し、 * 次へ * をクリックします。[Datastore]選<br>択テーブルで、VMDKを選択または選択解除できま<br>す。 |
| 別の場所にある別のデータストア | デスティネーションデータストアをクリックし、リ<br>ストから別のデータストアを選択します。                                                     |

- 5. [場所の選択]\*ページで、リストアするSnapshot(プライマリまたはセカンダリ)を選択します。
- 6. [概要]ページを確認し、[完了]をクリックします。
- 7. オプション:画面下部の\*最近のタスク\*をクリックして、処理の進行状況を監視します。
- 8. 更新された情報を表示するには、画面を更新します。

## MySQLデータベースの最新のバックアップをリストアする

メンテナンスコンソールを使用して、SnapCenter Plug-in for VMware vSphereのMySQL データベース(NSMデータベース)の最新のバックアップをリストアすることができま す。

手順

1. メンテナンスコンソールのウィンドウを開きます。

"Maintenance Consoleにアクセスします"です。

- 2. メインメニューから、オプション\*1) 「アプリケーションの設定\*」を入力します。
- 3. [アプリケーションの設定] メニューから、オプション \*6 )「 mysql backup and restore \* 」と入力しま す。
- 4. MySQL Backup and Restore Configurationメニューから、オプション\* 4) Restore MySQL backup \*と入 力します。
- 5. 「Restore using the most recent backup 」というプロンプトが表示されたら、「\*y\*」と入力し、\*

Enter キーを押します。

バックアップMySQLデータベースが元の場所にリストアされます。

## MySQLデータベースの特定のバックアップをリストアする

メンテナンスコンソールを使用して、SnapCenter Plug-in for VMware vSphere仮想アプ ライアンスのMySQLデータベース(NSMデータベース)の特定のバックアップをリスト アすることができます。

手順

1. メンテナンスコンソールのウィンドウを開きます。

"Maintenance Consoleにアクセスします"です。

- 2. メインメニューから、オプション\*1) 「アプリケーションの設定\*」を入力します。
- 3. [アプリケーションの設定] メニューから、オプション \*6 )「 mysql backup and restore \* 」と入力しま す。
- 4. MySQL Backup and Restore Configuration メニューで、オプション\*2) List MySQL backups \* と入力 し、リストアするバックアップをメモします。
- 5. MySQL Backup and Restore Configurationメニューから、オプション\* 4) Restore MySQL backup \*と入 力します。
- 6. 「Restore using the most recent backup 」というプロンプトが表示されたら、「\*n\*」と入力します。
- 7. 「Backup to restore from」というプロンプトで、バックアップ名を入力し、 Enter キーを押します。

選択したバックアップMySQLデータベースが元の場所にリストアされます。

# VMDKの接続と接続解除

### **VM**または**VVOL VM**への**VMDK**の接続

バックアップの1つ以上のVMDKを親VM、同じESXiホスト上の代替VM、またはリンク モードの同じvCenterまたは別のvCenterで管理されている代替ESXiホスト上の代替VM に接続できます。従来のデータストア内のVMとVVolデータストア内のVMがサポートさ れます。

これにより、ドライブ全体をリストアするのではなく、ドライブから1つ以上の個 々 のファイルを簡単にリ ストアできます。必要なファイルをリストアしたりアクセスしたりしたら、VMDKの接続を解除できます。

タスクの内容

次の接続オプションがあります。

- プライマリバックアップまたはセカンダリバックアップの仮想ディスクを接続できます。
- 仮想ディスクは、親VM(仮想ディスクが最初に関連付けられていたVM)または同じESXiホスト上の別のVMに接続できます。

仮想ディスクの接続には次の制限事項があります。

- 仮想マシンテンプレートでは、接続および接続解除処理はサポートされていません。
- iSCSIコントローラに15個を超えるVMDKが接続されている場合、VMwareの制限により、SnapCenter Plug-in for VMware vSphereの仮想マシンで15より大きいVMDKユニット番号が見つかりません。

この場合は、SCSIコントローラを手動で追加してから、接続処理を再試行してください。

- ゲストファイルのリストア処理で接続またはマウントされた仮想ディスクを手動で接続することはできません。
- ・接続処理とリストア処理では、デフォルトのSCSIコントローラを使用してVMDKが接続されます。NVMe コントローラを搭載したVMに接続されたVMDKはバックアップされますが、接続処理とリストア処理で はSCSIコントローラを使用して接続されます。

#### 手順

- VMware vSphere ClientのGUIで、ツールバーの\* Menu をクリックし、ドロップダウンリストから Hosts and clusters \*を選択します。
- 左側のナビゲーションペインで、VMを右クリックし、ドロップダウンリストから「\*NetApp SnapCenter\*」を選択してから、セカンダリドロップダウンリストから「\*仮想ディスクを接続」を選択 します。
- 3. 仮想ディスクの接続\*ウィンドウの\*バックアップ\*セクションで、バックアップを選択します。

バックアップリストをフィルタするには、フィルタアイコンを選択し、日時の範囲、VMware Snapshotを 含むバックアップの有無、マウントの有無、および場所を選択します。[OK]\*をクリックします。

4. ディスクの選択 \* セクションで、接続するディスクを 1 つ以上選択し、接続元の場所(プライマリまたは セカンダリ)を選択します。 フィルタを変更して、プライマリロケーションとセカンダリロケーションを表示できます。

- 5. デフォルトでは、選択した仮想ディスクは親VMに接続されます。選択した仮想ディスクを同じ ESXi ホストの代替 VM に接続するには、\* ここをクリックして代替 VM に接続 \* し、代替 VM を指定します。
- 6. [\* 添付(Attach )] をクリックします
- 7. オプション:「最近のタスク」セクションで処理の進捗状況を監視します。

更新された情報を表示するには、画面を更新します。

- 8. 次の手順を実行して、仮想ディスクが接続されていることを確認します。
  - a. ツールバーの \* メニュー \* をクリックし、ドロップダウンリストから \* VMS and Templates \* を選択します。
  - b. 左側のナビゲーションペインで VM を右クリックし、ドロップダウンリストから \* 設定の編集 \* を選 択します。
  - c. [設定の編集 \*] ウィンドウで、各ハードディスクのリストを展開してディスクファイルのリストを表示します。

|                          |                                  | ADD NEW DEVICE |
|--------------------------|----------------------------------|----------------|
| CPU                      | <u>2</u> ~                       | 0              |
| Memory                   | 4 MB >                           |                |
| Hard disk 1              | 1. MB                            |                |
| Maximum Size             | 2129 GB                          |                |
| VM storage policy        | Datastore Default                |                |
| Туре                     | Thin Provision                   |                |
| Sharing                  | No sharing . V                   |                |
| Disk File                | [Datastore] burt_vm/burt_vm.vmdk |                |
| Shares                   | Normat - 1000                    |                |
| Limit - IOPs             | Unlimited ~                      | ±:             |
| Virtual flash read cache | 0 MB V                           |                |
| Disk Mode                | Dependent v                      |                |
|                          |                                  |                |

[Edit Settings] ページには、 VM 上のディスクが一覧表示されます。各ハードディスクの詳細を展開して、接続されている仮想ディスクのリストを表示できます。

結果

接続されているディスクにホストオペレーティングシステムからアクセスし、ディスクから必要な情報を取得 できます。

## 仮想ディスクの接続解除

仮想ディスクを接続して個 々 のファイルをリストアしたら、親VMから仮想ディスクの 接続を解除できます。

#### 手順

- VMware vSphere ClientのGUIで、ツールバーの\*メニュー\*をクリックし、ドロップダウンリストから\* VMs and Templates \*を選択します。
- 2. 左側のナビゲーションペインで、VMを選択します。
- 左側のナビゲーションペインで、VMを右クリックし、ドロップダウンリストから\*NetApp SnapCenter \*を選択してから、セカンダリドロップダウンリストから\*仮想ディスクの接続解除\*を選択します。
- 仮想ディスクの接続解除\*画面で、接続解除する1つまたは複数のディスクを選択し、選択したディスクの接続解除\*チェックボックスを選択して、\*接続解除\*をクリックします。

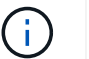

正しい仮想ディスクを選択していることを確認してください。間違ったディスクを選択す ると、本番環境の作業に影響することがあります

5. オプション: 「最近のタスク」セクションで処理の進捗状況を監視します。

更新された情報を表示するには、画面を更新します。

- 6. 次の手順を実行して、仮想ディスクの接続が解除されたことを確認します。
  - a. ツールバーの \* メニュー \* をクリックし、ドロップダウンリストから \* VMS and Templates \* を選択します。
  - b. 左側のナビゲーションペインで VM を右クリックし、ドロップダウンリストから \* 設定の編集 \* を選択します。
  - c. [設定の編集 \*] ウィンドウで、各ハードディスクのリストを展開してディスクファイルのリストを表示します。

[Edit Settings] ページには、 VM 上のディスクが一覧表示されます。各ハードディスクの詳細を展開して、接続されている仮想ディスクのリストを表示できます。

# ゲストファイルとフォルダのリストア

### ワークフロー、前提条件、および制限事項

WindowsゲストOSの仮想マシンディスク(VMDK)からファイルやフォルダをリストア できます。

ゲストリストアのワークフロー

ゲストOSのリストア処理には、次の手順が含まれます。

1. 添付

仮想ディスクをゲストVMまたはプロキシVMに接続し、ゲストファイルのリストアセッションを開始しま す。

2. 待機

接続処理が完了するまで、参照およびリストアを実行できません。取り付け時

処理が完了すると、ゲストファイルのリストアセッションが自動的に作成され、Eメール通知が

送信済み。

3. ファイルまたはフォルダの選択

[Guest File Restore]セッションでVMDKを参照し、リストアするファイルまたはフォルダを1つ以上選択します。

4. リストア

選択したファイルまたはフォルダを指定した場所にリストアします。

#### ゲストファイルおよびフォルダをリストアするための前提条件

WindowsゲストOSでVMDKから1つ以上のファイルまたはフォルダをリストアする前に、すべての要件を確認 しておく必要があります。

• VMware Toolsがインストールされ、実行されている必要があります。

SnapCenterは、VMwareツールからの情報を使用して、VMwareゲストOSへの接続を確立します。

• WindowsゲストOSでWindows Server 2008 R2以降が実行されている必要があります。

サポートされているバージョンの最新情報については、を参照して "NetApp Interoperability Matrix Tool (IMT)"ください。

 ターゲットVMのクレデンシャルで、ビルトインドメイン管理者アカウントまたはビルトインローカル管 理者アカウントを指定する必要があります。ユーザ名は「Administrator」である必要があります。リスト ア処理を開始する前に、仮想ディスクを接続するVMのクレデンシャルを設定する必要があります。この クレデンシャルは、接続処理と後続のリストア処理の両方で必要です。ワークグループユーザは、組み込 みのローカル管理者アカウントを使用できます。

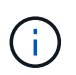

組み込みの管理者アカウントではなく、VM内の管理者権限を持つアカウントを使用する必要がある場合は、ゲストVMのUACを無効にする必要があります。

・リストア元のバックアップSnapshotとVMDKを確認しておく必要があります。

SnapCenter Plug-in for VMware vSphereでは、リストアするファイルやフォルダの検索はサポートされていません。そのため、作業を開始する前に、Snapshotと対応するVMDKに関するファイルまたはフォルダの場所を把握しておく必要があります。

• 接続する仮想ディスクはSnapCenterバックアップに含まれている必要があります。

リストアするファイルまたはフォルダが格納されている仮想ディスクが、SnapCenter Plug-in for VMware vSphere仮想アプライアンスを使用して実行されたVMバックアップに含まれている必要があります。

・プロキシVMを使用するには、プロキシVMを設定する必要があります。

仮想ディスクをプロキシVMに接続する場合は、接続およびリストア処理を開始する前にプロキシVMを設 定する必要があります。

・英語以外のアルファベット名のファイルの場合は、単一のファイルとしてではなく、ディレクトリにリストアする必要があります。

日本語の漢字など、アルファベット以外の名前のファイルをリストアするには、ファイルが配置されてい るディレクトリをリストアします。

• LinuxゲストOSからのリストアはサポートされない

LinuxゲストOSを実行しているVMからファイルやフォルダをリストアすることはできません。ただ し、VMDKを接続し、ファイルとフォルダを手動でリストアすることもできます。サポートされているゲ ストOSの最新情報については、を参照して "NetApp Interoperability Matrix Tool(IMT)"ください。

#### ゲストファイルのリストアの制限事項

ゲストOSからファイルまたはフォルダをリストアする前に、この機能でサポートされない機能について理解 しておく必要があります。

- ゲストOS内でダイナミックディスクタイプをリストアすることはできません。
- ・暗号化されたファイルまたはフォルダを復元した場合、暗号化属性は保持されません。ファイルまたはフ ォルダを暗号化されたフォルダにリストアすることはできません。
- [Guest File Browse]ページには、非表示のファイルとフォルダが表示されますが、フィルタリングすることはできません。
- LinuxゲストOSからはリストアできません。

LinuxゲストOSを実行しているVMからファイルやフォルダをリストアすることはできません。ただ し、VMDKを接続し、ファイルとフォルダを手動でリストアすることもできます。サポートされているゲ ストOSの最新情報については、を参照して "NetApp Interoperability Matrix Tool(IMT)"ください。 • NTFSファイルシステムからFATファイルシステムにリストアすることはできません。

NTFS形式からFAT形式にリストアしようとすると、FATファイルシステムはWindowsセキュリティ属性を サポートしていないため、NTFSセキュリティ記述子はコピーされません。

- クローニングされたVMDKまたは初期化されていないVMDKからゲストファイルをリストアすることはできません。
- ONTAP 9.2以降を実行しているシステムでバックアップを実行し、VMware整合性オプションがonの場合は、セカンダリバックアップからリストアすることはできません。
- •ファイルのディレクトリ構造はリストアできません。

ネストされたディレクトリ内のファイルをリストア対象として選択した場合、そのファイルは同じディレ クトリ構造ではリストアされません。ディレクトリツリーはリストアされず、ファイルのみがリストアさ れます。ディレクトリツリーをリストアする場合は、構造体の最上部にディレクトリ自体をコピーできま す。

- VVOL VMから別のホストにゲストファイルをリストアすることはできません。
- 暗号化されたゲストファイルはリストアできません。

## VMDKからのゲストファイルとフォルダのリストア

WindowsゲストOSでは、VMDKから1つ以上のファイルまたはフォルダをリストアできます。

#### タスクの内容

デフォルトでは、接続されている仮想ディスクは24時間使用可能になり、その後自動的に接続解除されま す。ウィザードで、復元操作が完了したときにセッションを自動的に削除するように選択するか、またはゲス トファイルの復元セッションをいつでも手動で削除するか、または [Guest Configuration] ページで時間を延 長することができます。

ゲストファイルまたはフォルダのリストアパフォーマンスは、リストアするファイルまたはフォルダのサイズ と、リストアするファイルまたはフォルダの数という2つの要因によって決まります。リストア対象のデータ セットのサイズが同じ場合、サイズの小さいファイルを多数リストアする場合は、サイズの小さいファイルを 少数リストアする場合と比較して、想定よりも時間がかかることがあります。

(i)

 $(\mathbf{i})$ 

1つのVMで同時に実行できる接続処理またはリストア処理は1つだけです。同じVMに対して並 行して接続処理またはリストア処理を実行することはできません。

ゲスト復元機能を使用すると、システムおよび隠しファイルの表示と復元、および暗号化され たファイルの表示を行うことができます。既存のシステムファイルを上書きしたり、暗号化さ れたファイルを暗号化されたフォルダに復元したりしないでください。リストア処理中、ゲス トファイルの隠し属性、SYSTEM属性、および暗号化属性は、リストアされたファイルに保持 されません。予約済みパーティションを表示または参照すると、エラーが発生することがあり ます。

#### 手順

1. メニュー \* をクリックし、ホストとクラスタ \* メニューオプションを選択して VM を選択し、 \* NetApp SnapCenter \* を選択して、 \* ゲストファイルのリストア \* をクリックします。

- VMware vSphere Clientで、セカンダリドロップダウンリストから\* Guest File Restore \*をクリックしてウィザードを開始します。
- [\* リストア範囲 \*] ページで、接続する仮想ディスクを含むバックアップを指定します。次の手順を実行します。
  - a. [\* バックアップ名 \*] テーブルで、接続する仮想ディスクを含むバックアップを選択します。
  - b. \* VMDK \* テーブルで、リストアするファイルまたはフォルダが格納されている仮想ディスクを選択します。
  - c. [\*場所 \*]テーブルで、接続する仮想ディスクの場所(プライマリまたはセカンダリ)を選択します。
- 4. [Guest Details] ページで、次の操作を行います。
  - a. 仮想ディスクの接続先を選択します。

| 選択するオプション            | 条件                   |                                                           |
|----------------------|----------------------|-----------------------------------------------------------|
| ゲストVMを使用             | ウィザー<br>仮想ディ<br>レデンシ | ドを開始する前に右クリックした VM に<br>スクを接続し、右クリックした VM のク<br>ャルを選択します。 |
|                      | i                    | VMのクレデンシャルを作成してお<br>く必要があります。                             |
| ゲストファイルリストアプロキシVMを使用 | 仮想ディ<br>VM を選打       | スクをプロキシ VM に接続し、プロキシ<br>沢します。                             |
|                      | i                    | 接続とリストアの処理を開始する<br>前に、プロキシVMを設定する必要<br>があります。             |
|                      |                      |                                                           |

b. [ 電子メール通知を送信する \*] オプションを選択します。

接続処理が完了し、仮想ディスクが使用可能になったときに通知を受け取るには、このオプションが 必要です。通知Eメールには、仮想ディスク名、VM名、およびVMDKに新しく割り当てられたドライ ブレターが記載されています。

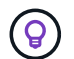

ゲストファイルのリストアは非同期処理であり、ゲストセッションの確立に時間がかか る可能性があるため、このオプションを有効にします。

このオプションでは、vCenterでVMware vSphere Clientをセットアップするときに設定されたEメール設定が使用されます。

5. 概要を確認し、 [ 完了 ] をクリックします。

「 \* 完了」をクリックする前に、ウィザードの任意のページに戻って情報を変更できます。

6. 接続処理が完了するまで待ちます。

処理の進捗状況はダッシュボードのジョブモニタで確認できます。または、Eメール通知が表示されるま

で待つこともできます。

 7. 接続された仮想ディスクからリストアするファイルを検索するには、[\*メニュー]>[VMware Plug-in for SnapCenter vSphere\*]をクリックし、左側の[ナビゲーター]ペインで[\* ゲストファイルのリストア\*] をクリックして、[ゲスト構成\*]タブを選択します。

[Guest Session Monitor]テーブルで、[\*…]\*をクリックします。

8. 通知メールに記載されている仮想ディスクのゲストファイルリストアセッションを選択します。

システムで予約されているパーティションを含め、すべてのパーティションにドライブ文字が割り当てら れます。VMDKに複数のパーティションがある場合は、[Guest File Browse]ページの上部にあるドライブ フィールドのドロップダウンリストでドライブを選択して、特定のドライブを選択できます。

9. ファイルの参照 \* アイコンをクリックして、仮想ディスク上のファイルとフォルダのリストを表示します。

フォルダをダブルクリックして個 々 のファイルを参照して選択すると、実行時にフェッチ操作が実行されるため、ファイルリストのフェッチ中に時間遅延が発生することがあります。

検索を簡単にするために、検索文字列にフィルタを使用できます。フィルタでは、スペースを含まな いPerl式で大文字と小文字が区別されます。デフォルトの検索文字列は\*です.。次の表に、Perlの検索式 の例を示します。

| この式        | 検索対象                             |
|------------|----------------------------------|
| です。        | 改行文字以外の任意の文字。                    |
| *          | 任意の文字列。これがデフォルトです。               |
| A          | 文字a。                             |
| AB         | 文字列ab。                           |
| a [ 縦棒 ] b | 文字AまたはB。                         |
| A *        | 文字aの0個以上のインスタンス。                 |
| A+         | 文字aの1つ以上のインスタンス。                 |
| A?         | 文字aの0または1つのインスタンス。               |
| { x }      | 文字aのインスタンスのx個の数を正確に指定しま<br>す。    |
| { x 、 }    | 文字aのインスタンスの少なくともx個の数。            |
| a {x, y}   | 文字aのx個以上のインスタンスとy個以上のインス<br>タンス。 |
| ١          | 特殊文字をエスケープします。                   |

[Guest File Browse]ページには、他のすべてのファイルとフォルダに加えて、すべての隠しファイルとフォルダが表示されます。

10. 復元する 1 つまたは複数のファイルまたはフォルダを選択し、\* リストア場所の選択 \* をクリックします。

リストアするファイルとフォルダが[Selected File (s)]テーブルに一覧表示されます。

11. [リストア先の選択 \*] ページで、次の項目を指定します。

| オプション                            | 説明                                                                                                    |
|----------------------------------|----------------------------------------------------------------------------------------------------|
| パスへのリストア                         | 選択したファイルをリストアするゲストへのUNC共<br>有パスを入力します。IPv4の例<br>\\10.60.136.65\c\$ : IPv6の例: \\fd20-<br>8b1e-b255-832e-61.ipv6-<br>literal.net\C\restore        |
| 元のファイルが存在する場合                    | リストア先にリストア対象のファイルまたはフォル<br>ダがすでに存在する場合に実行する処理を選択しま<br>す。 Always overwrite または always skip 。<br>つォルダがすでに存在する場合は、<br>フォルダの内容が既存のフォルダに<br>マージされます。 |
| リストアが正常に完了したら、ゲストセッションを<br>切断します | このオプションは、リストア処理の完了時にゲスト<br>ファイルのリストアセッションを削除する場合に選<br>択します。                                                                                     |

12. [\* リストア] をクリックします。

リストア処理の進捗状況はダッシュボードのジョブモニタで確認できます。または、Eメール通知が表示 されるまで待つこともできます。Eメール通知の送信にかかる時間は、リストア処理が完了するまでの時 間によって異なります。

通知Eメールには、リストア処理の出力が添付されています。リストア処理が失敗した場合は、添付ファ イルを開いて詳細情報を確認してください。

### リストア処理用のプロキシVMのセットアップ

ゲストファイルのリストア処理にプロキシVMを使用して仮想ディスクを接続する場合 は、リストア処理を開始する前にプロキシVMを設定する必要があります。プロキシVM はいつでもセットアップできますが、プラグインの導入が完了したらすぐにセットアッ プする方が便利な場合があります。

手順

- 1. VMware vSphere Clientで、\* Guest File Restore \*をクリックします。
- 2. Run As Credentials \* セクションで、次のいずれかを実行します。

| これを行うには         | 操作                    |
|-----------------|-----------------------|
| 既存のクレデンシャルを使用する | 設定されているクレデンシャルを選択します。 |

| これを行うには         | 操作                                                                                                    |
|-----------------|----------------------------------------------------------------------------------------------------|
| 新しいクレデンシャルを追加する | a. 「*追加」を選択します。                                                                                                    |
|                 | b. Run As Credentials * ダイアログボックスで、<br>クレデンシャルを入力します。                                                                                           |
|                 | c. [Select VM] をクリックし、 [* Proxy VM] ダイ<br>アログボックスで VM を選択します。[保存(<br>Save)]をクリックして、 [クリデンシャル*<br>として実行(Run As Credentials*)]ダイア<br>ログボックスに戻ります。 |
|                 | d. クレデンシャルを入力します。[Username]<br>に「Administrator」と入力する必要がありま<br>す。                                                                                |

SnapCenter VMwareプラグインは、選択したクレデンシャルを使用して、選択したプロキシVMにログインします。

Run Asクレデンシャルは、Windowsから提供されるデフォルトのドメイン管理者または組み込みのローカ ル管理者である必要があります。ワークグループユーザは、組み込みのローカル管理者アカウントを使用 できます。

- 3. [\* プロキシ資格情報 \* ] セクションで、 [ \* 追加 ] をクリックして、プロキシとして使用する VM を追加し ます。
- [\* Proxy VM\* (仮想マシンのプロキシ\*)]ダイアログボックスで、情報を入力し、[\*保存\*]をクリックします。

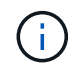

ESXiからプロキシVMを削除する前に、SnapCenter Plug-in for VMware vSphere UIからプロキ シVMを削除する必要があります。

## VMゲストファイルのリストア用のクレデンシャルの設定

ゲストファイルまたはフォルダのリストア処理用に仮想ディスクを接続する場合は、リ ストア前に接続先のVMにクレデンシャルが設定されている必要があります。

タスクの内容

次の表に、ゲストリストア処理のクレデンシャル要件を示します。

|            | ユーザアクセス制御が有効です                                                                                                    | ユーザアクセス制御が無効になっ<br>ています                                                                                                    |
|------------|----------------------------------------------------------------------------------------------------|----------------------------------------------------------------------------------------------------|
| ドメインユーザ    | ユーザ名が「administrator」のドメ<br>インユーザは問題ありません。た<br>とえば、「NetApp\administrator」<br>と入力します。ただし、ローカル<br>管理者グループに属するユーザ名<br>が「xyz」のドメインユーザは機能<br>しません。たとえ<br>ば、「NetApp\xyz」は使用できま<br>せん。 | ユーザ名が「administrator」のドメ<br>インユーザ、またはローカル管理<br>者グループに属するユーザ名<br>が「xyz」のドメインユーザはどち<br>らでも問題ありません。たとえ<br>ば、「NetApp\administrator」<br>や「NetApp\xyz」などです。         |
| ワークグループユーザ | ユーザ名が「administrator」のロー<br>カルユーザであれば問題ありませ<br>ん。ただし、ローカル管理者グル<br>ープに属するユーザ名が「xyz」の<br>ローカルユーザは機能しません。                                                                          | ユーザ名が「administrator」のロー<br>カルユーザ、またはローカル管理<br>者グループに属するユーザ名<br>が「xyz」のローカルユーザはどち<br>らでも問題ありません。ただし、<br>ユーザ名が「xyz」で、ローカル管<br>理者グループに属していないロー<br>カルユーザは機能しません。 |

上記の例では、「NetApp」はダミーのドメイン名、「xyz」はダミーのローカルユーザ名です。

手順

- 1. VMware vSphere Clientで、\* Guest File Restore \*をクリックします。
- 2. Run As Credentials \* セクションで、次のいずれかを実行します。

| これを行うには         | 操作                                                                                                    |
|-----------------|----------------------------------------------------------------------------------------------------|
| 既存のクレデンシャルを使用する | 設定されているクレデンシャルを選択します。                                                                                                    |
| 新しいクレデンシャルを追加する | <ul> <li>a.「*追加」を選択します。</li> <li>b. Run As Credentials * ダイアログボックスで、<br/>クレデンシャルを入力します。[Username]<br/>に「Administrator」と入力する必要がありま<br/>す。</li> <li>c. [Select VM] をクリックし、[* Proxy VM] ダイ<br/>アログボックスで VM を選択します。[保存(<br/>Save)]をクリックして、[クリデンシャル *<br/>として実行(Run As Credentials *)]ダイア<br/>ログボックスに戻ります。クレデンシャルの認<br/>証に使用するVMを選択します。</li> </ul> |

SnapCenter VMwareプラグインは、選択したクレデンシャルを使用して、選択したVMにログオンします。

3. [保存 (Save)]をクリックします。

## ゲストファイルリストアセッションの時間を延長する

デフォルトでは、接続されたゲストファイルリストアVMDKは24時間使用可能であり、 その後自動的に接続解除されます。[\* Guest Configuration\*] ページで時間を延長できま す。

#### タスクの内容

接続されたVMDKから追加のファイルやフォルダをあとでリストアする場合は、ゲストファイルのリストアセッションを拡張できます。ただし、ゲストファイルリストアセッションでは多くのリソースが使用されるため、セッション時間の延長は時折実行する必要があります。

手順

1. VMware vSphere Clientで、\* Guest File Restore \*をクリックします。

2. ゲストファイルの復元セッションを選択し、Guest Session MonitorのタイトルバーでExtend Selected Guest Sessionアイコンをクリックします。

セッションはさらに24時間延長されます。

### ゲストファイルのリストアシナリオ

ゲストファイルをリストアしようとすると、次のいずれかの状況が発生することがあり ます。

ゲストファイルのリストアセッションが空白である

この問題は、ゲストファイルリストアセッションを作成したときに、そのセッションがアクティブであったと きにゲストオペレーティングシステムがリブートされたときに発生します。この場合、ゲストOSのVMDKは オフラインのままになることがあります。そのため、ゲストファイルリストアセッションを参照しようとする と、リストは空白になります。

この問題を解決するには、ゲストOSでVMDKを手動でオンラインに戻します。VMDKがオンラインになる と、ゲストファイルのリストアセッションに正しい内容が表示されます。

#### ゲストファイルのリストアの接続ディスク処理が失敗する

この問題は、ゲストファイルのリストア操作を開始したときに発生しますが、 VMware Tools が実行されてい てゲスト OS のクレデンシャルが正しいにもかかわらず、接続ディスク操作が失敗します。この場合、次のエ ラーが返されます。

Error while validating guest credentials, failed to access guest system using specified credentials: Verify VMWare tools is running properly on system and account used is Administrator account, Error is SystemError vix error codes = (3016, 0).

この問題を解決するには、ゲストOSでVMware Tools Windowsサービスを再起動してから、ゲストファイルの リストア処理を再試行します。

#### ゲストEメールにファイル名として「?????」が表示される

この問題は、ゲストファイルの復元機能を使用して名前に英語以外の文字が含まれているファイルまたはフォ ルダを復元し、電子メール通知に「???????」と表示される場合に発生します。 」と入力します。 電子メールの添付ファイルには、復元されたファイルとフォルダの名前が正しくリストされています。

ゲストファイルのリストアセッションを中断したあとにバックアップが切断されない

この問題は、VM整合性バックアップからゲストファイルのリストア処理を実行する場合に発生します。ゲストファイルのリストアセッションがアクティブな間に、同じVMに対して別のVM整合性バックアップが実行されます。ゲストファイルリストアセッションが手動または24時間後に自動的に切断されても、セッションのバックアップは切断されません。

この問題を解決するには、アクティブなゲストファイルリストアセッションから接続されていたVMDKを手動 で接続解除します。

# SnapCenter Plug-in for VMware vSphereアプライ アンスを管理します。

## **VMware vSphere Client Service**を再起動します。

SnapCenter VMware vSphere Clientの動作が正しくない場合は、ブラウザキャッシュの クリアが必要になることがあります。問題が解決しない場合は、Webクライアントサー ビスを再起動します。

開始する前に

vCenter 7.0U1以降を実行している必要があります。

手順

- 1. SSHを使用してvCenter Server Applianceにrootとしてログインします。
- 2. 次のコマンドを使用して、アプライアンスシェルまたはbashシェルにアクセスします。

shell

3. 次のHTML5コマンドを使用してWeb Client Serviceを停止します。

service-control --stop vsphere-ui

4. 次のシェルコマンドを使用して、vCenterで古いHTML5 scvmパッケージをすべて削除します。

etc/vmware/vsphere-ui/vc-packages/vsphere-client-serenity/

rm -rf com.netapp.scv.client-<version number>

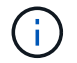

VASAまたはvCenter 7.x以降のパッケージは削除しないでください。

5. 次のHTML5コマンドを使用してWebクライアントサービスを開始します。

service-control --start vsphere-ui

## メンテナンスコンソールへのアクセス

SnapCenter Plug-in for VMware vSphereのメンテナンスコンソールを使用して、アプリ ケーション、システム、およびネットワークの構成を管理できます。管理者パスワー ド、メンテナンスパスワードの変更、サポートバンドルの生成、リモート診断の開始を 行うことができます。

開始する前に

SnapCenter Plug-in for VMware vSphereサービスを停止して再起動する前に、すべてのスケジュールを一時 停止しておく必要があります。

- SnapCenter Plug-in for VMware vSphere 4.6P1では、SnapCenter Plug-in for VMware vSphereの初回イン ストール時にパスワードを指定する必要があります。リリース4.6以前からリリース4.6P1以降にアップグ レードする場合は、以前のデフォルトパスワードが受け入れられます。
- ・リモート診断を有効にするときに「diag」ユーザのパスワードを設定する必要があります。

このコマンドを実行するための root ユーザ権限を取得するには、 sudo コマンド > を使用します。

手順

- 1. VMware vSphere Clientで、SnapCenter VMwareプラグインが配置されているVMを選択します。
- 仮想マシンを右クリックし、仮想アプライアンスの\*サマリ\*タブで\*リモートコンソールの起動\*をクリックして、メンテナンスコンソールウィンドウを開きます。

インストール時に設定したデフォルトのメンテナンスコンソールのユーザ名とパスワードを使用してログ インし maint ます。

| 📌 su 🔤 🔤 - VMware Remote Console                              |  |  |  |
|---------------------------------------------------------------|--|--|--|
| VMRC - 📕 - 🖨 🖂                                                |  |  |  |
|                                                               |  |  |  |
| Maintenance Console : "SnapCenter Plug-in for VMware vSphere" |  |  |  |
| Discovered interfaces: eth0 (ENABLED)                         |  |  |  |
| Martin Mana I                                                 |  |  |  |
|                                                               |  |  |  |
| 1 ) Application Configuration                                 |  |  |  |
| 2 ) System Configuration                                      |  |  |  |
| 3 ) Network Configuration                                     |  |  |  |
| 4 ) Support and Diagnostics                                   |  |  |  |
| x ) Exit                                                      |  |  |  |
| Enter your choice: _                                          |  |  |  |

3. 次の処理を実行できます。

<sup>。</sup>オプション1:アプリケーション構成

SnapCenter VMwareプラグインの起動または停止SnapCenter VMwareプラグインサービスの概要を表示するSnapCenter プラグインのログインユーザ名またはパスワードの変更MySQLパスワードの変更MySQLパスワードのバックアップとリストア、MySQLの設定と一覧表示を行います

。オプション2:システム構成

仮想マシンの再起動仮想マシンのシャットダウン「maint」ユーザパスワードの変更タイムゾーンの変

更NTPサーバの変更SSHアクセスの有効化jailディスクサイズ(/jail)の増加アップグレードインスト ールVMware Tools MFAトークンの生成

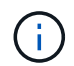

MFAは常に有効になっており、MFAを無効にすることはできません。

+\*オプション3:ネットワーク構成

+ IPアドレス設定の表示または変更ドメイン名検索設定の表示または変更静的ルートの表示または変更変更変 更のコミットホストへのping

+\*オプション4:サポートと診断

+サポートバンドルの生成診断シェルへのアクセスリモート診断アクセスの有効化コアダンプバンドルの生成

### メンテナンスコンソールからSnapCenter VMware Plug-inのパ スワードを変更する

SnapCenter Plug-in for VMware vSphere管理GUIの管理パスワードがわからない場合は、メンテナンスコンソールから新しいパスワードを設定できます。

開始する前に

SnapCenter Plug-in for VMware vSphereサービスを停止して再起動する前に、すべてのスケジュールを一時 停止しておく必要があります。

タスクの内容

メンテナンスコンソールへのアクセスとログオンの詳細については、を参照してください "Maintenance Consoleにアクセスします"。

#### 手順

- 1. VMware vSphere Clientで、SnapCenter VMwareプラグインが配置されているVMを選択します。
- 2. 仮想マシンを右クリックし、仮想アプライアンスの\*サマリ\*タブで\*リモートコンソールの起動\*をクリッ クしてメンテナンスコンソールウィンドウを開き、ログオンします。

メンテナンスコンソールへのアクセスとログオンの詳細については、を参照してください "Maintenance Consoleにアクセスします"。

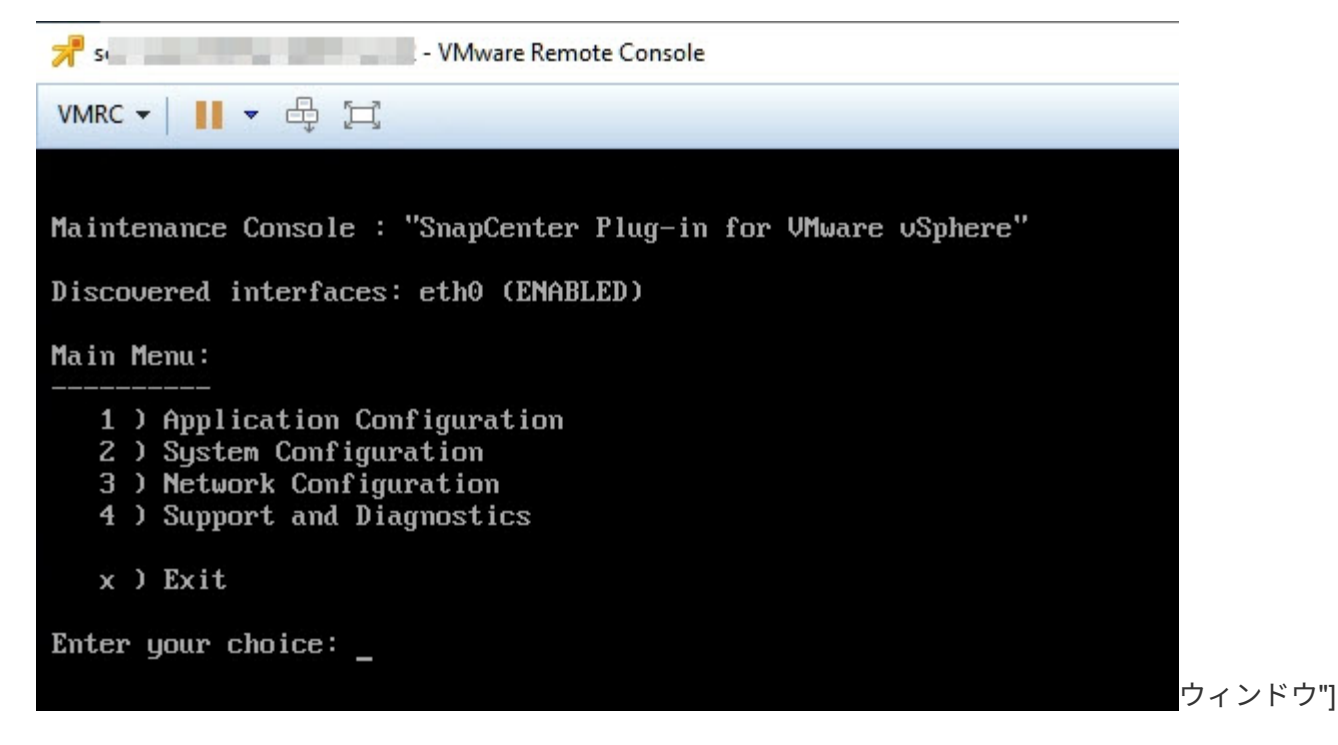

- 3. アプリケーション設定に「\*1\*」と入力します。
- 4. [ユーザー名またはパスワードの変更]に「**4**」と入力します。
- 5. 新しいパスワードを入力します。

SnapCenter VMware仮想アプライアンスサービスが停止し、再起動されます。

### 証明書の作成とインポート

SnapCenter VMwareプラグインでは、クライアントブラウザとのセキュアな通信にSSL 暗号化を採用しています。この方法ではネットワーク全体でデータを暗号化できます が、新しい自己署名証明書を作成するか、独自の認証局(CA)インフラまたはサードパ ーティのCAを使用すると、証明書が環境に固有であることが保証されます。

を参照してください "技術情報アーティクル: 「 How to create or import an SSL certificate to SnapCenter Plug-in for VMware vSphere"。

### vCenterからSnapCenter Plug-in for VMware vSphereの登録 解除

リンクモードのvCenterでSnapCenter VMwareプラグインサービスを停止すると、リン クされた他のvCenterでSnapCenter VMwareプラグインサービスが実行されている場合 でも、リンクされたすべてのvCenterでリソースグループを使用できなくなります。

SnapCenter VMwareプラグイン拡張機能の登録を手動で解除する必要があります。

手順

1. SnapCenter VMwareプラグインサービスが停止しているリンクされたvCenterで、Managed Object

Reference(MOB)マネージャに移動します。

- [プロパティ]オプションで、[値]列の [content] を選択し、次の画面で[値]列の [ExtensionManager] を選択して、登録された内線番号のリストを表示します。
- 3. 拡張機能との登録を解除します com.netapp.scv.client com.netapp.aegis。

### SnapCenter Plug-in for VMware vSphereを無効にして有効に する

SnapCenterのデータ保護機能が不要になった場合は、SnapCenter VMwareプラグインの 設定を変更する必要があります。たとえば、テスト環境にプラグインを導入した場 合、SnapCenterの機能をテスト環境で無効にし、本番環境で有効にしなければならない ことがあります。

開始する前に

- ・管理者権限が必要です。
- ・実行中のSnapCenterジョブがないことを確認します。

タスクの内容

SnapCenter VMwareプラグインを無効にすると、すべてのリソースグループが中断され、プラグインがvCenterで拡張機能として登録解除されます。

SnapCenter VMwareプラグインを有効にすると、プラグインがvCenterで拡張機能として登録され、すべての リソースグループが本番モードになり、すべてのスケジュールが有効になります。

手順

オプション: SnapCenter VMware プラグインの MySQL リポジトリを新しい仮想アプライアンスにリストアする場合にバックアップします。

"SnapCenter Plug-in for VMware vSphere MySQLデータベースのバックアップ"です。

 の形式を使用して、SnapCenter VMwareプラグインの管理GUIにログインし `https://<OVA-IPaddress>:8080`ます。導入時に設定したadminユーザ名とパスワード、およびメンテナンスコンソールを 使用して生成されたMFAトークンを使用してログインします。

プラグインを導入すると、SnapCenter VMwareプラグインのIPが表示されます。

- 3. 左側のナビゲーションペインで \* Configuration \* をクリックし、次に \* Plug-in Details \* セクションの Service オプションの選択を解除してプラグインを無効にします。
- 4. 選択内容を確認します。
  - <sup>。</sup>SnapCenter VMwareプラグインのみを使用してVM整合性バックアップを実行した場合

プラグインは無効になっており、これ以上の操作は必要ありません。

SnapCenter VMwareプラグインを使用してアプリケーションと整合性のあるバックアップを実行した
 場合

プラグインが無効になっているため、さらにクリーンアップが必要です。

- i. VMware vSphereにログインします。
- ii. VMの電源をオフにします。
- iii. 左側のナビゲーション画面で、SnapCenter VMwareプラグインのインスタンス(仮想アプライアンスの導入時に使用されたファイルの名前)を右クリックし.ova、\*[ディスクから削除]\*を選択します。
- iv. SnapCenterにログインし、vSphereホストを削除します。

## SnapCenter Plug-in for VMware vSphereの削除

SnapCenterのデータ保護機能を使用する必要がなくなった場合は、SnapCenter VMware プラグインを無効にしてvCenterから登録を解除してから、vCenterからSnapCenter VMwareプラグインを削除してから、残りのファイルを手動で削除する必要がありま す。

開始する前に

- 管理者権限が必要です。
- ・実行中のSnapCenterジョブがないことを確認します。

手順

1. の形式を使用して、SnapCenter VMwareプラグインの管理GUIにログインし `\https://<OVA-IP-address>:8080`ます。

プラグインを導入すると、SnapCenter VMwareプラグインのIPが表示されます。

- 左側のナビゲーションペインで \* Configuration \* をクリックし、次に \* Plug-in Details \* セクションの Service オプションの選択を解除してプラグインを無効にします。
- 3. VMware vSphereにログインします。
- 4. 左側のナビゲーション画面で、SnapCenter VMwareプラグインのインスタンス(仮想アプライアンスの導入時に使用されたファイルの名前)を右クリックし.tar、\*[ディスクから削除]\*を選択します。
- SnapCenter VMwareプラグインを使用してアプリケーションと整合性のあるバックアップ用に他のSnapCenterプラグインをサポートしていた場合は、SnapCenterにログインしてvSphereホストを削除します。

終了後

仮想アプライアンスはまだ導入されていますが、SnapCenter VMwareプラグインは削除されています。

SnapCenter VMwareプラグインのホストVMを削除したあと、ローカルのvCenterキャッシュが更新されるま でプラグインがvCenterに表示されたままになることがあります。ただし、プラグインが削除されたため、そ のホストでSnapCenter VMware vSphereの処理を実行できません。ローカルvCenterキャッシュを更新する場 合は、最初にSnapCenter VMwareプラグインの[Configuration]ページでアプライアンスが無効な状態になって いることを確認してから、vCenter Web Client Serviceを再起動します。

## バックアップのタイムゾーンの変更

#### 開始する前に

SnapCenter Plug-in for VMware vSphere管理GUIのIPアドレスとログインクレデンシャルを確認しておく必要があります。また、メンテナンスコンソールから生成されたMFAトークンもメモしておく必要があります。

- ・このIPアドレスは、SnapCenter VMwareプラグインの導入時に表示されていました。
- SnapCenter VMwareプラグインの導入時に指定したログインクレデンシャル、またはあとで変更したログインクレデンシャルを使用します。
- メンテナンスコンソールの[System Configuration]オプションを使用して、6桁のMFAトークンを生成します。

手順

1. SnapCenter VMwareプラグインの管理GUIにログインします。

次の形式を使用: https://<appliance-IP-address>:8080

2. 上部ツールバーの[設定]アイコンをクリックします。

|                       |                                                    |                                                                    | Ladmin E→ Sign Out         |
|-----------------------|----------------------------------------------------|--------------------------------------------------------------------|----------------------------|
| ■ NetApp <sup>.</sup> | SnapCenter Plug-in fo                              | r VMware vSphere                                                   | -                          |
| E Dashboard           | Version<br>Product Version                         | Support<br>https://mysupport.netapp.com<br>Generate Support Bundle | User Cdit<br>Usemame admin |
|                       | Date and Time                                      | Network Settings ()   Edit                                         |                            |
|                       | Backup schedules are triggered using this setting. | Search Domains                                                     |                            |

- 3. [\* 設定 \*] ページの [\* 日付と時刻 \*] セクションで、 [\* 編集 \*] をクリックします。
- 4. 新しいタイムゾーンを選択し、 \* 保存 \* をクリックします。

新しいタイムゾーンは、SnapCenter VMwareプラグインで実行されるすべてのバックアップに使用されま す。

## ログオン資格情報の変更

SnapCenter Plug-in for VMware vSphere管理GUIのログオンクレデンシャルを変更できます。

開始する前に

SnapCenter Plug-in for VMware vSphere管理GUIのIPアドレスとログオンクレデンシャルを確認しておく必要があります。また、メンテナンスコンソールから生成されたMFAトークンもメモしておく必要があります。

- ・このIPアドレスは、SnapCenter VMwareプラグインの導入時に表示されていました。
- SnapCenter VMwareプラグインの導入時に指定したログインクレデンシャル、またはあとで変更したログ インクレデンシャルを使用します。
- メンテナンスコンソールの[System Configuration]オプションを使用して、6桁のMFAトークンを生成します。

手順

1. SnapCenter VMwareプラグインの管理GUIにログインします。

次の形式を使用: https://<appliance-IP-address>:8080

2. 上部ツールバーの[設定]アイコンをクリックします。

|                     |                                                                               |                                                                    | Ladmin E→ Sign Out           |
|---------------------|-------------------------------------------------------------------------------|--------------------------------------------------------------------|------------------------------|
| NetApp <sup>•</sup> | SnapCenter Plug-in fo                                                         | r VMware vSphere                                                   | -                            |
| Dashboard           | Version<br>Product Version<br>Build                                           | Support<br>https://mysupport.netapp.com<br>Generate Support Bundle | User ZEdit<br>Username admin |
|                     | Date and Time  Edit Date Jan/21/2021 Time 3:09:24 AM NTP Server 9             | Network Settings () ✓ Edit                                         |                              |
|                     | Time Zone America/New_York Backup schedules are triggered using this setting. | Netmask<br>Gateway<br>DNS Servers<br>Search Domains                |                              |

- 3. [\* 設定 \*] ページの [\* ユーザー \*] セクションで、 [\* 編集] をクリックします。
- 4. 新しいパスワードを入力し、 \* 保存 \* をクリックします。

すべてのサービスが復旧するまでに数分かかることがあります。
## vCenterログオンクレデンシャルの変更

SnapCenter Plug-in for VMware vSphereで設定されているvCenterログオンクレデンシャルを変更できます。プラグインはこれらの設定を使用してvCenterにアクセスします。vCenterのパスワードを変更した場合、VVOLバックアップがシームレスに機能するためには、ONTAP tools for VMware vSphereの登録を解除し、新しいパスワードで再登録する必要があります。

開始する前に

SnapCenter Plug-in for VMware vSphere管理GUIのIPアドレスとログオンクレデンシャルを確認しておく必要があります。また、メンテナンスコンソールから生成されたMFAトークンもメモしておく必要があります。

- ・このIPアドレスは、SnapCenter VMwareプラグインの導入時に表示されていました。
- SnapCenter VMwareプラグインの導入時に指定したログインクレデンシャル、またはあとで変更したログインクレデンシャルを使用します。
- メンテナンスコンソールの[System Configuration]オプションを使用して、6桁のMFAトークンを生成します。

手順

1. SnapCenter VMwareプラグインの管理GUIにログインします。

次の形式を使用: https://<appliance-IP-address>:8080

2. 左側のナビゲーションペインで、\*構成\*をクリックします。

| n NetApp <sup>®</sup>                                | SnapCenter Plug-in for VMware vSphere                                                  |  |  |
|------------------------------------------------------|----------------------------------------------------------------------------------------|--|--|
| <ul> <li>Dashboard</li> <li>Configuration</li> </ul> | vCenter  Edit Name (FQDN) or IP Port 443 Username administrator@vsphere.local Password |  |  |
|                                                      | Plug-in Details<br>Service <b>Enabled</b><br>Status <b>Connected</b>                   |  |  |

- 3. [\* 設定 \* ( \* Configuration \* ) ] ページの [\* VCENT\* ( \* vCenter \* ) ] セクションで、 [ 編集 \* ( Edit \* ) ] をクリックします。
- 4. 新しいパスワードを入力し、\*保存\*をクリックします。

ポート番号は変更しないでください。

## ネットワーク設定の変更

SnapCenter Plug-in for VMware vSphereで設定されているネットワーク設定を変更する ことができます。プラグインはこれらの設定を使用してvCenterにアクセスします。

#### 開始する前に

SnapCenter Plug-in for VMware vSphere管理GUIのIPアドレスとログオンクレデンシャルを確認しておく必要があります。また、メンテナンスコンソールから生成されたMFAトークンもメモしておく必要があります。

- ・このIPアドレスは、SnapCenter VMwareプラグインの導入時に表示されていました。
- SnapCenter VMwareプラグインの導入時に指定したログインクレデンシャル、またはあとで変更したログインクレデンシャルを使用します。
- メンテナンスコンソールの[System Configuration]オプションを使用して、6桁のMFAトークンを生成します。

手順

1. SnapCenter VMwareプラグインの管理GUIにログインします。

次の形式を使用: https://<appliance-IP-address>:8080

2. 上部ツールバーの[設定]アイコンをクリックします。

|                                                      |                                                       |                                                                    | ≟ admin 🕞 Sign Out 🥊          |
|------------------------------------------------------|-------------------------------------------------------|--------------------------------------------------------------------|-------------------------------|
| n NetApp                                             | SnapCenter Plug-in fo                                 | r VMware vSphere                                                   |                               |
| <ul> <li>Dashboard</li> <li>Configuration</li> </ul> | Version<br>Product Version men<br>Build mene          | Support<br>https://mysupport.netapp.com<br>Generate Support Bundle | User 🖌 Edit<br>Username admin |
|                                                      | Date and Time   Edit  Date Jeniza2001                 | Network Settings ()  Edit                                          | •                             |
|                                                      | Time 3.0924 AM<br>NTP Server provide America/New_York | IP Address<br>Netmask<br>Gateway                                   |                               |
|                                                      | Backup schedules are triggered using this setting.    | Search Domains                                                     |                               |

 [\* 設定 \*] ページの [\* ネットワーク設定 \*] セクションで、 [\* IPv4 \* または \* IPv6 \*] をクリックし、 [\* 編集] をクリックします。

新しい情報を入力し、\*保存\*をクリックします。

- 4. ネットワーク設定を削除する場合は、次の手順を実行します。
  - <sup>°</sup> IPv4:フィールドにと入力し、[保存]\*を 0.0.0.0 クリックします。
  - <sup>•</sup> IPv6: [IP Address]フィールドにと入力し、\*[Save]\*をクリックします。::0

IPv4とIPv6の両方を使用している場合、両方のネットワーク設定を削除することはできません。残りのネットワークでは、[DNS Servers]フィールドと[Search Domains]フィールドを指定する必要があります。

### 設定のデフォルト値を変更します。

(i)

運用効率を高めるために、構成ファイルを変更してデフォルト値を変更することができ ます scbr.override 。これらの値は、バックアップ中に作成または削除され るVMwareスナップショットの数、バックアップスクリプトの実行を停止するまでの時 間などの設定を制御します。

`scbr.override`構成ファイルは、SnapCenterアプリケーションベースのデータ保護処理をサ ポートする環境でSnapCenter Plug-in for VMware vSphereで使用されます。このファイルが存在しない場合は、テンプレートファイルから作成する 必要があります。

### scbr.override構成ファイルを作成します。

`scbr.override`構成ファイルは、SnapCenterアプリケーションベースのデータ保護処理をサ ポートする環境でSnapCenter Plug-in for VMware vSphereで使用されます。

- に進みます /opt/netapp/scvservice/standalone\_aegis/etc/scbr/scbr.overridetemplate。
- 2. ディレクトリ内のという新しいファイルにファイルをコピーします scbr.override-template scbr.override \opt\netapp\scvservice\standalone aegis\etc\scbr。

## オーバーライド可能なプロパティ

コンフィギュレーションファイルにリストされているプロパティを使用して、デフォル ト値を変更できます scbr.override 。

- デフォルトでは、テンプレートはハッシュ記号を使用して構成プロパティをコメント化します。プロパティを使用して設定値を変更するには、文字を削除する必要があり#ます。
- 変更を有効にするには、SnapCenter Plug-in for VMware vSphereホストでサービスを再起動する必要があります。

構成ファイルにリストされている次のプロパティを使用して、デフォルト値を変更でき scbr.override ます。

\* dashboard.protected.vm.count.interval=7\*

ダッシュボードにVMの保護ステータスを表示する日数を指定します。

デフォルト値は「7」です。

• \* disable.weakCiphers=true\*

SnapCenter Plug-in for VMware vSphereとSnapCenterの間の通信チャネルで次のweakCipherを無効にします include.weakCiphers。TLS\_RSA\_WITH\_AES\_256\_CBC\_SHA256 TLS\_DHE\_RSA\_WITH\_AES\_256\_CBC\_SHA256

• \* global.ds].exclusion).pattern \*を入力します

バックアップ処理から除外する1つ以上の従来のデータストアまたはVVolデータストアを指定します。デ ータストアは、任意の有効なJava正規表現を使用して指定できます。

例1: global.ds.exclusion.pattern=.\*21 パターンが同じデータストアを除外します(例:やは除 外されます) datastore21 dstest21。

例2:式で global.ds.exclusion.pattern=ds-.\* | ^vol123 は、を含む(など)またはで始まるす べてのデータストアが除外されます ds- scvds-test vol123。

• \* guestFileRestore.guest.operation.interval=5\*

SnapCenter Plug-in for VMware vSphereがゲスト処理(オンラインディスクおよびリストアファイル)の 完了を監視する時間間隔(秒)です。合計待機時間は、およびで設定され guestFileRestore.online.disk.timeout `guestFileRestore.restore.files.timeout`ます。

デフォルト値は「5」です。

• \* guestFileRestore.monitorInterval=30 \*

SnapCenter VMwareプラグインが、期限切れのゲストファイルリストアセッションを監視する時間間隔( 分)を指定します。設定されたセッション時間を超えて実行されているセッションはすべて切断されま す。

デフォルト値は「30」です。

• \* guestFileRestore.online.disk.timeout=100\*

SnapCenter VMwareプラグインが、ゲストVMでオンラインディスク処理が完了するまで待機する時間( 秒)です。プラグインがオンラインディスク処理の完了をポーリングするまでに、さらに30秒の待機時間 があります。

デフォルト値は「100」です。

• \* guestFileRestore.restore.files.timeout=3600 \*

SnapCenter VMwareプラグインがゲストVMでファイルのリストア処理が完了するまで待機する時間(秒)です。時間を超過すると、プロセスは終了し、ジョブは失敗としてマークされます。

デフォルト値は「3600」(1時間)です。

• \* guestFileRestore.Robocopy.directory.flags=/R:0/W:0/ZB/CopyAll/EFSRAW/A-:SH/E/NJH/NDL/NP)

ゲストファイルのリストア処理中にディレクトリをコピーするときに使用する追加のRobocopyフラグを 指定します。 削除または追加しないで /NJH /NJS ください。これにより、リストア出力の解析が中断されます。

失敗したコピーに対して無限の再試行が発生する可能性があるため、(フラグを削除して)無制限の再試 行を許可しないで /R ください。

デフォルト値はです "/R:0 /W:0 /ZB /CopyAll /EFSRAW /A-:SH /e /NJH /NDL /NP"。

• \* guestFileRestore.Robocopy.file.flags=/R:0/W:0/ZB/CopyAll/EFSRAW/A-:SH/NJH/NDL/NP)

ゲストファイルのリストア処理中に個 々 のファイルをコピーするときに使用する追加のRobocopyフラグを指定します。

削除または追加しないで /NJH /NJS ください。これにより、リストア出力の解析が中断されます。

失敗したコピーに対して無限の再試行が発生する可能性があるため、(フラグを削除して)無制限の再試 行を許可しないで /R ください。

デフォルト値はです "/R:0 /W:0 /ZB /CopyAll /EFSRAW /A-:SH /NJH /NDL /NP"。

\* guestFileRestore.sessionTime=1440\*

SnapCenter Plug-in for VMware vSphereがゲストファイルのリストアセッションをアクティブにしておく 時間(分)です。

デフォルト値は「1440」(24時間)です。

• \* guestFileRestore.use.custom.online.disk.script=true\*

ゲストファイルリストアセッションの作成時に、ディスクのオンライン化およびドライブレターの取得に カスタムスクリプトを使用するかどうかを指定します。スクリプトはにある必要があります [Install Path] \etc\guestFileRestore\_onlineDisk.ps1。インストールにはデフォルトのスクリプトが用 意されています。値 [Disk\_Serial\_Number]、 [Online\_Disk\_Output]、およびは、 [Drive Output] 添付プロセス中にスクリプトで置き換えられます。

デフォルト値は「false」です。

• \* include.esx.initiator.id.from.cluster=true\*

VMDKを介したアプリケーションワークフロー内のクラスタ内のすべてのESXiホストのiSCSIイニシエー タとFCPイニシエータのIDをSnapCenter VMwareプラグインに含めるように指定します。

デフォルト値は「false」です。

• \*暗号を含みなさい。weakCiphers \*

`disable.weakCiphers`**をに設定する** `true`**と、デフォルトで無効になる弱い暗号に加えて、無効にする弱い暗号を指定します** `disable.weakCiphers` 。

•\*最大同時 DS.storage.query.count=15\*

SnapCenter VMwareプラグインがデータストアのストレージフットプリントを検出するため にSnapCenterサーバに対して実行できる同時呼び出しの最大数です。これらの呼び出しは、SnapCenter VMwareプラグインVMホストでLinuxサービスを再起動すると、プラグインによって実行されます。

• \* nfs.datastore.mount.retry.count= 3 \*

SnapCenter VMwareプラグインがvCenterでボリュームをNFSデータストアとしてマウントする最大回数です。

デフォルト値は「3」です。

\* nfs.datastore.mount.retry.delay=60000\*

SnapCenter VMwareプラグインが、vCenterでボリュームをNFSデータストアとしてマウントする試行の 間隔(ミリ秒)です。

デフォルト値は「60000」(60秒)です。

• \* script.virtual.machine.count.variable.name = VIRTUE\_MACHINES\*

仮想マシン数を含む環境変数の名前を指定します。この変数は、バックアップジョブの実行時にユーザ定 義スクリプトを実行する前に定義する必要があります。

たとえば、virtual\_machines=2と指定すると、2つの仮想マシンがバックアップされます。

\* script.virtual.machine.info.variable.name=VIRTUAL\_MACHINE.%s\*

バックアップ内のn番目の仮想マシンに関する情報を含む環境変数の名前です。この変数は、バックアップ時にユーザ定義スクリプトを実行する前に設定する必要があります。

たとえば、環境変数virtual\_machine.2は、バックアップ内の2番目の仮想マシンに関する情報を提供します。

• \* script.virtual.machine.info.format= %s|%s|%s|%s|%s\*

仮想マシンに関する情報を提供します。環境変数で設定されるこの情報の形式は次のとおりです。 VM name|VM UUID| VM power state (on|off)|VM snapshot taken (true|false)|IP address(es)

指定できる情報の例を次に示します。

VIRTUAL\_MACHINE.2=VM 1|564d6769-f07d-6e3b-68b1f3c29ba03a9a|POWERED ON||true|10.0.4.2

\* storage.connection.timeout=600000 \*

SnapCenter サーバがストレージシステムからの応答を待機する時間をミリ秒単位で指定します。

デフォルト値は「600000」(10分)です。

• \* vmware.esx.ip.kernel.ip.map\*

デフォルト値はありません。この値を使用して、ESXi IPアドレスをVMkernel IPアドレスにマッピングします。SnapCenter VMwareプラグインは、デフォルトでESXiホストの管理VMkernelアダプタIPアドレス

を使用します。SnapCenter VMwareプラグインで別のVMkernelアダプタIPアドレスを使用する場合 は、上書き値を指定する必要があります。

次の例では、管理 VMkernel アダプタ IP アドレスは 10.225.10.56 ですが、 SnapCenter VMware プラグ インでは指定したアドレス 10.225.11.57 と 10.225.11.58 が使用されます。管理VMkernelアダプタIPアド レスが10.225.10.60の場合、プラグインはアドレス10.225.11.61を使用します。

vmware.esx.ip.kernel.ip.map=10.225.10.56:10.225.11.57,10.225.11.58; 10.225.10.60:10.225.11.61

• \* VMware. 最大同時スナップショット数 =30 \*

SnapCenter VMwareプラグインがサーバで実行する同時VMwareスナップショットの最大数を指定します。

この数はデータストア単位でチェックされ、ポリシーで[VM consistent]が選択されている場合にのみチェックされます。crash-consistentバックアップを実行する場合、この設定は適用されません。

デフォルト値は「30」です。

\* vmware.max.concurrent.snapshots.delete=30\*

SnapCenter VMwareプラグインがサーバで同時に実行するVMwareスナップショット削除処理の最大数 を、データストアごとに指定します。

この数はデータストア単位でチェックされます。

デフォルト値は「30」です。

\* vmware.query.unresolve.retry.count=10 \*

SnapCenter VMwareプラグインが「...time limit for holding off I/O...」が原因で未解決のボリュームに関するクエリの送信を再試行する最大回数です。 エラー。

デフォルト値は「10」です。

\* vmware.quiesce .retry.count = 0 \*

SnapCenter VMwareプラグインが「...time limit for holding off I/O...」が原因でVMwareスナップショット に関するクエリの送信を再試行する最大回数です。 バックアップ中にエラーが発生しました。

デフォルト値は「0」です。

\* vmware.quiesce.retry.interval=5\*

SnapCenter VMwareプラグインが、VMwareスナップショット「...time limit for holding off I/O...」に関す るクエリを送信する間隔(秒)です。 バックアップ中にエラーが発生しました。

デフォルト値は「5」です。

\* vmware.query.unresolved.retry.delay= 60000 \*

SnapCenter VMwareプラグインが「...time limit for holding off I/O...」が原因で未解決のボリュームに関す るクエリを送信する間隔(ミリ秒)です。 エラー。このエラーは、VMFSデータストアのクローニング時 に発生します。

デフォルト値は「60000」(60秒)です。

• \* vmware.reconfig.vm.retry.count = 10 \*

SnapCenter VMwareプラグインが、「...time limit for holding off I/O...」が原因でVMの再設定に関するクエリの送信を再試行する最大回数です。 エラー。

デフォルト値は「10」です。

\* vmware.reconfig.vm.retry.delay=30000\*

SnapCenter VMwareプラグインが、「...time limit for holding off I/O...」が原因でVMの再設定に関するクエリを送信する間隔(ミリ秒)です。 エラー。

デフォルト値は「30000」(30秒)です。

• \* vmware.rescan.HBA.retry.count= 3 \*

SnapCenter VMwareプラグインが、「...time limit for holding off I/O...」が原因でホストバスアダプタの再 スキャンに関するクエリを送信する間隔(ミリ秒)です。 エラー。

デフォルト値は「3」です。

\* vmware.rescan.hba.retry.delay=30000\*

SnapCenter VMwareプラグインがホストバスアダプタの再スキャン要求を再試行する最大回数です。

デフォルト値は「30000」です。

### SnapCenter Plug-in for VMware vSphereのSSHの有効化

SnapCenter VMwareプラグインを導入すると、SSHはデフォルトで無効になります。

手順

- 1. VMware vSphere Clientで、SnapCenter VMwareプラグインが配置されているVMを選択します。
- 2. 仮想マシンを右クリックし、仮想アプライアンスの\*サマリ\*タブで\*リモートコンソールの起動\*をクリックしてメンテナンスコンソールウィンドウを開き、ログオンします。

メンテナンスコンソールへのアクセスとログオンの詳細については、を参照してください "Maintenance Consoleにアクセスします"。

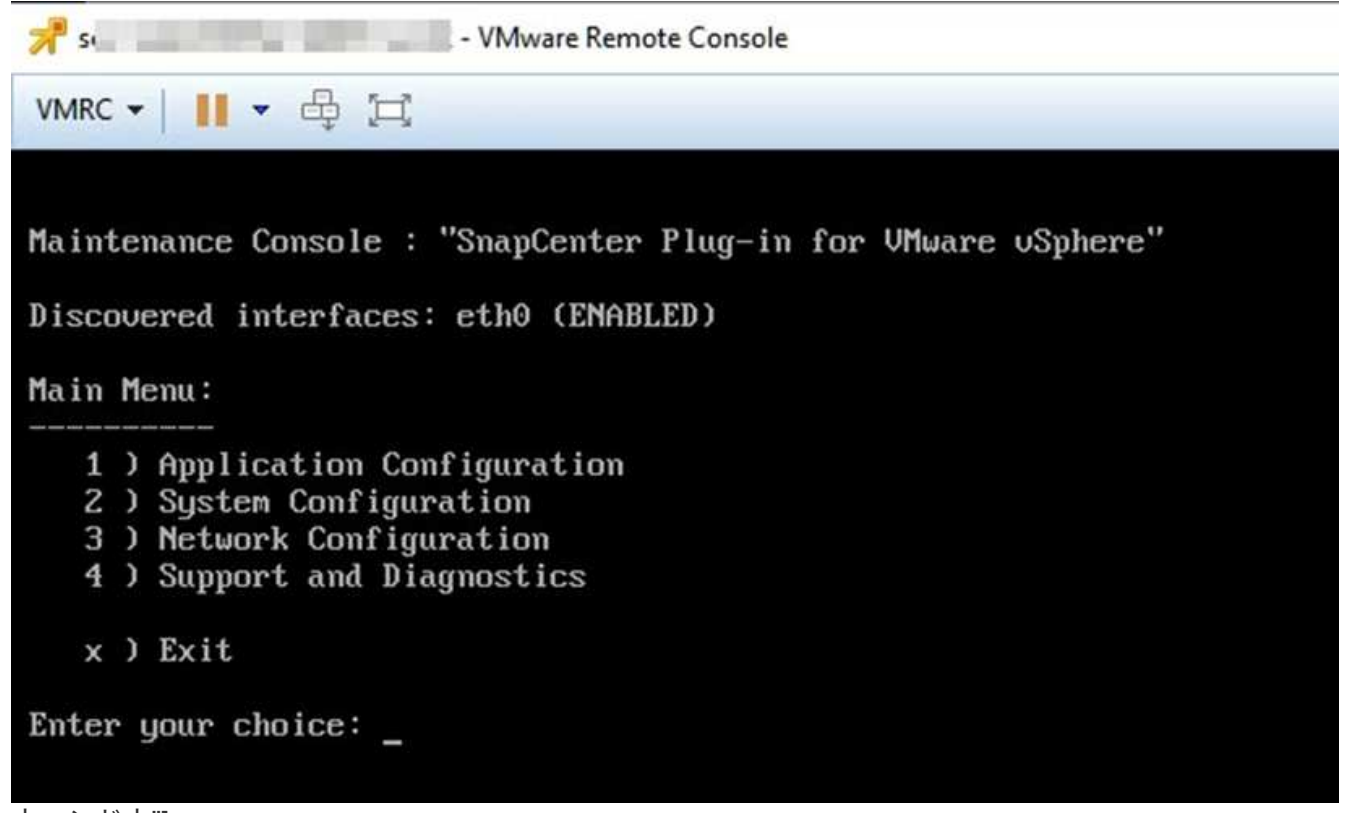

- ウィンドウ"]
- 3. メインメニューからメニューオプション\*2)システム構成\*を選択します。
- システム設定メニューから、メニューオプション\*6) SSH アクセスを有効にする\*を選択し、確認プロンプトで「\*y\*」と入力します。
- 5. 「 SSH アクセスを有効にしています ... 」というメッセージが表示されるまで待ちます 次に、 Enter キー を押して続行し、プロンプトで「\*X\*」と入力してメンテナンスモードを終了します。

## **REST API**

## 概要

SnapCenter Plug-in for VMware vSphere REST APIを使用して、一般的なデータ保護処理を実行できます。このプラグインには、Windows SnapCenter Swagger Webページとは別のSwagger Webページがあります。

- VMware vSphere用のREST APIを使用したVMとデータストアに対する次の処理について、REST APIのワ ークフローについて説明します。
  - <sup>。</sup>Storage VMとクラスタの追加、変更、削除
  - 。リソースグループの作成、変更、削除
  - <sup>•</sup> バックアップVM(スケジュールされたVMとオンデマンドのVM)
  - 。既存のVMと削除されたVMのリストア
  - °VMDKのリストア
  - 。VMDKの接続と接続解除
  - <sup>。</sup>データストアのマウントとアンマウント
  - 。ジョブのダウンロードとレポートの生成
  - 。組み込みのスケジュールを変更
- REST API for VMware vSphereでサポートされない処理
  - <sup>。</sup>ゲストファイルのリストア
  - <sup>。</sup>SnapCenter VMwareプラグインのインストールと設定
  - 。RBACロールまたはアクセスをユーザに割り当てる
- uri パラメータ

`uri`パラメータは常に「null」値を返します。

ログインタイムアウト

デフォルトのタイムアウトは120分(2時間)です。vCenterの設定で別のタイムアウト値を設定できます。

トークン管理

セキュリティ上の理由から、REST APIは、各要求で渡される必須トークンを使用し、クライアント検証 のためのすべてのAPI呼び出しで使用します。REST API for VMware vSphereでは、VMware認証APIを使 用してトークンを取得します。VMwareはトークン管理を提供します。

トークンを取得するには、REST APIを使用し /4.1/auth/login てvCenterクレデンシャルを指定します。

• APIノハアシヨンノシテイ

各REST API名には、REST APIが最初にリリースされたSnapCenterのバージョン番号が含まれていま す。たとえば、REST APIは /4.1/datastores/{moref}/backups SnapCenter 4.1で初めてリリース されました。

今後のリリースのREST APIは通常後方互換性があり、必要に応じて新機能に対応するように変更される 予定です。

## Swagger API Webページを使用したREST APIへのアクセス

REST APIはSwagger Webページから利用できます。SnapCenterサーバまた はSnapCenter Plug-in for VMware vSphere REST APIを表示したり、APIを手動で呼び出 したりするには、Swagger Webページにアクセスします。VMとデータストアに対して 処理を実行するには、SnapCenter Plug-in for VMware vSphere REST APIを使用しま す。

このプラグインには、SnapCenterサーバのSwagger Webページとは別のSwagger Webページがあります。

開始する前に

SnapCenter Plug-in for VMware vSphere REST APIの場合は、SnapCenter VMwareプラグインのIPアドレス またはホスト名を確認しておく必要があります。

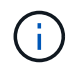

このプラグインでは、サードパーティ製アプリケーションとの統合を目的としたREST APIのみがサポートされており、PowerShellコマンドレットやCLIはサポートされていません。

手順

1. ブラウザで、次のURLを入力してプラグインのSwagger Webページにアクセスします。

https://<SCV IP>:8144/api/swagger-ui/index.html

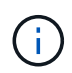

REST API URL には、 + 、を使用しないでください。、%、および&。

例

SnapCenter VMwareプラグインREST APIにアクセスします。

https://<SCV\_IP>:8144/api/swagger-ui/index.html
https://OVAhost:8144/api/swagger-ui/index.html

ログインvCenter認証メカニズムを使用してトークンを生成します。

2. APIリソースタイプをクリックすると、そのリソースタイプのAPIが表示されます。

### Storage VMを追加および変更するためのREST APIワークフロ

SnapCenter Plug-in for VMware vSphere REST APIを使用してStorage VMの追加処理や

変更処理を実行するには、規定の一連のREST API呼び出しに従う必要があります。

各REST APIについて、REST APIの先頭にを追加し https://<server>:<port> て完全なエンドポイント を形成します。

Storage VM処理を追加するには、次のワークフローに従います。

| ステップ | REST API            | コメント                                                                                      |
|------|---------------------|-------------------------------------------------------------------------------------------|
| 1    | /4.1/storage-system | Add Storage System指定し<br>たStorage VMをSnapCenter Plug-<br>in for VMware vSphereに追加しま<br>す。 |

Storage VMの処理を変更するには、次のワークフローに従います。

| ステップ | REST API            | コメント                                                                                           |
|------|---------------------|------------------------------------------------------------------------------------------------|
| 1    | /4.1/storage-system | <sub>getSvmAll</sub> 使用可能なすべて<br>のStorage VMのリストを取得しま<br>す。変更する Storage VM の * 名前<br>* をメモします。 |
| 2    | /4.1/storage-system | Modify Storage System 指定し<br>たStorage VMを変更します。他の<br>必要な属性に加えて、手順1の*<br>name*を渡します。            |

### リソースグループを作成および変更するための**REST API**ワーク フロー

SnapCenter Plug-in for VMware vSphere REST APIを使用してリソースグループの作成 処理と変更処理を実行するには、所定の順序でREST API呼び出しを実行する必要があり ます。

各REST APIについて、REST APIの先頭にを追加し https://<server>:<port> て完全なエンドポイント を形成します。

リソースグループを作成するワークフローは次のとおりです。

| ステップ | REST API      | コメント                                                                                                    |
|------|---------------|----------------------------------------------------------------------------------------------------|
| 1    | /4.1/policies | Get Policies VMware vSphere<br>クライアントポリシーのリストを<br>取得します。リソースグループお<br>よびポリシー * frequency * の作成<br>時に使用する * policyld * をメモし<br>ます。ポリシーが表示されない場<br>合は、REST APIを使用して<br>Create Policy 新しいポリシー<br>を作成します。 |

| ステップ | REST API             | コメント                                                                                                    |
|------|----------------------|----------------------------------------------------------------------------------------------------|
| 2    | /4.1/resource-groups | Create a Resource Group 指<br>定したポリシーでリソースグルー<br>プを作成します。手順1の*<br>policyld*を渡し、他のすべての必<br>須属性に加えて、ポリシー*<br>frequency*の詳細を入力します。 |

リソースグループを変更するワークフローは次のとおりです。

| ステップ | REST API                                  | コメント                                                                                                    |
|------|-------------------------------------------|----------------------------------------------------------------------------------------------------|
| 1    | /4.1/resource-groups                      | Get List of Resource<br>Groups VMware vSphereクライア<br>ントのリソースグループのリスト<br>を取得します。変更する *<br>resourceGroupId * をメモします。                                               |
| 2    | /4.1/policies                             | 割り当てられているポリシーを変<br>更する場合は Get Policies<br>、VMware vSphereクライアントポ<br>リシーのリストを取得します。リ<br>ソースグループおよびポリシー *<br>frequency * を変更する際に使用す<br>る * policyld * をメモします。      |
| 3    | /4.1/resource-groups/<br>{resouceGroupId} | Update a Resource Group 指<br>定したリソースグループを変更し<br>ます。手順1から*<br>resourceGroupId*を渡します。必<br>要に応じて、手順2の*policyId*<br>を渡し、その他すべての必須属性<br>に加えて*frequency*の詳細を入<br>力します。 |

## オンデマンドでバックアップするREST APIのワークフロー

SnapCenter Plug-in for VMware vSphere REST APIを使用してバックアップ処理をオン デマンドで実行するには、所定の順序でREST API呼び出しを実行する必要があります。

| ステップ | REST API             | コメント                                                                                                    |
|------|----------------------|----------------------------------------------------------------------------------------------------|
| 1    | /4.1/resource-groups | Get List of Resource<br>Groups VMware vSphereクライア<br>ントのリソースグループのリスト<br>を取得します。バックアップする<br>リソースグループの *<br>resourceGroupId * と * policyId * を<br>メモします |

| ステップ | REST API                           | コメント                                                                                                    |
|------|------------------------------------|----------------------------------------------------------------------------------------------------|
| 2    | /4.1/resource-<br>groups/backupnow | Run a backup on a Resource<br>Group リソースグループをオンデ<br>マンドでバックアップします。手<br>順1の*resourceGroupId*と*<br>policyId*を渡します |

## VMをリストアするためのREST APIのワークフロー

SnapCenter Plug-in for VMware vSphere REST APIを使用してVMバックアップのリストア処理を実行するには、所定の順序でREST API呼び出しを実行する必要があります。

| ステップ | REST API                                             | コメント                                                                                                    |
|------|------------------------------------------------------|----------------------------------------------------------------------------------------------------|
| 1    | に移動 http:// <vcenter-<br>IP&gt;/mob</vcenter-<br>    | VMware Managed ObjectsのURLか<br>らVM MORefを検索します。リス<br>トアする VM の * MORef * をメモ<br>します。                                                  |
| 2    | /4.1/vm/{moref}/backups                              | Get VM Backups 指定したVMの<br>バックアップのリストを取得しま<br>す。手順1から*MORef*を渡し<br>ます。リストアするバックアップ<br>の*backupid*をメモします。                               |
| 3    | /4.1/vm/backups/{backupId}<br>/<br>snapshotlocations | Get snapshot locations 指定<br>したバックアップのSnapshotの場<br>所を取得します。手順 2 から *<br>backupid * を渡します。この<br><b>snapshotsList</b> 情報に注意してく<br>ださい。 |
| 4    | /4.1/vm/{moref}/backups/<br>availableesxhosts        | Get available ESX Hosts バ<br>ックアップが格納されているホス<br>トの情報を取得します。入手可能<br>な EsxHostsList* 情報に注意してく<br>ださい。                                   |

| ステップ | REST API                                       | コメント                                          |                                                                            |
|------|------------------------------------------------|-----------------------------------------------|----------------------------------------------------------------------------|
| 5    | /4.1/vm/{moref}/backups/<br>{backupId}/restore | Restore<br>指定した/<br>します。ご<br><b>restoreLo</b> | a VM from a backup<br>バックアップをリストア<br>ステップ3と4の情報を<br>ocations 属性に渡します       |
|      |                                                | <b>()</b>                                     | VMバックアップが<br>パーシャルバックア<br>ップの場合は、パラ<br>メータを「false」に<br>設定します<br>restartVM。 |
|      |                                                | i                                             | テンプレートであ<br>るVMはリストアで<br>きません。                                             |

## 削除したVMをリストアするためのREST APIワークフロー

SnapCenter Plug-in for VMware vSphere REST APIを使用してVMバックアップのリストア処理を実行するには、所定の順序でREST API呼び出しを実行する必要があります。

| ステップ | REST API                                             | コメント                                                                                                    |
|------|------------------------------------------------------|----------------------------------------------------------------------------------------------------|
| 1    | に移動<br>http:// <vcenter-ip>/mob</vcenter-ip>         | VMware Managed ObjectsのURLか<br>らVM UUIDを検索します。リスト<br>アする VM の * uuid * をメモしま<br>す。                                               |
| 2    | /4.1/vm/{uuid}/backups                               | Get VM Backups 指定したVMの<br>バックアップのリストを取得しま<br>す。手順1から*uuid*を渡しま<br>す。リストアするバックアップの*<br>backupid*をメモします。                           |
| 3    | /4.1/vm/backups/{backupId}<br>/<br>snapshotlocations | Get snapshot locations 指定<br>したバックアップのSnapshotの場<br>所を取得します。手順2から*<br>backupid*を渡します。この<br><b>snapshotsList</b> 情報に注意してく<br>ださい。 |
| 4    | /4.1/vm/{moref}/backups/<br>availableesxhosts        | Get available ESX Hosts バ<br>ックアップが格納されているホス<br>トの情報を取得します。入手可能<br>な EsxHostsList* 情報に注意してく<br>ださい。                              |

| ステップ | REST API                                      | コメント                                                                                                    |
|------|-----------------------------------------------|----------------------------------------------------------------------------------------------------|
| 5    | /4.1/vm/{uuid}/backups/<br>{backupId}/restore | Restore VM from a backup<br>using uuid or restore a<br>deleted VM 指定したバックアッ<br>プをリストアします。手順1から*<br>uuid * を渡します。手順2 から *<br>backupid * を渡します。ステップ3<br>と 4 の情報を restoreLocations 属<br>性に渡しますVMバックアップがパ<br>ーシャルバックアップの場合は、<br>パラメータを「false」に設定しま<br>す restartVM。*注:*テンプレ<br>ートの VM はリストアできませ<br>ん。 |

### VMDKをリストアするためのREST APIのワークフロー

SnapCenter Plug-in for VMware vSphere REST APIを使用してVMDKのリストア処理を 実行するには、所定の順序でREST API呼び出しを実行する必要があります。

| ステップ | REST API                                             | コメント                                                                                                    |
|------|------------------------------------------------------|----------------------------------------------------------------------------------------------------|
| 1    | に移動 http:// <vcenter-<br>IP&gt;/mob</vcenter-<br>    | VMware Managed ObjectsのURLか<br>らVM MORefを検索します。VMDK<br>が配置されている VM の * MORef *<br>をメモします。                                             |
| 2    | /4.1/vm/{moref}/backups                              | Get VM Backups 指定したVMの<br>バックアップのリストを取得しま<br>す。手順1から*MORef*を渡し<br>ます。リストアするバックアップ<br>の*backupid*をメモします。                               |
| 3    | /4.1/vm/backups/{backupId}<br>/<br>snapshotlocations | Get snapshot locations 指定<br>したバックアップのSnapshotの場<br>所を取得します。手順 2 から *<br>backupid * を渡します。この<br><b>snapshotsList</b> 情報に注意してく<br>ださい。 |
| 4    | /4.1/vm/{moref}/backups/<br>vmdklocations            | Get Vmdk Locations 指定し<br>たVMのVMDKのリストを取得しま<br>す。 <b>vmdkLocationsList</b> 情報に注<br>意してください。                                           |

| ステップ | REST API                                                        | コメント                                                                                                    |
|------|-----------------------------------------------------------------|----------------------------------------------------------------------------------------------------|
| 5    | /4.1/vm/{ moref}/backups/<br>{backupId}/<br>availabledatastores | Get Available Datastores リ<br>ストア処理に使用できるデータス<br>トアのリストを取得します。手順 1<br>から * MORef * を渡します。手順 2<br>から * backupid * を渡しま<br>す。DatastoreNameList * の情報を<br>メモしてください。                                                                                                    |
| 6    | /4.1/vm/{moref}/backups/<br>availableesxhosts                   | Get available ESX Hosts バ<br>ックアップが格納されているホス<br>トの情報を取得します。手順1か<br>ら * MORef * を渡します。入手可<br>能な EsxHostsList* 情報に注意して<br>ください。                                                                                                    |
| 7    | /4.1/vm/{moref}/backups/<br>{backupId}/restorevmdks             | <ul> <li>Restore a VMDK from a<br/>backup 指定したバックアップか<br/>ら指定したVMDKをリストアしま<br/>す。「* esxHost*」属性で、手順<br/>6 の「availableEsHostsList」か<br/>らの情報を渡します。手順 3 から<br/>5 までの情報を<br/>vmdkRestoreLocations 属性に渡<br/>します。</li> <li>restoreFromLocation属性で、<br/>手順3のsnapshotLocationsList<br/>から情報を渡します。</li> <li>vmdkToRestore属性で、手順4<br/>のvmdkLocationsListから情報<br/>を渡します。</li> <li>restoreToDatastore属性で、手<br/>順5のDatastoreNameListの情<br/>報を渡します。</li> </ul> |

## VMDKを接続および接続解除するREST APIワークフロー

SnapCenter Plug-in for VMware vSphere REST APIを使用してVMDKの接続および接続 解除処理を実行するには、所定の順序でREST API呼び出しを実行する必要があります。

各REST APIについて、REST APIの先頭にを追加し https://<server>:<port> て完全なエンドポイント を形成します。

VMDKを接続するには、次のワークフローを実行します。

| ステップ | REST API                                             | コメント                                                                                                    |
|------|------------------------------------------------------|----------------------------------------------------------------------------------------------------|
| 1    | に移動 http:// <vcenter-<br>IP&gt;/mob</vcenter-<br>    | VMware Managed ObjectsのURLか<br>らVM MORefを検索します。VMDK<br>を接続する VM の * MORef * をメ<br>モします。                                                                                                    |
| 2    | /4.1/vm/{moref}/backups                              | Get VM Backups 指定したVMの<br>バックアップのリストを取得しま<br>す。手順1から*MORef*を渡し<br>ます。リストアするバックアップ<br>の*backupid*をメモします。                                                                                                    |
| 3    | /4.1/vm/{moref}/backups/<br>{backupId}/vmdklocations | Get VMDK Locations 指定し<br>たVMのVMDKのリストを取得しま<br>す。手順2の*backupid*と手順1<br>の*moref*を渡しま<br>す。 <b>vmdkLocationsList</b> 情報に注<br>意してください。                                                                                 |
| 4    | /4.1/vm/{moref}/attachvmdk<br>s                      | Attach VMDKs 指定したVMDKを<br>元のVMに接続します。手順2の*<br>backupid*と手順1の*moref*を<br>渡します。*vmdkLocationList*を<br>手順3から*vmdkLocations*属性<br>に渡します。<br>VMDKを別のVMに<br>接続するに<br>は、alternateVmMor<br>ef属性にターゲッ<br>トVMのMORefを渡<br>します。 |

### VMDKの接続を解除するには、次のワークフローを実行します。

| ステップ | REST API                                          | コメント                                                                                                    |
|------|---------------------------------------------------|----------------------------------------------------------------------------------------------------|
| 1    | に移動 http:// <vcenter-<br>IP&gt;/mob</vcenter-<br> | VMware Managed ObjectsのURLか<br>らVM MORefを検索します。VMDK<br>を接続解除する VM の * MORef *<br>をメモします。                |
| 2    | /4.1/vm/{moref}/backups                           | Get VM Backups 指定したVMの<br>バックアップのリストを取得しま<br>す。手順1から*MORef*を渡し<br>ます。リストアするバックアップ<br>の*backupid*をメモします。 |

| ステップ | REST API                                             | コメント                                                                                                    |
|------|------------------------------------------------------|----------------------------------------------------------------------------------------------------|
| 3    | /4.1/vm/{moref}/backups/<br>{backupId}/vmdklocations | Get VMDK Locations 指定し<br>たVMのVMDKのリストを取得しま<br>す。手順2の*backupid*と手順1<br>の*moref*を渡しま<br>す。 <b>vmdkLocationsList</b> 情報に注<br>意してください。    |
| 4    | /4.1/vm/{moref}/detachvmdk<br>s                      | Detach VMDKs 指定したVMDKを<br>切断します。手順 1 から * MORef *<br>を渡します。手順 3 の VMDK *<br>vmdkLocationsList * の詳細を *<br>vmdksToDetach * 属性に渡しま<br>す。 |

## REST APIワークフローによるデータストアのマウントとアンマ ウント

SnapCenter Plug-in for VMware vSphere REST APIを使用してデータストアバックアップのマウントおよびアンマウント処理を実行するには、所定の順序のREST API呼び出しに従う必要があります。

各REST APIについて、REST APIの先頭にを追加し https://<server>:<port> て完全なエンドポイント を形成します。

| ステップ | REST API                                                    | コメント                                                                                                    |
|------|-------------------------------------------------------------|----------------------------------------------------------------------------------------------------|
| 1    | に移動 http:// <vcenter-<br>IP&gt;/mob</vcenter-<br>           | VMware Managed ObjectsのURLか<br>らデータストアMORefを検索しま<br>す。マウントするデータストアの*<br>MORef * をメモします。                                                                      |
| 2    | /4.1/datastores/{moref}/<br>backups                         | Get the list of backups<br>for a datastore 指定したデー<br>タストアのバックアップのリスト<br>を取得します。手順 1 から *<br>MORef * を渡します。マウントす<br>る * backupid * をメモします。                    |
| 3    | /4.1/datastores/backups/<br>{backupId}/snapshotlocator<br>s | Get the list of Snapshot<br>Locations 指定したバックアップ<br>の場所に関する詳細を取得しま<br>す。手順2から*backupid*を渡<br>します。データストア*と、*<br>snapshotsLocalizationsList*リスト<br>内の場所をメモします。 |

#### データストアをマウントするには、次のワークフローを実行します。

| ステップ | REST API                                      | コメント                                                                                                    |
|------|-----------------------------------------------|----------------------------------------------------------------------------------------------------|
| 4    | /4.1/datastores/{moref}/<br>availableEsxHosts | Get the list of Available<br>Esxi Hosts マウント処理に使用<br>できるESXiホストのリストを取得<br>します。手順1から*MORef*を<br>渡します。入手可能な<br>EsxHostsList*情報に注意してくだ<br>さい。                                                                                                    |
| 5    | /4.1/datastores/backups/<br>{backupId}/mount  | Mount datastores for a<br>backup 指定したデータストアバッ<br>クアップをマウントします。手順 2<br>から * backupid * を渡します。「*<br>datastore 」属性と「location *」属<br>性で、手順3の情報を渡します<br>snapshotLocationsList。「*<br>esxHostName *」属性で、手順 4<br>の「available EsxHostsList」から<br>の情報を渡します。 |

#### データストアをアンマウントするには、次のワークフローを実行します。

| ステップ | REST API                                       | コメント                                                                                               |
|------|------------------------------------------------|----------------------------------------------------------------------------------------------------|
| 1    | /4.1/datastores/backups/<br>{backupId}/mounted | `Get the list of mounted datastores`<br>です。アンマウントするデータス<br>トア * MORef * をメモします。                    |
| 2    | /4.1/datastores/unmount                        | UnMount datastores for a<br>backup 指定したデータストアバッ<br>クアップをアンマウントします。<br>手順1からデータストア*MORef*<br>を渡します。 |

## ジョブのダウンロードとレポートの生成に使用するREST API

SnapCenter Plug-in for VMware vSphere REST APIを使用してVMware vSphere Clientジョブのレポートを生成し、ログをダウンロードするには、VMware vSphereのREST API 呼び出しを使用する必要があります。

| ジョブの詳細情報を取得するには、 | [Jobs]セクションで次のREST APIを使用しま | す。 |
|------------------|-----------------------------|----|
|------------------|-----------------------------|----|

| REST API  | コメント                                                                                                    |
|-----------|----------------------------------------------------------------------------------------------------|
| /4.1/jobs | Get all jobs 複数のジョブのジョブの詳細を取得<br>します。、、などのジョブタイプを指定することで、<br>要求の範囲を絞り込むことができます backup<br>mountBackup restore。 |

| REST API       | コメント                                    |
|----------------|-----------------------------------------|
| /4.1/jobs/{id} | Get job details 指定したジョブの詳細情報を取<br>得します。 |

#### [Jobs]セクションで次のREST APIを使用して、ジョブログをダウンロードします。

| REST API            | コメント                                                   |
|---------------------|--------------------------------------------------------|
| /4.1/jobs/{id}/logs | getJobLogsById <mark>指定したジョブのロ</mark> グをダウンロ<br>ードします。 |

#### レポートを生成するには、[Reports]セクションで次のREST APIを使用します。

| REST API                       | コメント                                                    |
|--------------------------------|---------------------------------------------------------|
| 4.1/reports/protectedVM        | Get Protected VM List過去7日間に保護され<br>たVMのリストを取得します。       |
| /4.1/reports/<br>unProtectedVM | Get Unprotected VM List 過去7日間の保護され<br>ていないVMのリストを取得します。 |

#### 組み込みのスケジュールを変更するためのREST APIワークフロ ー

SnapCenter Plug-in for VMware vSphere REST APIを使用してVMware vSphere Clientジョブの組み込みスケジュールを変更するには、所定の順序でREST API呼び出しを実行する必要があります。

組み込みのスケジュールは、MySQLデータベースのダンプスケジュールなど、製品の一部として提供される スケジュールです。次のスケジュールを変更できます。 Schedule-DatabaseDump Schedule-PurgeBackups Schedule-AsupDataCollection Schedule-ComputeStorageSaving Schedule-PurgeJobs

| ステップ | REST API       | コメント                                                                                                    |
|------|----------------|----------------------------------------------------------------------------------------------------|
| 1    | /4.1/schedules | Get all built-in Schedules製<br>品で最初に提供されたジョブスケ<br>ジュールのリストを取得します。<br>変更するスケジュール名と、関連<br>付けられているcron式をメモしま<br>す。 |

| ステップ | REST API       | コメント                                                                                                   |
|------|----------------|----------------------------------------------------------------------------------------------------|
| 2    | /4.1/schedules | Modify any built-in<br>schedule 指定したスケジュール<br>を変更します。手順1で指定したス<br>ケジュール名を渡し、スケジュー<br>ルの新しいcron式を作成します。 |

## 停止したジョブを失敗としてマークするREST API

SnapCenter Plug-in for VMware vSphere REST APIを使用してVMware vSphere Clientの ジョブIDを検索するには、VMware vSphereのREST API呼び出しを使用する必要があり ます。これらのREST APIは、SnapCenter Plug-in for VMware vSphere 4.4で追加されま した。

各APIについて、REST APIの先頭に\https://<server>:<port>を追加して、完全なエンドポイントを形成します。

実行中状態で停止しているジョブを失敗状態に変更するには、[Jobs]セクションで次のREST APIを使用しま す。

| REST API                | コメント                                                                                                    |
|-------------------------|----------------------------------------------------------------------------------------------------|
| /4.1/jobs/{id}/failJobs | 実行中の状態で停止しているジョブのIDを渡すと、は<br>failJobs それらのジョブを失敗としてマークしま<br>す。実行中の状態で停止しているジョブを特定するに<br>は、ジョブ監視GUIを使用して各ジョブの状態とジョ<br>ブIDを確認します。 |

### 監査ログを生成するREST API

監査ログの詳細は、swagger REST APIおよびSCVプラグインのユーザインターフェイ スから収集できます。

次に、Swagger REST APIを示します。

- 1. GET 4.1/audit/logs:すべてのログの監査データを取得します
- 2. GET 4.1/audit/logs/ {fileName} :特定のログファイルの監査データを取得します
- 3. 4.1/audit/Verify後:監査ログの検証をトリガーします。
- 4. GET 4.1/audit/config:監査およびsyslogサーバの設定を取得します
- 5. PUT 4.1/audit/config:監査サーバとsyslogサーバの設定を更新します

SnapCenter Plug-in for VMware vSphere REST APIを使用してVMware vSphere Clientジョブの監査ログを生成するには、VMware vSphereのREST API呼び出しを使用する必要があります。

ジョブの詳細情報を取得するには、[Jobs]セクションで次のREST APIを使用します。

| REST API                  | コメント                          |
|---------------------------|-------------------------------|
| 4.1/audit/logs            | 整合性データを含む監査ログファイルを返します。       |
| 4.1/audit/logs/{filename} | 整合性データを含む特定の監査ログファイルを取得す<br>る |
| 4.1/audit/verify          | カンサケンシヨウノトリガー                 |
| 4.1/audit/syslogcert      | syslogサーバ証明書を更新します            |

### 以前のリリースのSnapCenter Plug-in for VMware vSphereか らのアップグレード

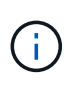

SCV 5.0へのアップグレードは、VMware vCenter Server 7 Update 1以降のバージョンでのみサ ポートされます。バージョン7 Update 1より前のVMware vCenter Serverでは、引き続きSCV 4.7を使用する必要があります。サポートされていないバージョンのVMware vCenter Serverで は、アップグレードが中断されます。

SnapCenter Plug-in for VMware vSphere仮想アプライアンスを使用している場合は、新しいリリースにアッ プグレードできます。アップグレードプロセスでは、既存のプラグインが登録解除され、vSphere 7.0U1以降 のバージョンとのみ互換性のあるプラグインが導入されます。

#### アップグレードパス

| SnapCenter Plug-in for VMware vSphere (SCV) の バージョン | SnapCenter Plug-in for VMware vSphereを直接アッ<br>プグレードできる環境 |
|-----------------------------------------------------|----------------------------------------------------------|
| SCV 4.9                                             | SCV 5.0へのアップグレード                                         |
| SCV 4.8                                             | SCV 4.9およびSCV 5.0へのアップグレード                               |
| SCV 4.7                                             | SCV 4.8およびSCV 4.9へのアップグレード                               |
| SCV 4.6                                             | SCV 4.7およびSCV 4.8へのアップグレード                               |

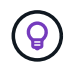

アップグレードを開始する前に、SnapCenter Plug-in for VMware vSphere OVAをバックアップ してください。

 $(\mathbf{i})$ 

ネットワーク設定を静的からDHCPに切り替えることはできません。

#### 手順

- 1. SnapCenter Plug-in for VMware vSphereを無効にしてアップグレードを準備します。
  - a. SnapCenter Plug-in for VMware vSphere管理GUIにログインします。SnapCenter VMwareプラグイン を導入すると、IPが表示されます。
  - b. 左側のナビゲーションペインで \* Configuration \* をクリックし、次に Plug-in Details セクションの \* Service \* オプションをクリックしてプラグインを無効にします。
- 2. アップグレードファイルをダウンロードし .iso ます。
  - a. NetAppサポートサイトにログインし (https://mysupport.netapp.com/products/index.htmlます)。
  - b. 製品のリストから「 \* SnapCenter Plug-in for VMware vSphere \* 」を選択し、「 Download latest release \* 」ボタンをクリックします。
  - C. SnapCenter Plug-in for VMware vSphereのアップグレードファイルを任意の場所にダウンロードし.isoます。
- 3. アップグレードをインストールします。

- a. ブラウザで、VMware vSphere vCenterに移動します。
- b. vCenter GUIで、\* vSphere Client (HTML) \*をクリックします。
- c. VMware vCenter Single Sign-On \* ページにログインします。
- d. [Navigator] ペインで、アップグレードする VM をクリックし、 [Summary] タブをクリックします。
- e. [Related Objects] ペインで、リスト内の任意のデータストアをクリックし、 [Summary] タブをクリ ックします。
- f. 選択したデータストアの「\*ファイル\*」タブで、リスト内の任意のフォルダをクリックし、「\*フ ァイルのアップロード\*」をクリックします。
- 9. アップロードポップアップ画面で、ファイルをダウンロードした場所に移動し.iso、ファイルイメ ージをクリックして\*開く\*をクリックし.isoます。ファイルがデータストアにアップロードされま す。
- h. アップグレードする VM に移動し、 \* Summary \* タブをクリックします。[\* VM Hardware \* ( VM ハ ードウェア \* ) ] ペインの [CD/DVD ( CD/DVD ) ] フィールドで、値を「切断」にする必要がありま す。
- i. [CD/DVD] フィールドの接続アイコンをクリックし、 [\* データストア上の CD/DVD イメージに接続する \*] を選択します。

| Total hard disks    | 4 hard disks                        |                     |
|---------------------|-------------------------------------|---------------------|
| > Network adapter 1 | VM Network (connected)              | Attribute Value     |
| CD/DVD drive 1      | Disconnected 90.~                   |                     |
| > Video card        | Connect to host CD device           |                     |
| VMCI device         | Connect to datastore ISO file       |                     |
|                     | Connect to Content Library ISO file | •                   |
| > Other             | Additional Hardware                 | Edit                |
| Compatibility       | ESXi 5.0 and later (VM version 8)   | VM Storage Policies |
|                     |                                     |                     |

- j. ウィザードで、次の手順を実行します。
  - i. [Datastores]列で、ファイルをアップロードしたデータストアを選択し.isoます。
  - ii. [Contents]列で、アップロードしたファイルに移動し.iso、[File Type]フィールドで[ISO image] が選択されていることを確認して、\*[OK]\*をクリックします。フィールドに「Connected」ステー タスが表示されるまで待ちます。
- k. 仮想アプライアンスの [Summary] \* タブにアクセスしてメンテナンスコンソールにログオンし、緑の ラン矢印をクリックしてメンテナンスコンソールを起動します。
- Ⅰ.「システム構成」に「\*2」と入力し、「アップグレード」に「\*8」と入力します。
- m.「\*y\*」と入力してアップグレードを続行し、開始します。

### 同じリリースのSnapCenter Plug-in for VMware vSphereの新 しいパッチにアップグレードする

同じリリースの新しいパッチにアップグレードする場合は、アップグレードまたは登録 を行う前に、vCenter Web ServerでSnapCenter Plug-in for VMware vSphereのキャッシ ュをクリアし、サーバを再起動する必要があります。

次の場合、プラグインのキャッシュがクリアされないと、最近のジョブはダッシュボードとジョブモニタに表 示されません。

- SnapCenter Plug-in for VMware vSphereはvCenterを使用して導入し、その後同じリリースのパッチにア ップグレードしました。
- SnapCenter VMware仮想アプライアンスはvCenter 1に導入しました。その後、このSnapCenter VMware プラグインは新しいvCenter2に登録されました。SnapCenter VMwareプラグインの新しいインスタンスが パッチを使用して作成され、vCenter1に登録されます。ただし、vCenter1にはパッチが適用されていない 最初のSnapCenter VMwareプラグインからキャッシュされたプラグインが残っているため、キャッシュを クリアする必要があります。

#### キャッシュをクリアする手順

1. フォルダを探し vsphere-client-serenity、フォルダを見つけ com.netapp.scv.client-<release-number> て削除します。

フォルダ名はリリースごとに変更されます。

使用しているオペレーティングシステムに対応するフォルダの場所については、VMwareのドキュメント を参照してください vsphere-client-serenity。

2. vCenter Serverを再起動します。

その後、SnapCenter VMwareプラグインをアップグレードできます。

### 同じリリースの新しいパッチにアップグレードしたあとに情報 が表示されない

SnapCenter Plug-in for VMware vSphereを同じリリースの新しいパッチにアップグレードしたあと、最近のジョブやその他の情報がダッシュボードとジョブモニタに表示されないことがあります。

同じリリースの新しいパッチにアップグレードする場合は、アップグレードまたは登録を行う前に、vCenter Web ServerでSnapCenter Plug-in for VMware vSphereのキャッシュをクリアし、サーバを再起動する必要が あります。

次の場合、プラグインのキャッシュがクリアされないと、最近のジョブはダッシュボードとジョブモニタに表 示されません。

 SnapCenter Plug-in for VMware vSphereはvCenterを使用して導入し、その後同じリリースのパッチにア ップグレードしました。  SnapCenter VMware仮想アプライアンスはvCenter 1に導入しました。その後、このSnapCenter VMware プラグインは新しいvCenter2に登録されました。SnapCenter VMwareプラグインの新しいインスタンスが パッチを使用して作成され、vCenter1に登録されます。ただし、vCenter1にはパッチが適用されていない 最初のSnapCenter VMwareプラグインからキャッシュされたプラグインが残っているため、キャッシュを クリアする必要があります。

キャッシュは、サーバのオペレーティングシステムのタイプに応じて、次の場所に配置されます。

• vCenter Server Linuxアプライアンス

/etc/vmware/vsphere-client/vc-packages/vsphere-client-serenity/

• Windows OS

%PROGRAMFILES%/VMware/vSphere client/vc-packages/vsphere-client-serenity/

#### キャッシュをクリアする前にアップグレード済みの場合の対処方法

1. SnapCenter VMwareプラグインの管理GUIにログインします。

SnapCenter VMwareプラグインを導入すると、IPが表示されます。

2. 左側のナビゲーションペインで \* Configuration \* をクリックし、 \* Plug-in Details \* セクションのサービス オプションをクリックしてプラグインを無効にします。

SnapCenter VMwareプラグインサービスが無効になり、vCenterで拡張機能の登録が解除されます。

3. フォルダを探し vsphere-client-serenity、フォルダを見つけ com.netapp.scv.client-<release-number> て削除します。

フォルダ名はリリースごとに変更されます。

- 4. vCenter Serverを再起動します。
- 5. VMware vSphere Clientにログインします。
- 6. 左側のナビゲーションペインで \* Configuration \* をクリックし、 \* Plug-in Details \* セクションのサービス オプションをクリックしてプラグインを有効にします。

SnapCenter VMwareプラグインサービスが有効になり、vCenterに拡張機能が登録されます。

# 法的通知

法的通知では、著作権に関する声明、商標、特許などにアクセスできます。

## 著作権

"https://www.netapp.com/company/legal/copyright/"

## 商標

NetApp、NetAppのロゴ、およびNetAppの商標ページに記載されているマークは、NetApp、Inc.の商標です。 その他の会社名および製品名は、それを所有する各社の商標である場合があります。

"https://www.netapp.com/company/legal/trademarks/"

## 特許

NetAppが所有する特許の最新リストは、次のサイトで参照できます。

https://www.netapp.com/pdf.html?item=/media/11887-patentspage.pdf

プライバシーポリシー

"https://www.netapp.com/company/legal/privacy-policy/"

## オープンソース

通知ファイルには、ネットアップソフトウェアで使用されるサードパーティの著作権およびライセンスに関す る情報が記載されています。

"SnapCenter Plug-in for VMware vSphere 5.0に関する注意事項"

Copyright © 2025 NetApp, Inc. All Rights Reserved. Printed in the U.S.このドキュメントは著作権によって保護されています。著作権所有者の書面による事前承諾がある場合を除き、画像媒体、電子媒体、および写真複写、記録媒体、テープ媒体、電子検索システムへの組み込みを含む機械媒体など、いかなる形式および方法による複製も禁止します。

ネットアップの著作物から派生したソフトウェアは、次に示す使用許諾条項および免責条項の対象となりま す。

このソフトウェアは、ネットアップによって「現状のまま」提供されています。ネットアップは明示的な保 証、または商品性および特定目的に対する適合性の暗示的保証を含み、かつこれに限定されないいかなる暗示 的な保証も行いません。ネットアップは、代替品または代替サービスの調達、使用不能、データ損失、利益損 失、業務中断を含み、かつこれに限定されない、このソフトウェアの使用により生じたすべての直接的損害、 間接的損害、偶発的損害、特別損害、懲罰的損害、必然的損害の発生に対して、損失の発生の可能性が通知さ れていたとしても、その発生理由、根拠とする責任論、契約の有無、厳格責任、不法行為(過失またはそうで ない場合を含む)にかかわらず、一切の責任を負いません。

ネットアップは、ここに記載されているすべての製品に対する変更を随時、予告なく行う権利を保有します。 ネットアップによる明示的な書面による合意がある場合を除き、ここに記載されている製品の使用により生じ る責任および義務に対して、ネットアップは責任を負いません。この製品の使用または購入は、ネットアップ の特許権、商標権、または他の知的所有権に基づくライセンスの供与とはみなされません。

このマニュアルに記載されている製品は、1つ以上の米国特許、その他の国の特許、および出願中の特許によって保護されている場合があります。

権利の制限について:政府による使用、複製、開示は、DFARS 252.227-7013(2014年2月)およびFAR 5252.227-19(2007年12月)のRights in Technical Data -Noncommercial Items(技術データ - 非商用品目に関 する諸権利)条項の(b)(3)項、に規定された制限が適用されます。

本書に含まれるデータは商用製品および / または商用サービス(FAR 2.101の定義に基づく)に関係し、デー タの所有権はNetApp, Inc.にあります。本契約に基づき提供されるすべてのネットアップの技術データおよび コンピュータ ソフトウェアは、商用目的であり、私費のみで開発されたものです。米国政府は本データに対 し、非独占的かつ移転およびサブライセンス不可で、全世界を対象とする取り消し不能の制限付き使用権を有 し、本データの提供の根拠となった米国政府契約に関連し、当該契約の裏付けとする場合にのみ本データを使 用できます。前述の場合を除き、NetApp, Inc.の書面による許可を事前に得ることなく、本データを使用、開 示、転載、改変するほか、上演または展示することはできません。国防総省にかかる米国政府のデータ使用権 については、DFARS 252.227-7015(b)項(2014年2月)で定められた権利のみが認められます。

#### 商標に関する情報

NetApp、NetAppのロゴ、http://www.netapp.com/TMに記載されているマークは、NetApp, Inc.の商標です。その他の会社名と製品名は、それを所有する各社の商標である場合があります。